# Capacitación digital básica II TRATAMIENTO MULTIMEDIA

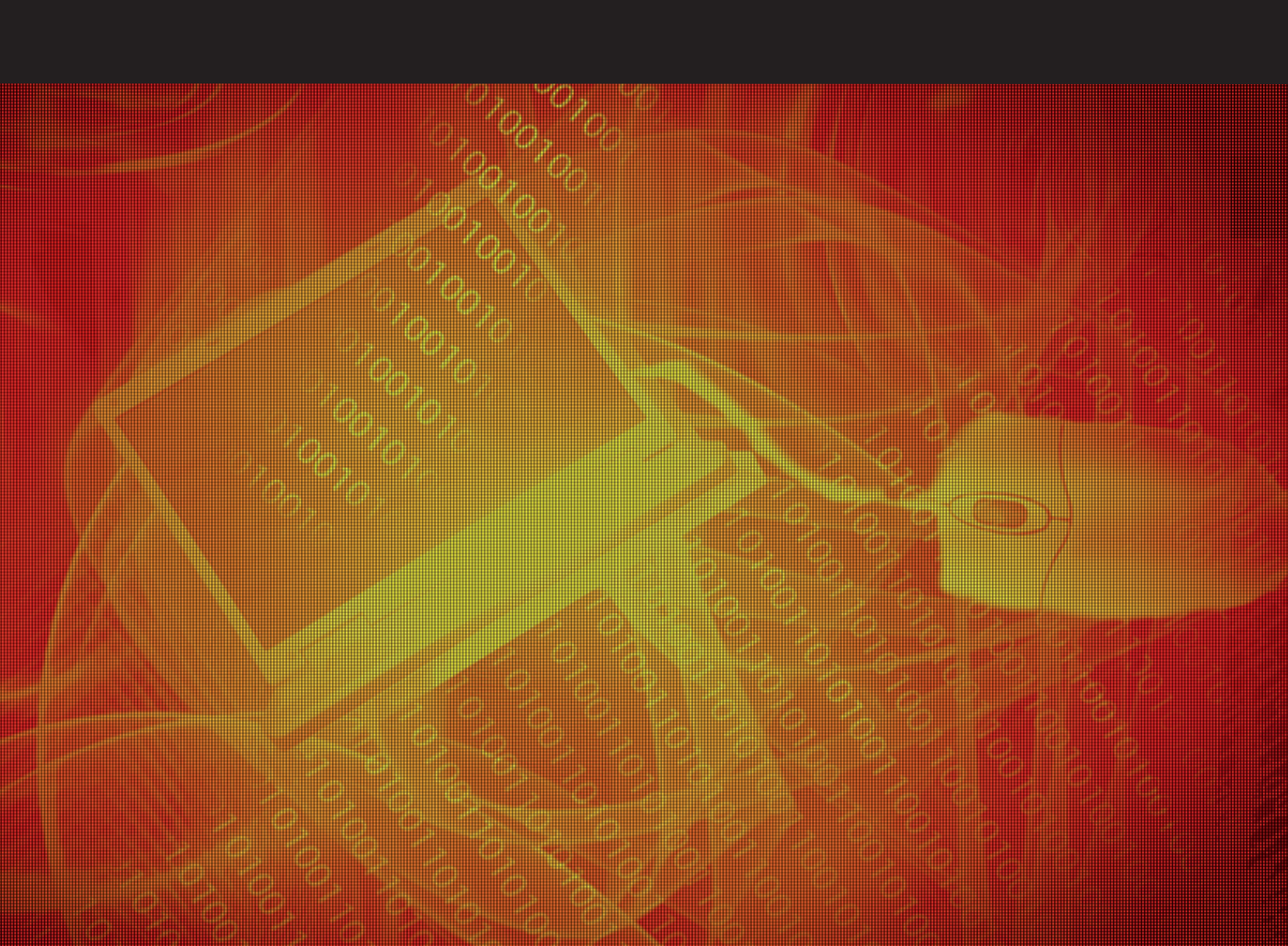

# Tratamiento multimedia

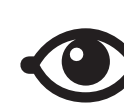

VER TAMBIÉN

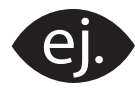

VER EJEMPLO

| 1 1 |  |
|-----|--|
|     |  |
|     |  |
|     |  |
|     |  |

CONTENIDO COMPLEMENTARIO

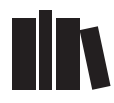

PARA SABER MÁS

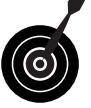

RETO / OBJETIVO

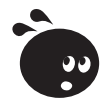

ACTIVIDAD

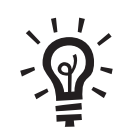

SOLUCIÓN

# Tratamiento multimedia

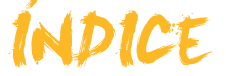

| Presentación                              | 4  |
|-------------------------------------------|----|
| Paint                                     |    |
| El aspecto de Paint                       | 5  |
| Las herramientas                          |    |
| La paleta de colores                      |    |
| Los menús                                 |    |
| Obtener imágenes desde una cámara/escáner |    |
| Crear un logo para una página Web         |    |
| Actividades                               |    |
|                                           |    |
| Paint.NET                                 | 16 |
| Instalación del programa                  |    |
| El aspecto de Paint.NET                   |    |
| Las herramientas                          | 21 |
| La paleta de colores                      |    |
| Trabajar con una fotografía entera        |    |
| Hacer retoques                            |    |
| Actividades                               |    |
| -                                         | •  |
| Picasa                                    |    |
| Instalación del programa                  |    |
| El aspecto de Picasa                      |    |
| Gestión interna de Picasa                 |    |
| Los álbumes de fotos                      |    |
| Actividades                               |    |
| Sonidos                                   |    |
| Instalación del programa                  |    |
| Los conectores del ordenador              |    |
| Grabar desde el micrófono                 |    |
| Modificar los ficheros                    |    |
| Grabar de otras fuentes                   |    |
| Audacity                                  |    |
| Actividades                               | 71 |
|                                           |    |
| Video                                     | 72 |
| Adaptación del ordenador                  |    |
| Windows Movie Maker                       |    |
| Crear una película                        |    |
| Actividades                               | 90 |
| Práctica final                            | 91 |
| Ideas clave                               | 92 |
| Classic                                   | 07 |
| GIOSATIO                                  |    |

# Tratamiento multimedia PRESENTACIÓN

El PC puede actuar como un gestor multimedia potente y simple. Le podemos conectar la cámara fotográfica, una cámara web o un dispositivo mp3 portátil, o un CD. En todos los casos, podemos copiar los archivos digitales para organizarlos en carpetas y reproducirlos.

Con el mismo explorador de Windows, podemos efectuar una presentación automática de nuestras imágenes; con Windows Media Player podemos escuchar música y reproducir diversos formatos de vídeo.

Pero, a poco que nos hayamos aficionado a tirar nuestras fotografías y grabar nuestros clips de vídeo, queremos algo más que la reproducción:

- El resultado de tirar una instantánea no siempre es el que deseábamos: nos ha quedado torcida, o un poco desenfocada, o el color que vemos es más apagado que el que recordábamos. En fin, nos gustaría mejorar lo que vemos en la pantalla.
- Para un regalo, o una broma, queremos hacer un montaje con varias fotografías y otros elementos. Así, aparecer sentados a lomos del león del zoo o crear nuestra propia postal del pueblo.
- Desearíamos tener nuestra copia del álbum familiar a partir de las fotografías de las que ya no existe el negativo.
- Y ¿a quién no le gustaría hacer un pequeño vídeo de unos minutos a partir de las imágenes de las vacaciones?

Aunque el hardware y las ideas ya las tenemos, normalmente pensamos que se necesitarán costosos y muy complicados programas para hacer estas manipulaciones. Y nada tan lejos de la realidad.

A lo largo de este módulo dedicado a la imagen, el sonido y el vídeo, vamos a dar respuesta a estas aspiraciones y a alguna más:

- Mejorar la calidad de las fotos digitales obtenidas.
- Restaurar una fotografía antigua.
- Modificar una fotografía añadiéndole toques artísticos.
- Grabar sonido desde un micrófono o una fuente analógica (casete, radio, etc).
- Crear una mezcla de sonido: nuestra voz y música de fondo.
- Capturar el vídeo grabado con una videocámara.
- Preparar un montaje de vídeo con algunos clips e imágenes y con títulos.

# Tratamiento multimedia PAINT

**Paint** es un ligero editor de imágenes con muchas limitaciones, pero vale la pena empezar por éste porque forma parte de todos los entornos Windows y porque su simplicidad es muy adecuada para introducirnos en los programas editores de imágenes. De todos es sabido que se tienden a estandarizar los programas de aplicación. Todo lo que aprendamos con **Paint** será de aplicación a otros programas editores de imagen, incluso reconoceremos con facilidad las funciones de los iconos y las opciones de menú.

El presente tema no pretende ser un manual de **Paint**, sino sólo un contacto inicial a las herramientas de edición. Para un conocimiento más completo de la aplicación, se recomienda el uso de la Ayuda, que facilita explicaciones de todos los aspectos del programa.

En este tema, trataremos los siguientes subtemas:

- El aspecto que tiene Paint.
- Las herramientas de que dispone.
- La paleta de colores.
- Los menús.
- Cómo crear un logo con Paint.

Al final de tema, encontrarás unas actividades para desarrollar que te permitirán saber si has asimilado los conceptos trabajados en el mismo.

# El aspecto de Paint

La ubicación habitual del acceso directo a Paint.exe es:

- 1. Botón inicio.
- 2. Programas.
- 3. Accesorios.
- 4. Paint.

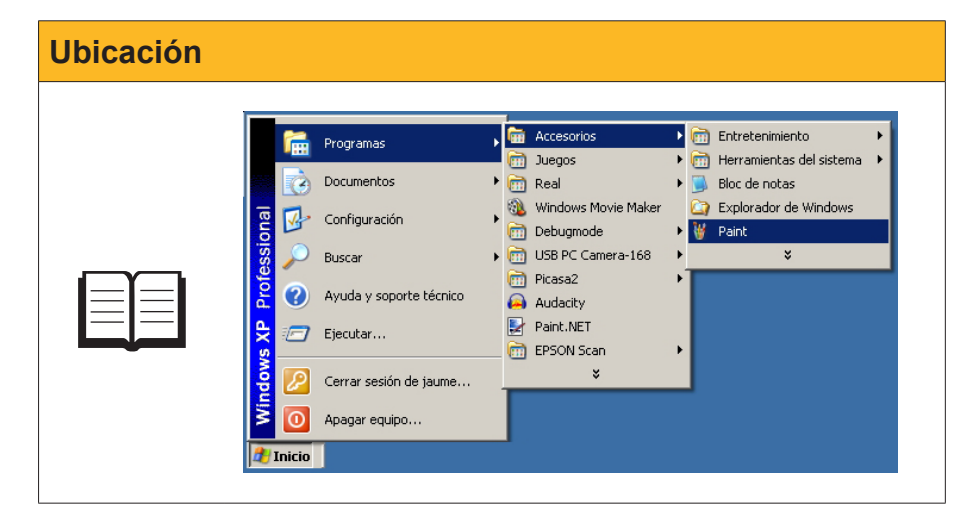

Veamos cómo se divide la pantalla de Paint.

### Barra de menús.

Cada menú contiene una serie de opciones que aparecen activadas o desactivadas según el estado del programa.

| 🦉 Dibujo - Paint  |                   |       |  |
|-------------------|-------------------|-------|--|
| Archivo Edición V | er Imagen Colores | Ayuda |  |
|                   |                   |       |  |
| ▏▀▖▖▀             |                   |       |  |

#### Barra de herramientas.

Permite escoger las herramientas de dibujo/tratamiento. El botón hundido indica qué herramienta está activa en cada momento.

| 🦉 Dibujo - Pain | t                  |          | - 🗆 🗵 |
|-----------------|--------------------|----------|-------|
| Archivo Edición | Ver Imagen Colore: | es Ayuda |       |
|                 |                    |          |       |
|                 |                    |          |       |
|                 |                    |          |       |

#### Barra de opciones de herramienta.

Se activa cuando una herramienta puede tener diversos comportamientos. Si se activa la herramienta línea, aquí podemos elegir el grosor; si activamos la herramienta lupa, en esta zona podremos elegir qué aumento queremos aplicar.

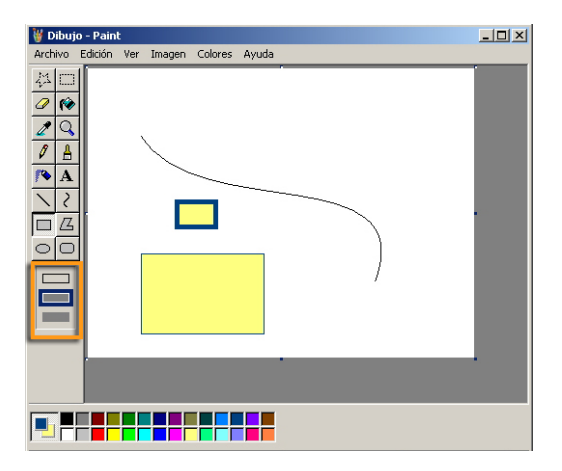

#### Paleta de colores.

En el extremo izquierdo se muestran los colores de primer plano y de fondo actuales. Los colores pueden cambiarse haciendo clic con el ratón sobre el color elegido en la paleta.

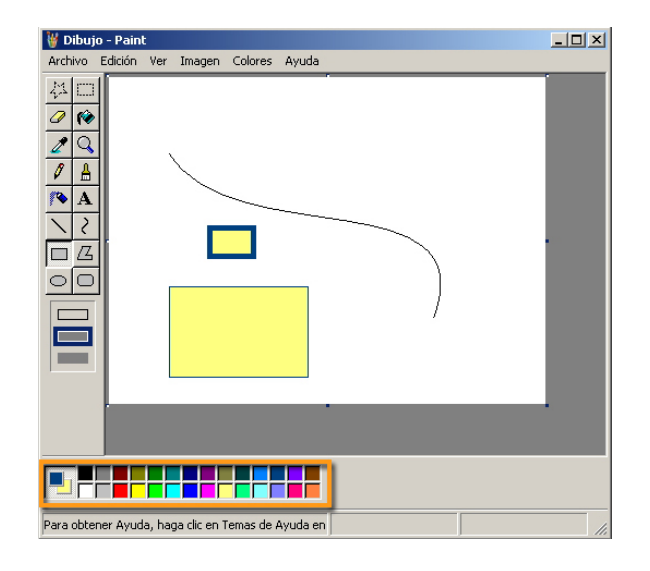

#### Lienzo.

Se trata del área donde se va efectuando el dibujo. Dispone de unos botones de control del tamaño para redimensionarla. Cuando se disminuye la superficie, se pierde lo que se había dibujado en el área eliminada. Cuando se aumenta la superficie, la nueva área que aparece tiene el color de fondo elegido.

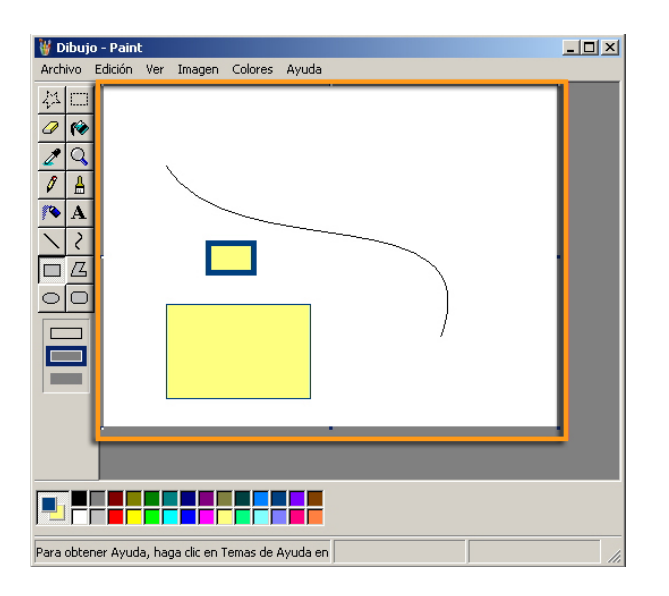

# Las herramientas

Las herramientas de **Paint** son variadas y algunas de ellas poseen menú de opciones, lo que añade una mayor versatilidad. La mejor manera de aprender cómo funcionan es usándolas, aunque algunas instrucciones iniciales siempre van bien.

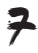

| Herramienta | Texto explicativo                                                                                                    | Opciones                        |
|-------------|----------------------------------------------------------------------------------------------------|---------------------------------|
| ₩<br>□      | Herramientas de selección<br>Permiten delimitar una área para<br>seleccionar. El área puede ser irregular<br>o rectangular . Ambas herramientas<br>de selección, llevan asociado un menú<br>de opciones que permiten que el fondo<br>de la selección se muestre opaco<br>o transparente . en cuyo caso se<br>selecciona todo lo posea color distinto al<br>fondo.                                                                                                    |                                 |
| 0           | <b>Goma de borrar</b><br>Por donde pasa, borra todos los píxeles<br>dejándolos de color de fondo. Puede<br>elegirse la medida de la goma de borrar<br>con su menú de opciones.                                                                                                    |                                 |
| (*)         | Bote de pintura<br>Rellena de color la área donde se pinche<br>con el ratón. Si las líneas que limitan el área<br>no la cierran completamente, se "inunda"<br>todo el lienzo. El color con el que se rellena<br>la superficie puede ser el color de primer<br>plano (si se usa el botón izquierdo) o el<br>color de fondo (si se usa el derecho).                                                                                                    |                                 |
| 2           | <b>Cuentagotas</b><br>Permite seleccionar un color ya existente<br>en el lienzo. Si se pincha con el botón<br>izquierdo, el color de primer plano adquirirá<br>el color del píxel donde estaba situada la<br>punta del cuentagotas. Si se usa el botón<br>derecho se seleccionará el color de fondo.                                                                                                    |                                 |
| Q           | <b>Visor de aumento</b><br>Cambia los aumentos de la visión del<br>lienzo. Un menú de opciones permite a<br>qué aumentos la visión.                                                                                                    | 1× ·<br>2× ·<br>6× ■<br>8× ■    |
| Ø           | Lápiz<br>La herramienta lápiz se usa para dibujar<br>líneas a mano alzada de <b>1 píxel</b> de grosor.<br>Si se mantiene pulsado el botón izquierdo<br>pinta con el <b>color de primer plano</b> , si se<br>usa pulsando el derecho, la línea se dibuja<br>del <b>color de fondo</b> .                                                                                                    |                                 |
| ≜           | <b>Pincel</b><br>El funcionamiento es similar al del lápiz,<br>pero tiene un menú de opciones para elegir<br>el grosor y la forma de la punta del pincel.                                                                                                    |                                 |
| 10          | Aerógrafo<br>Simula el efecto de un aerógrafo (spray)<br>de pintura. El menú de opciones permite<br>elegir entre tres medidas de aerógrafo y se<br>pintará de color de primer plano o de fondo<br>según el botón del ratón usado.                                                                                                    | * *                             |
| A           | <b>Texto</b><br>La herramienta texto permite escribir<br>caracteres dentro de una caja de texto.<br>Una pequeña ventana con el título<br><b>Fuentes</b> permite elegir la tipografía cuyo<br>color será el de <b>primer plano</b> .<br>El fondo de la caja de texto puede ser<br>opaco o transparente, según el menú de<br>opciones. Cuando se pincha fuera de la<br>caja de texto, los caracteres se convierten<br>en elementos gráficos y ya no pueden<br>editarse sus características de texto. | Fuentes<br>Verdons 10 Cocidente |

| Herramienta | Texto explicativo                                                                                                    | Opciones |
|-------------|----------------------------------------------------------------------------------------------------|----------|
| ~           | Línea recta<br>Los lugares donde se pincha y suelta el<br>ratón son los extremos de una línea recta<br>del grosor elegido en el menú de opciones.<br>Si se pulsa la tecla <b>Mays</b> mientras se<br>mueve el ratón la línea será vertical,<br>horizontal o inclinada 45°.<br>Los colores de la línea serán los de <b>primer</b><br><b>plano</b> o <b>fondo</b> según se haya pulsado el<br>botón izquierdo o derecho del ratón.                                                                                                    |          |
| 2           | Línea curva<br>A diferencias de las rectas las curvas<br>se definen por cuatro puntos. Los dos<br>primeros son los extremos y el tercero<br>y cuarto corresponden a los puntos de<br>control que permiten determinar las<br>curvaturas.                                                                                                    |          |
|             | Rectángulo<br>El punto donde se pulsa el ratón y donde<br>se suelta son los extremos diagonales del<br>rectángulo. Si se mantiene pulsada la tecla<br>Mays mientras se mueve el ratón, la figura<br>es un cuadrado.<br>Un menú de opciones permite elegir entre<br>dibujar sólo el perfil del rectángulo (de<br>color de primer plano), el rectángulo<br>relleno (el perfil de primer plano y el<br>interior de color de fondo) o bien sólo el<br>interior del rectángulo (de color de fondo).<br>El grosor del perfil corresponde al<br>determinado la última vez que se eligió un<br>grosor de línea. |          |
| <u>/</u>    | Polígono<br>Se inicia dibujando una recta y luego cada<br>pulsación del ratón crea un nuevo lado<br>del polígono. El polígono finaliza cunado<br>se hace doble clic o se regresa al punto<br>inicial.<br>Los colores y gruesos de línea se<br>seleccionan como en el rectángulo.                                                                                                    |          |
| 0           | Elipse<br>Dibuja una elipse circunscrita al rectángulo<br>formado por los puntos de pulsación y<br>liberación del ratón.<br>Colores y grueso de línea como en los<br>polígonos.                                                                                                    |          |
| 0           | <b>Rectángulo de esquinas redondeadas</b><br>En todos sus extremos funciona como un<br>rectángulo.                                                                                                    |          |

# La paleta de colores

El control de los colores se gestiona desde la paleta de colores que ocupa la parte inferior de la ventana de **Paint**.

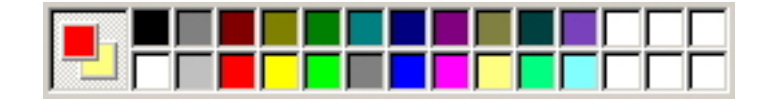

A la izquierda se muestran los colores actuales:

### Color de primer plano.

Es el que se utiliza en el texto y en las líneas y para rellenar áreas cuando se usa el botón izquierdo del ratón. Es el color que se muestra en el cuadrado superior de los colores actuales de la paleta.

Color de fondo.

Es el color que se usa para llenar áreas y líneas cuando se utiliza el botón derecho del ratón. En las configuraciones transparentes al seleccionar áreas del lienzo, no se seleccionan los del color de fondo actual.

### Gestión de los colores actuales

Para cambiar los colores actuales deben seleccionarse nuevos colores en la paleta. Si se usa el botón izquierdo del ratón para la elección, estaremos cambiando el **color de primer plano**. Si usamos el botón derecho sustituiremos el **color de fondo**.

### Gestión de la paleta de color

El usuario puede cambiar el conjunto de los colores de la paleta. En la elaboración de un gráfico más o menos complejo, con colores característicos, podemos hacer que la paleta muestre esos colores característicos para seleccionarlos sólo con un clic. A continuación, se muestra el proceso para gestionar la paleta.

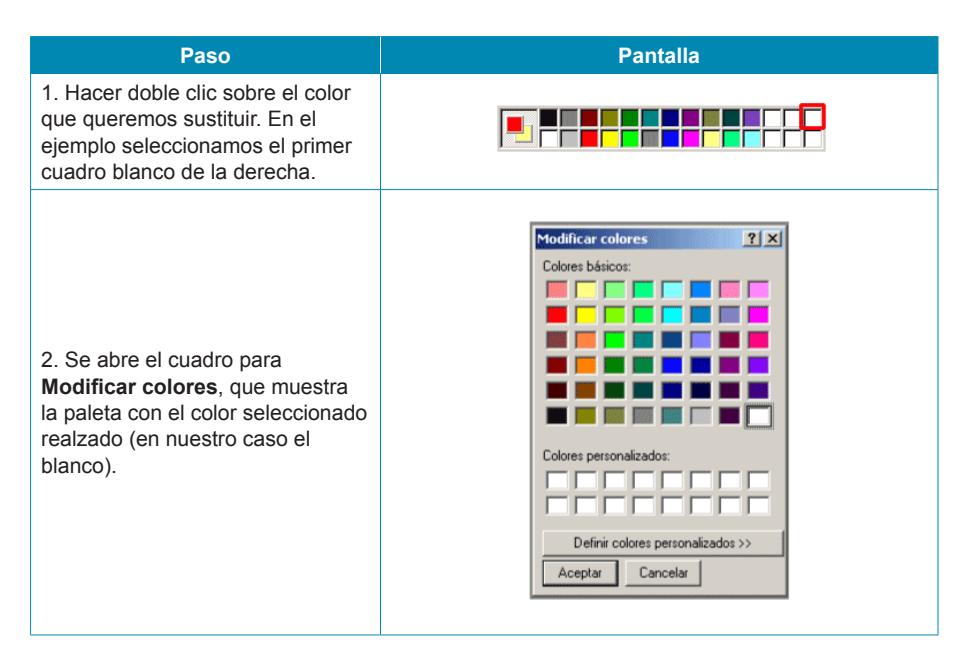

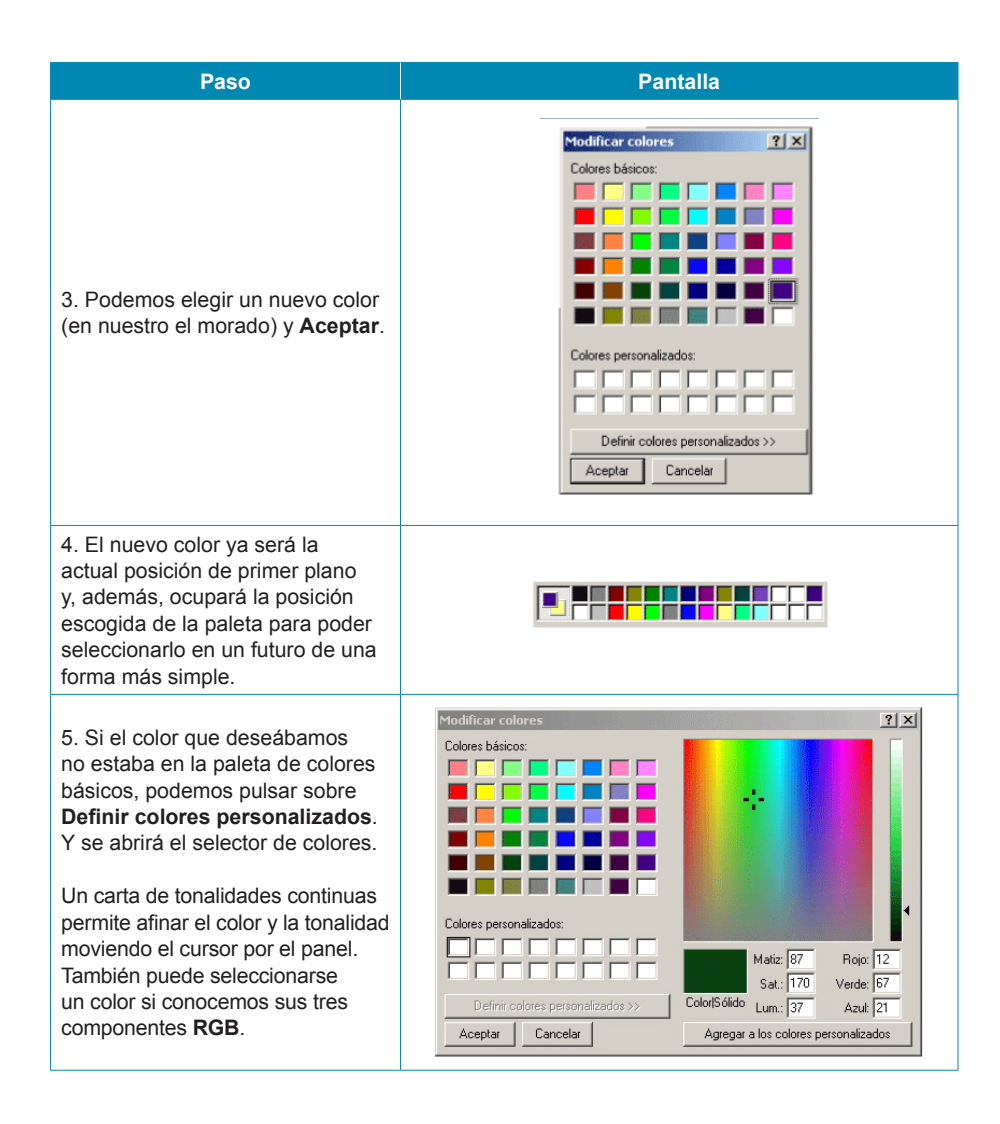

# Los menús

La mayoría de menús de **Paint** tienen las opciones tradicionales de los programas basados en Windows. Sólo el menú **Imagen** corresponde, específicamente, al tratamiento de la imagen y vale la pena comentar.

| Menú imagen |                            |
|-------------|----------------------------|
|             | Imagen Colores Ayuda       |
|             | Voltear o girar Ctrl+R     |
|             | Invertir colores Ctrl+I    |
|             | Atributos Ctrl+U           |
|             | Borrar imagen Ctrl+Mayús+N |
|             | Dibujar figuras opacas     |

### Voltear o girar.

Permite invertir la imagen lateralmente o verticalmente, o efectuar un giro de la misma. Si se ha seleccionado una zona de la imagen, la acción se llevará a cabo sólo sobre la zona seleccionada.

| Voltear y girar                                                                                                  | ? ×                 |
|----------------------------------------------------------------------------------------------------|---------------------|
| Voltear o girar<br>O Voltear horizontalmente<br>O Voltear verticalmente<br>O Girar por ángulo<br>O 90*<br>O 180* | Aceptar<br>Cancelar |
|                                                                                                    |                     |

#### Expandir o contraer.

Permite modificar el tamaño y llevar a cabo modificaciones de sesgo. Si hay una zona seleccionada, sólo se afecta esta zona.

| Expandir y c | ontraer     |     |        | <u>? ×</u> |
|--------------|-------------|-----|--------|------------|
| Expandir     |             |     |        | Aceptar    |
|              | Horizontal: | 100 | %      | Cancelar   |
| 1            | Vertical:   | 100 | %      |            |
| - Contraer - |             |     |        |            |
| Ż            | Horizontal: | 0   | grados |            |
| 1            | Vertical:   | 0   | grados |            |
|              |             |     |        |            |

### Invertir colores.

Intercambia los colores por sus negativos. Si hay una zona seleccionada, sólo esta zona queda afectada.

### Atributos.

Permite modificar los atributos de la imagen. Si se cambian las medidas, no se modifica el dibujo. Se recorta si reducimos las medidas, o bien se añade color de fondo si aumentamos la superficie de dibujo.

| Atributos                                                                | <u>? x</u>     |
|--------------------------------------------------------------------------|----------------|
| Último archivo guardado: No disponible                                   | Aceptar        |
| Tamaño en disco: No disponible<br>Resolución: 97 x 96 puntos por pulgada | Cancelar       |
| Ancho: 320 Alto: 240                                                     | Predeterminado |
| Unidades<br>O Pulgadas O cm O Píxeles                                    |                |
| Colores<br>O Blanco y negro O Colores                                    |                |

#### Borrar imagen.

Sólo está activo si no hay ninguna zona seleccionada. Borra todo el contenido de la imagen.

#### Dibujar figuras opacas.

La opción por defecto es que las selecciones tengan el fondo transparente.

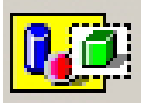

Si activamos **Dibujar figuras opacas**, la opción por defecto pasa a ser la opaca.

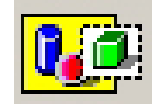

# Obtener imágenes desde una cámara/escáner

En muchas ocasiones disponemos de imágenes impresas (copias fotográficas, dibujos, grabados o pinturas) que desearíamos tener en formato digital, bien para completar nuestro archivo, enviarlas a un amigo o obtener copias impresas.

Una de las opciones del menú Archivo de Paint es Desde escáner o cámara.

El mecanismo no es complicado:

- 1. Seleccionar Desde escáner o cámara.
- 2. Si hay más de un dispositivo de imagen conectado, debe **seleccionarse** el escáner.
- En el menú de digitalización puede elegirse un conjunto de opciones que dependen del tipo de escáner instalado. También pueden seleccionarse características de la imagen (resolución, calidad de luz, etc.).
- 4. Una vez fijadas las opciones, puede procederse a la digitalización.
- 5. La imagen resultante se muestra como **lienzo** de **Paint** y puede almacenarse, editarse, etc.

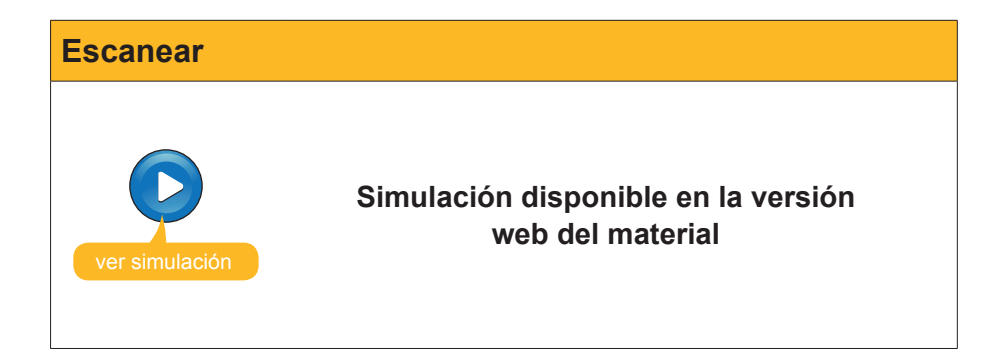

# Crear un logo para una página web

El uso básico de **Paint** para la creación de un gráfico simple puede ejemplificarse con la creación de un logo para una web.

En cualquier dibujo simple, acostumbran a usarse varias de las herramientas, menús y la paleta de colores.

Algunas herramientas, como las que se usan a mano alzada, requieren una cierta habilidad con el ratón y mucha práctica, o bien trabajar con el zoom a bastantes aumentos para ir corrigiendo, píxel a píxel, los errores que, inevitablemente, se van escapando.

En la creación del logo, se trabaja con herramientas que pueden dominarse desde el primer día: el **rectángulo de selección**, el **rectángulo**, el **bote de pintura**, el **texto**; todos ellos combinados con operaciones como **redimensionar**, **copiar y pegar**, **trasladar** y **seleccionar los colores** apropiados para el gráfico que se quiere construir.

Las operaciones que se deben llevar a cabo serán:

- 1. Crear un rectángulo-modelo vertical.
- 2. Seleccionarlo y copiarlo varias veces, colocando cada rectángulo a continuación del siguiente, hasta tener los siete espacios para el arco iris.
- Rellenar cada rectángulo con el color adecuado. Para ello, cada vez deberá usarse la paleta de colores.
- 4. Colocar el rectángulo en su ubicación definitiva.
- 5. Seleccionar el color adecuado para inundar el fondo.
- 6. Seleccionar la fuente, la medida de tipo y el color adecuado para escribir la palabra **IRIS con la herramienta Texto**.
- 7. Colocar la palabra sobre el arco iris.
- 8. Recortar el dibujo hasta su tamaño definitivo.

Puede seguirse el proceso paso a paso.

| Logo           |                                                         |
|----------------|---------------------------------------------------------|
| ver simulación | Simulación disponible en la versión<br>web del material |

Cuando un proceso de dibujo implica varias operaciones, es conveniente ir guardando, periódicamente, los resultados en *versiones* del trabajo. Por ejemplo, tras crear los siete rectángulos, se guarda el archivo con el nombre **iris1**. Cuando se han colocado todos los colores, se guarda con el nombre **iris2**. Y así sucesivamente. Si en el proceso perdemos el trabajo por un error o porque el ordenador se bloquea, siempre podremos recuperar la última versión guardada para continuar desde allí.

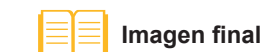

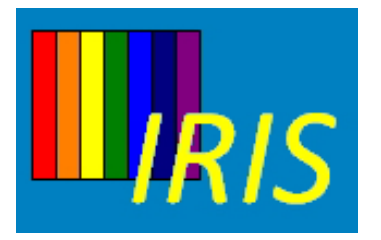

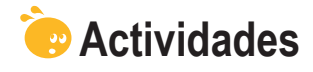

- 1. Dibujar la silueta de una mano con herramientas de mano alzada (lápiz y pincel).
- 2. Usar herramientas de **Paint** para dibujar una **casa infantil**. Aprovechar las líneas rectas y curvas.

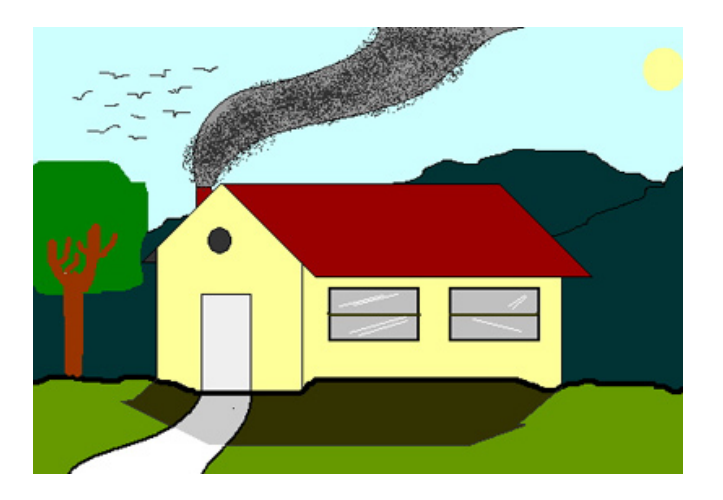

**3.** Crear un **logo** con vuestro nombre. Puede aprovecharse **la imagen** que encontrarás en la versión web del material para cambiarle los colores, reducirla, ampliarla, repetirla varias veces en el logo, etc.

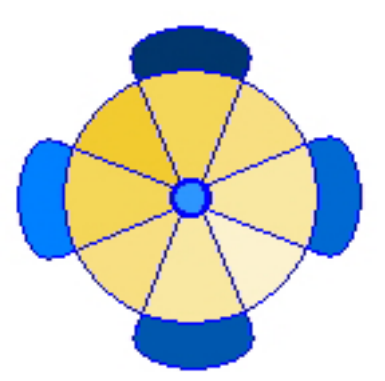

4. Crear una postal a partir de la imagen **pais\_cataro** que encontrarás en la versión web del material.

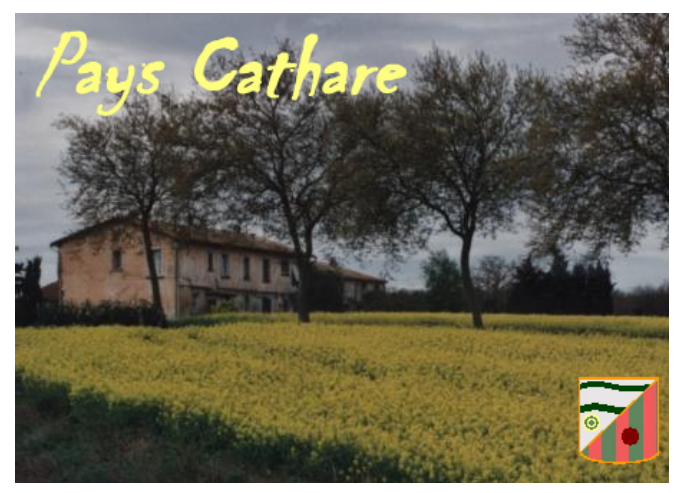

## Tratamiento multimedia

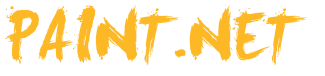

Las aplicaciones **.NET** surgieron bajo el impulso de crear una plataforma de programas en Web con gran independencia del hardware y del sistema operativo. **.NET Framework** contendría el núcleo de trabajo, y es imprescindible su instalación en los ordenadores para ejecutar aplicaciones **.NET**, como en nuestro caso **Paint.NET**.

En un principio, **Paint.NET** fue ideado como herramienta gratuita para sustituir Paint, pero fue creciendo hasta convertirse en un potente editor gráfico orientado a fotografía comparable a paquetes comerciales famosos como Adobe Photoshop © o PaintShopPro ©, pero manteniendo la gratuidad y las posibilidades de actualización y complementación con numerosos *plug-ins*.

**Paint.NET** incorpora controles de luminosidad y contraste, filtros de color y efectos fotográficos disponibles a partir de menús, que lo hace una herramienta apetecible y que puede aprenderse en un tiempo realmente breve.

Para aquellos que deseen profundizar en la edición de imágenes, existen **sitios** de donde descargar complementos para el programa y **foros** donde encontrar tutoriales y respuestas a nuestras preguntas. Algunos de estos lugares son, directamente, accesibles desde la **Ayuda** del **Paint.NET**. También es posible encontrar un **manual en línea**.

En este tema, trataremos los siguientes subtemas:

- El aspecto que tiene Paint.NET.
- Las herramientas de que dispone.
- La paleta de colores.
- Cómo trabajar con una fotografía.

Al final del tema, encontrarás unas actividades para desarrollar que te permitirán saber si has asimilado los conceptos trabajados en el mismo.

# Instalación del programa

La web oficial del programa lleva a la página de descarga de Paint. Net.3.35.zip.

### Versión de Paint.Net

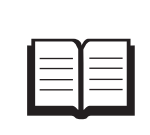

Los números que forman parte del nombre (Paint.Net.3.35. zip) corresponden a la versión. Puede ocurrir que, cuando se intente la descarga, la versión sea posterior a la utilizada en estos materiales.

El contenido de **Paint.Net.3.35.zip** es un único archivo: **Paint.Net.3.35.exe**, ejecutable que procede a la instalación.

Sitios

http://www.boltbait.com/

#### Foros

http://paintdotnet.forumer.com/

#### Manual en línea

http://www.getpaint.net/doc/latest/ en/index.html

#### Web Paint.Net

http://www.getpaint.net/ download.html Para instalar con éxito y trabajar con el programa, el ordenador debe disponer de **.NET Framework 2** o superior. En caso contrario, un aviso durante la instalación nos lo advertirá. .NET Framework 2

http://microsoft-net-framework. softonic.com/

| Paint.NET | ×                                                                                                    |
|-----------|----------------------------------------------------------------------------------------------------|
| 8         | [English] Paint.NET requires that the .NET Framework is installed. Click OK to go to<br>Microsoft's webpage where you may download and install this.              |
|           | [Deutsch] Paint.NET setzt die Installation des .NET Frameworks voraus. Klicken sie auf<br>OK um die Microsoft Homepage zu öffnen und das Framework zu downloaden. |
|           | Aceptar Cancelar                                                                                                    |

El programa instalador de .NET Framework 2 recibe el nombre de dotnetfx. exe y puede descargarse de la web oficial de Microsoft o de otros lugares de descarga.

- El protocolo total que se debe seguir para la instalación de Paint.NET es:
- 1. Comprobar si en el ordenador está instalado **.NET Framework 2** y, si no lo está, descargarlo e instalarlo.

| Abrir arc | hivo - Adve                                                   | rtencia de seguri                                                   | dad                                                               |                                                            | X |
|-----------|---------------------------------------------------------------|---------------------------------------------------------------------|-------------------------------------------------------------------|------------------------------------------------------------|---|
| ¿Dese     | a ejecutar o                                                  | este archivo?                                                       |                                                                   |                                                            |   |
|           | Nombre:                                                       | dotnetfx.exe                                                        |                                                                   |                                                            |   |
|           | Fabricante:                                                   | Microsoft Corpo                                                     | ration                                                            |                                                            |   |
|           | Tipo:                                                         | Aplicación                                                          |                                                                   |                                                            |   |
|           | De:                                                           | D:\originales                                                       |                                                                   |                                                            |   |
|           |                                                               |                                                                     |                                                                   |                                                            |   |
|           |                                                               |                                                                     | Ejecutar                                                          | Cancelar                                                   |   |
| 🔽 Preg    | guntar siempre                                                | e antes de abrir este                                               | archivo                                                           |                                                            |   |
| •         | Los archivo<br>tipo de arch<br>ejecute soft<br><u>riesgo?</u> | s procedentes de Ini<br>ivo puede dañar pot<br>ware de los fabrican | ternet pueden ser ü<br>rencialmente su egi<br>tes en los que cont | itiles, pero este<br>uipo. Sólo<br>fía. <u>¿Cuál es el</u> |   |

- 2. Descargar Paint.Net.3.35.zip del lugar oficial.
- 3. Extraer Paint.Net.3.35.exe y ejecutarlo.

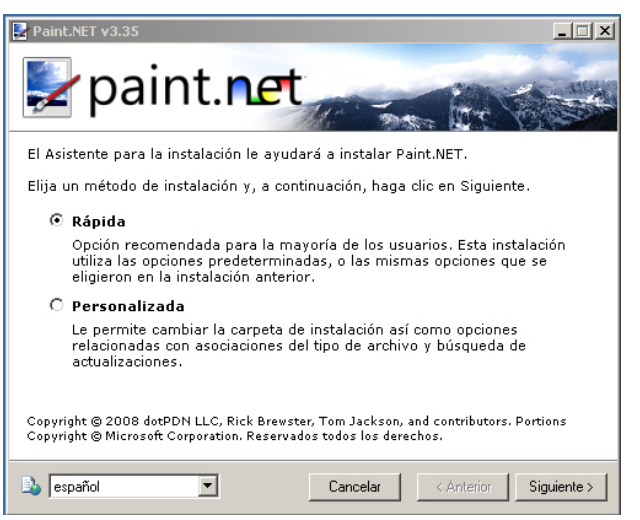

#### Web oficial de Microsoft

http://www.microsoft. com/downloads/details. aspx?familyid=0856eacb-4362-4b0d-8eddaab15c5e04f5&displaylang=en

#### **Otros lugares**

http://microsoft-net-framework. softonic.com/ 4. Durante la instalación, puede elegirse el idioma y debe aceptarse la licencia.

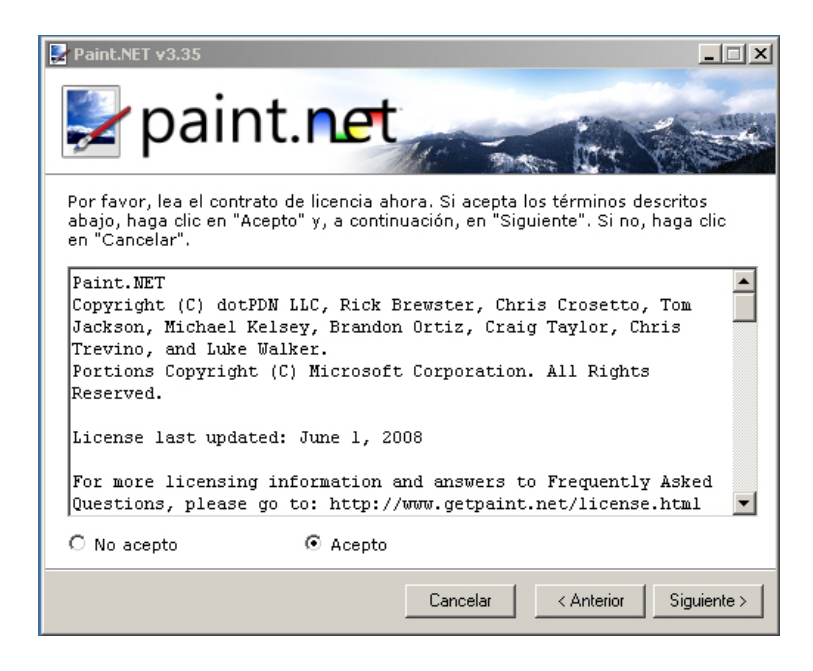

5. Después de un minuto, un mensaje nos confirmará la correcta instalación.

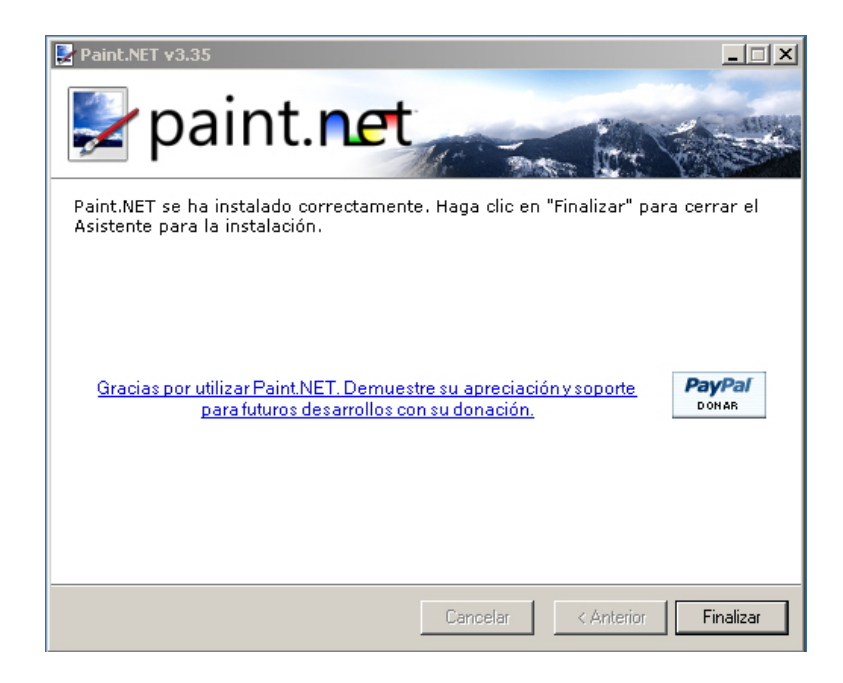

6. A partir de ese momento, dispondremos del acceso directo en el escritorio.

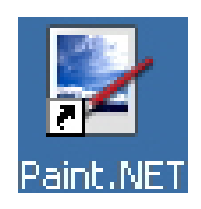

# El aspecto de Paint.NET

Si seguimos las instrucciones, del subtema anterior, dispondremos en el escritorio de un acceso directo. También podemos acceder por el camino:

- 1. Botón Inicio.
- 2. Programas.
- 3. Paint.NET.

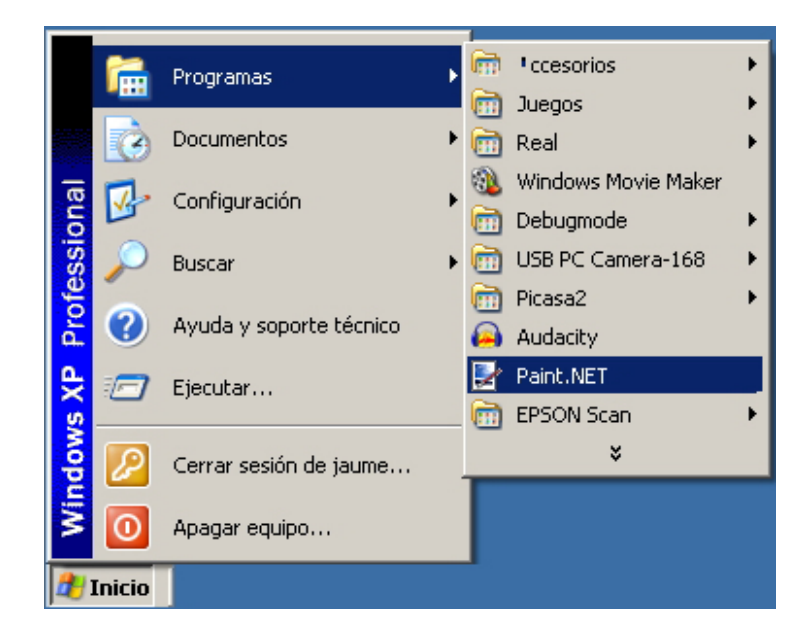

El **aspecto de entrada** es más aparatoso que **Paint**, con una serie de ventanas flotantes que pueden desplazarse, abrirse o cerrarse para, así, mantener el área de trabajo despejada con sólo los elementos imprescindibles.

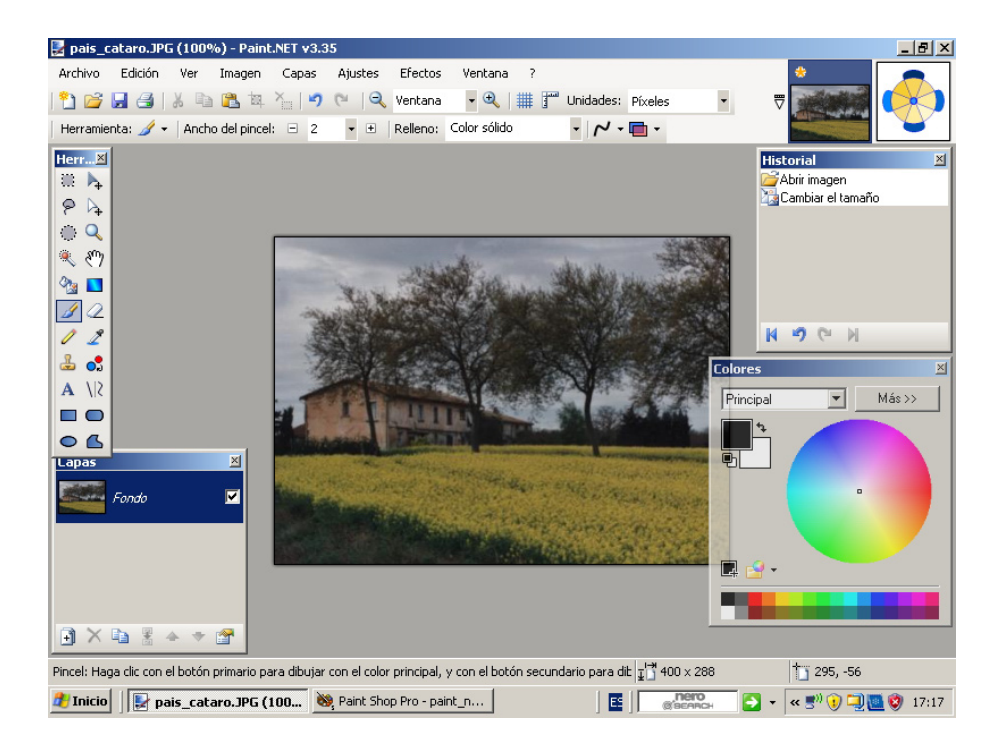

La ventana que muestra **Paint.NET**, podemos dividirla en una serie de zonas:

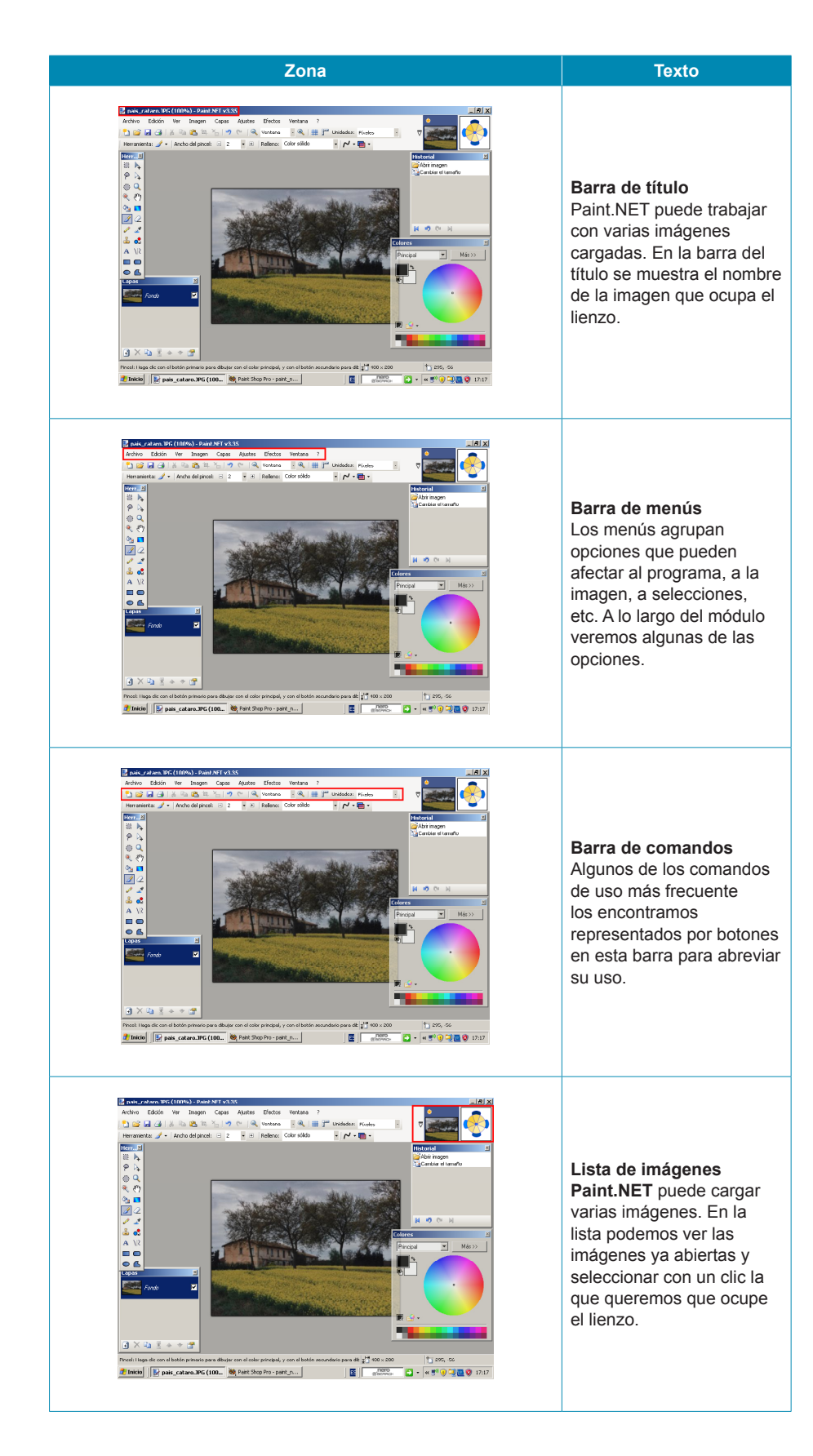

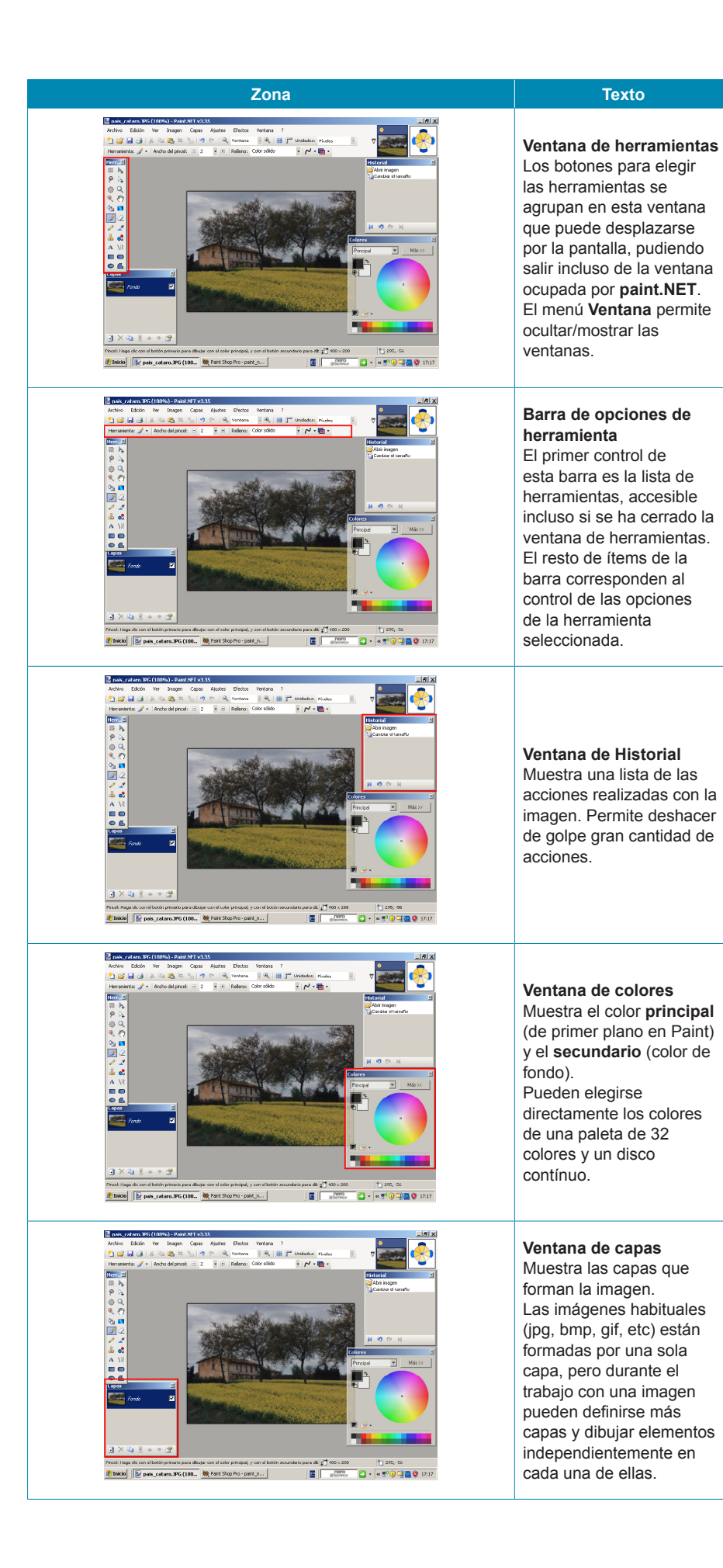

# Las herramientas

Aunque la ventana de **herramientas** de **Paint.NET** no parece contener muchos más elementos que la de **Paint**, la cantidad de opciones que poseen muchas de éstas y su combinación con elementos de los menús multiplican las posibilidades que pueden desarrollar.

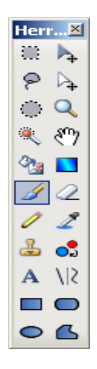

Por ser, en parte, conocidas vamos a estudiarlas agrupadas:

| Herramienta | Descripción                                                                                                    | Opciones               |
|-------------|----------------------------------------------------------------------------------------------------|------------------------|
| 8<br>0      | <ul> <li>Herramientas de selección simple</li> <li>Se trata de tres herramientas:</li> <li>Selecciona un área rectangular.</li> <li>Selecciona un área elíptica.</li> <li>Si se pulsa simultáneamente la tecla Mays las selecciones son un cuadrado o un círculo respectivamente.</li> <li>La herramienta lazo selecciona una área irregular limitada por la trayectoria del ratón. A medida que se selecciona una zona, se sombrea en azul.</li> <li>Las opciones de las herramientas de selección permiten realizar selecciones múltiples con distintas interacciones.</li> <li>La zona seleccionada puede copiarse para luego pegarse en la misma imagen, en otra o en otro documento.</li> </ul>                                                                                                    | Modo de selección: 🔲 👻 |
|             | Desplazar píxeles<br>Actúa sobre el área seleccionada, en la que aparecen unos<br>controles.                                                                                                    |                        |
| ▶.          | <ul> <li>Si se pincha con el boton izquierdo dentro de la selección podra arrastrarse. Si se pincha sobre uno de los puntos de control la selección podrá deformarse. Si se usa el botón derecho la selección girará, pudiéndose secuenciar todas las acciones.</li> <li>Image: Image: Ima</li></ul> | Calidad: Suave         |

| Herramienta   | Descripción                                                                                                    | Opciones                                                                  |
|---------------|----------------------------------------------------------------------------------------------------|---------------------------------------------------------------------------|
|               | <b>Desplazar selección</b><br>Actúa también sobre la selección y permite desplazarla,<br>escalarla o girarla con los botones de control y el ratón. Sólo<br>afecta a la selección, no a la parte de la imagen bajo el área<br>seleccionada.                                                                                                    |                                                                           |
| $\square_{+}$ | Fn el ejample se ha praedida e pagalar, ejar y deplarar un                                                                                                    |                                                                           |
|               | área seleccionada original dejándola en una posición distinta. Si<br>ahora se copiase la selección ( <b>Ctrl+C</b> ) se copiaría sólo la nueva<br>posición.                                                                                                    |                                                                           |
| Q             | <b>Zoom</b><br>Cada pulsación del botón izquierdo aproxima la imagen. Si<br>mientras se pulsa se arrastra el botón, se aumenta hasta que<br>la zona seleccionada ocupa todo el lienzo. En la <b>barra de</b><br><b>comandos</b> se muestra el aumento actual.<br>Las pulsaciones del botón derecho alejan la imagen y la rueda<br>de <i>scroll</i> del ratón o un botón central combinado con arrastre,<br>desplazan la zona aumentada por el lienzo. |                                                                           |
|               | Varita mágica<br>Se trata de un selector basado en el color de los píxeles. Cuando<br>se pincha con la varita sobre un píxel se selecciona éste y otros<br>de color idéntico o parecido.                                                                                                    |                                                                           |
|               |                                                                                                    | Mado de selección: 🔲 🕶 Modo de saturación 🌚 🕶 Tolerancia: <b>40%</b>      |
|               | Las opciones permiten graduar la <b>tolerancia</b> (seleccionar píxeles<br>de color más o menos parecido) y el <b>modo de saturación</b><br>(se selecciona sólo los píxeles contiguos que cumplan las<br>condiciones de color o bien todos los píxeles de la imagen).<br>La varita es una herramienta excelente para seleccionar una<br>figura de una fotografía.                                                                                     |                                                                           |
| <b>O</b> 23   | Bote de pintura<br>Rellena áreas. Las opciones permiten seleccionar el modo de<br>saturación (si es vecino o global a la imagen o selección),<br>la tolerancia (se inundan los píxeles del mismo color que el<br>pinchado o los parecidos hasta cierto grado) y si se inunda con<br>un color uniforme o siguiendo determinados patrones de relleno.                                                                                                   | Noclo de saturación 🌒 • Referos: 🇮 Cuadricula gra 🗸 Toterancia: 😂 🖉 • 🍋 • |
|               | <b>Gradiente</b><br>Superpone a la imagen o zona seleccionada una capa de color<br>que se modifica gradualmente según patrones determinados que<br>pueden elegirse en las opciones.                                                                                                    |                                                                           |

| Herramienta | Descripción                                                                                                    | Opciones                                                                  |
|-------------|----------------------------------------------------------------------------------------------------|---------------------------------------------------------------------------|
| ß           | <b>Pincel</b><br>El pincel se usa para pintar a mano alzada. Sus opciones<br>permiten elegir el tipo de línea trazada (color sólido o patrones),<br>el grosor y una opción permite suavizar el trazo.<br>Como es habitual, el uso de un botón u otro del ratón determina<br>que se pinte con el <b>color principal</b> o el <b>color secundario</b> .                                                                                                    | Ancho del pincel: 🖃  5 🔹 🕀   Relieno: Color sólido 🔹 🌈 • 🛅 •              |
| 2           | <b>Goma de borrar</b><br>Permite borrar la superficie por donde pasa. Sus opciones<br>permiten controlar el grosor y el suavizado del trazo.                                                                                                    | Ancho del pincel: 🗉 5 🔹 🛨 🖊 🕶                                             |
| 1           | Lápiz<br>Dibuja a mano alzada líneas de 1 píxel de grosor. El color<br>depende del botón del ratón utilizado.                                                                                                    |                                                                           |
| 2           | <b>Cuentagotas</b><br>Permite seleccionar un color de la imagen como <b>principal</b> (botón izquierdo) o <b>secundario</b> (botón derecho).                                                                                                    |                                                                           |
| 2           | <b>Tampón de clonado</b><br>Permite coger como modelo una zona de la imagen para copiarla<br>en otra.                                                                                                    | Ancho del pincel: 🗉 5 🔹 🛨 🖊 🗸                                             |
| <b>•</b>    | <b>Cambiador de color</b><br>Cambia los píxeles del color secundario por color principal<br>o viceversa (según el botón del ratón usado). Las opciones<br>permiten elegir el grosor del pincel usado y la tolerancia.                                                                                                    | Ancho del pincel: 🗆 12 🔹 🗄   Tolerancia: 23%                              |
| Α           | <b>Texto</b><br>Permite editar texto dentro de una selección de edición. Las opciones son las clásicas de los editores de texto.                                                                                                    | Fuence: Arial • 72 • Suave • N K S 📰 🗟 🗃 Relence: Color sólido • 🖊 •      |
| 715         | Líneas<br>Permite dibujar una línea desde el punto donde se pulsa el ratón<br>hasta donde se suelta.<br>Las opciones permiten determinar el grosor, el relleno y el estilo<br>de los extremos y del segmento (puntas de flecha, líneas de<br>puntos o continuas). Los colores vienen determinados por el<br>botón del ratón.<br>La línea, al soltar el ratón posee cuatro puntos de control que<br>pueden modificarse. Los extremos pueden desplazarse. El<br>desplazamiento de los puntos interiores determina la curvatura<br>de la línea. | Ancho del proce: 😑 12 • 8 Estilo: 🔷 • 🚥 • 🌩 • Releros: Color sólido 🔹 🏹 • |
| •           | <b>Polígonos</b><br>Al igual que en <i>paint</i> , dibujan figuras geométricas regulares o<br>irregulares. Las opciones permiten determinar si sólo se pinta el<br>perfil, el relleno o ambos, el grosor de la línea y si el relleno es de<br>color sólido o con patrones.                                                                                                    | 💊 • Ancho del pincel: 🗆 10 🔹 🖲 Relleno: Color sólido 🔹 🏴 •                |

# La paleta de colores

Los colores de **Paint.NET** se gestionan desde la **ventana de colores**, que muestra algunas opciones que no presentaba la de **Paint**.

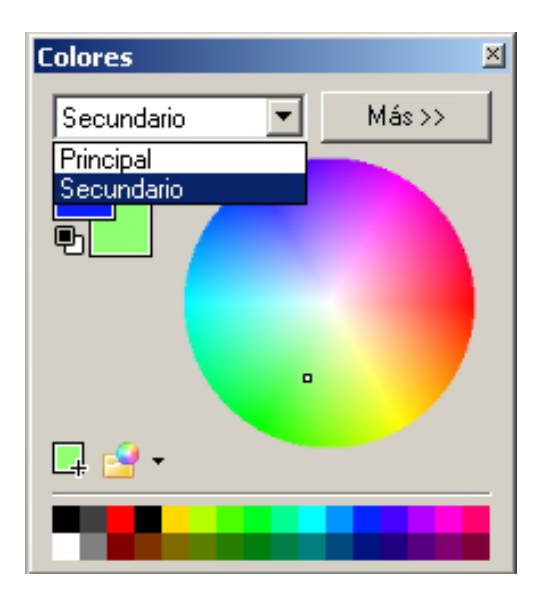

Para seleccionar el color **primario** o **secundario**, no se usan los botones del ratón, sino un desplegable. Tras decidir cuál de los dos colores va a cambiarse, basta con pulsar la paleta básica inferior o el disco de color.

| Los colores seleccionados pueden añadirse a la<br>paleta mediante el botón inferior.                                                                                         | <b>_</b> |
|----------------------------------------------------------------------------------------------------|----------|
| Si hemos modificado mucho la paleta y la vamos<br>a utilizar en otras sesiones de trabajo, podemos<br>almacenarla en el disco como archivo para cargarla<br>en otro momento. | - 🖻      |

El botón Mas>> abre las opciones de la ventana de colores.

| Colores             | ×                                                                                                  |
|---------------------|----------------------------------------------------------------------------------------------------|
| Secundario << Menos | RGB       R:     170 ÷       V:     255 ÷       A:     159 ÷       Hex:     AAFF9F       MSV (HSV) |
|                     | M: 113 -<br>S: 37 -<br>V: 100 -<br>Transparencia - canal alfa<br>255 -                             |

Ejemplo de transparencia

Los colores pueden elegirse también por sus componentes de color RGB (**rojo, verde, azul**), y por el **código hexadecimal de color** Hex.

Una opción interesante es la **Transparencia** (alfa), un valor que va de **0** a **255** y determina la opacidad con la que se usará el color. El valor **0** es de transparencia total (el color no se ve), mientras que **255** es la opacidad total. Valores intermedios hacen que puedan verse los objetos inferiores por medio de una capa de color.

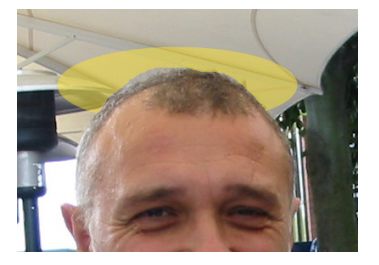

# Trabajar con una fotografía entera

Vamos a ver algunas de las posibilidades de **Paint.NET** combinando las herramientas y los comandos de menús. Sólo se trata de unas muestras, y se aconseja seguir tutoriales para adquirir mayor destreza.

### Girar una fotografía

El formato rectangular de las fotografías es el adecuado para capturar imágenes de modelos horizontales, pero si tomamos fotografías de modelos que están en posición vertical (un corredor de maratón, un campanario, una palmera...), debemos girar la cámara y se genera una imagen en posición incorrecta. Puesto que se trata de una situación muy habitual, puede corregirse con pocos movimientos en el editor. En el menú **Imagen**, podemos seleccionar cualquiera de las opciones de giro.

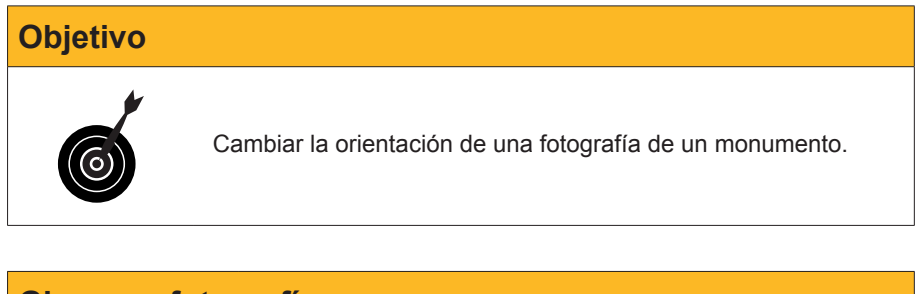

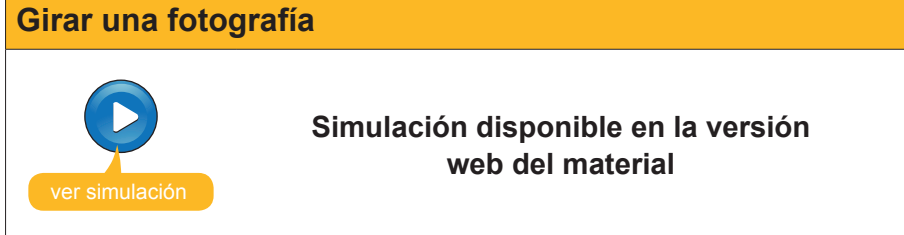

### Cambiar el tamaño de las fotografías

Los archivos de imagen muchas veces no tienen las medidas adecuadas para el uso que les queremos dar. A veces, porque la cámara web tiene mucha resolución; otras, porque las hemos escaneado a una resolución errónea, o bien porque reutilizamos una fotografía que ya teníamos y su nuevo uso requiere otras medidas.

La modificación del tamaño de una fotografía puede verse desde dos puntos de vista:

- 1. Queremos modificar las medidas de la imagen.
- 2. Queremos modificar la **medida del lienzo**, pero manteniendo las medidas de la imagen que ya posee.

Se tratan de operaciones distintas y muy habituales.

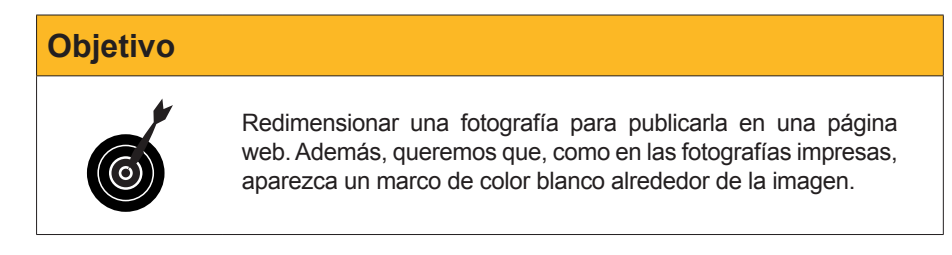

Las impresoras fotográficas poseen una resolución de unos 600 ppi (píxeles por pulgada), mientras que las pantallas tienen unos 92 ppi y las imágenes se muestran mucho más grandes. Una fotografía de 5,1 Mpix representa una copia impresa de 13x18 cm, en cambio, en el ordenador, al 100% del tamaño de píxel, viene a representar 4 pantallas enteras.

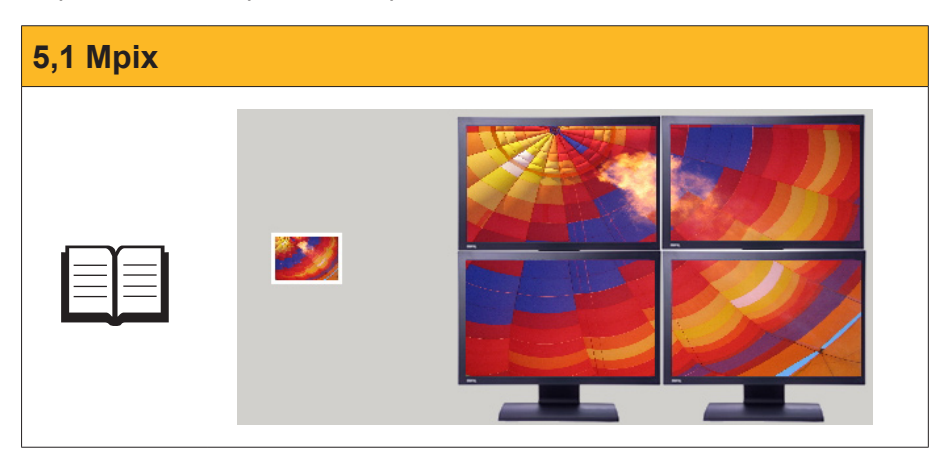

Los pasos son:

- 1. Cargar la imagen que se quiere modificar.
- 2. Seleccionar la opción Cambiar el tamaño en el menú Imagen.
- 3. Determinar las nuevas medidas y seleccionar **Mantener la relación de aspecto** para no modificar las proporciones.
- 4. Aceptar.
- 5. Abrir otra vez, con la imagen redimensionada, el menú **Imagen**, pero ahora la opción **Tamaño del lienzo**.
- Redimensionar, si queremos añadir un margen de 10 px por lado, el lienzo 20 px en cada dimensión y seleccionar que la imagen quede centrada. De este modo, el margen se reparte uniformemente.
- 7. Aceptar.

### Cambiar tamaño

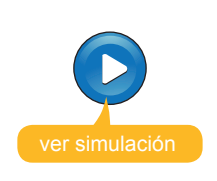

Simulación disponible en la versión web del material

### Sugerencia

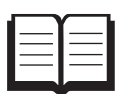

Las fotografías digitales son una representación de la realidad en forma de conjunto de píxeles. En el momento de tomar la instantánea, los dispositivos recogen una determinada cantidad de información que se incorpora al archivo.

Mediante el uso de los programas de edición, puede modificarse esta información, pero nunca aumentarla. Por este motivo, y mientras que no tengamos limitaciones de capacidad del dispositivo de almacenamiento, se aconseja usar siempre la máxima resolución y profundidad de color en la obtención de la imagen. Así dispondremos de la máxima información.

# **Hacer retoques**

El retoque de fotografías es una de las labores más apetecibles. Unas veces, para corregir algún problema puntual; otras, para cambiar el aspecto general de la fotografía porque ha salido oscura o demasiado clara, poco contrastada, etc.

Como en el caso anterior, vamos a ilustrar alguna corrección, y os proponemos la exploración de las posibilidades de los menús.

### Los ojos rojos

Cuando se tira una fotografía con flash y éste está muy próximo al objetivo de la cámara, somos candidatos a obtener una foto donde los protagonistas tengan los ojos rojos. Como también se trata de un fenómeno corriente, **Paint. NET** dispone de una herramienta de fotografía en el menú **Efectos**.

| Objetivo |                                        |
|----------|----------------------------------------|
| 6        | Corregir los ojos rojos en un retrato. |

Para corregir los ojos rojos en un retrato debemos:

- 1. Cargar la fotografía que queremos corregir.
- 2. Seleccionar la herramienta Seleccionar una elipse.
- 3. Seleccionar la zona roja de un ojo con ésta.
- 4. Abrir el menú Efectos>>Fotografía.
- 5. Elegir la opción Eliminar ojos rojos.
- 6. Modificar los controles de **tolerancia** y **saturación** hasta obtener el efecto deseado.
- 7. Aceptar.

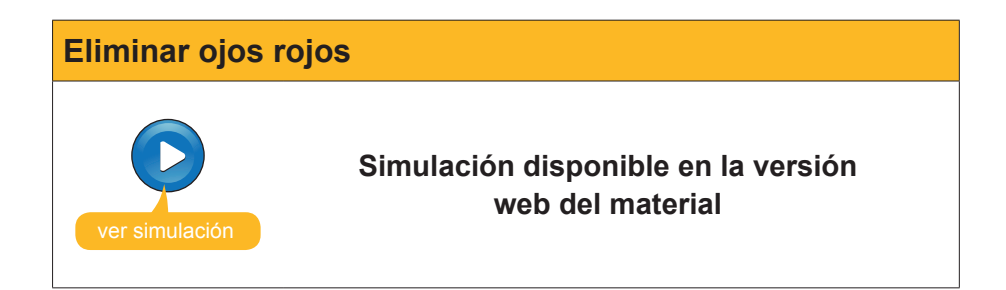

## Realizar una creación a partir de una fotografía de cámara digital

Uno de los aspectos más divertido de la edición de imágenes es retocar fotografías para obtener resultados con un valor artístico añadido.

En general, para llegar a este objetivo, se requiere invertir tiempo y probar las herramientas y opciones que facilita el programa. Con el método **ensa-yo/error** y un poco de paciencia, gradualmente obtendremos el dominio del programa y la labor será más eficaz, y el tiempo de trabajo con las imágenes, un recreo.

### Objetivo

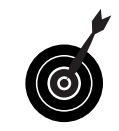

Modificar una fotografía en color de gran formato con unas flores que ocupan una fracción pequeña de su superficie. Queremos obtener una fotografía más pequeña y en blanco y negro, donde las flores conserven el color y cubran una fracción principal de la superficie.

A lo largo del proceso de creación, van a usarse herramientas de selección variadas ajustando sus opciones:

- 1. Cargar la fotografía original.
- 2. Con la herramienta **Seleccionar un rectángulo**, seleccionar las flores y su entorno hasta conseguir las proporciones adecuadas.
- 3. Abrir el menú Edición, opción Copiar.
- 4. Abrir el menú Edición, opción Pegar como nueva imagen.
- 5. Ya tenemos nuestra imagen de trabajo.
- 6. Recoger la herramienta **Varita mágica**. La utilizaremos para seleccionar las flores por el color.
- 7. Graduar el nivel de **tolerancia** a un valor intermedio para seleccionar con cada clip un buen grupo de píxeles vecinos de colores similares.
- 8. Determinar el **Modo de selección** en **Agregar**. Cada clic irá aumentando el área seleccionada.
- 9. Si al pinchar en algún píxel el área seleccionada se desborda a superficies que no deseábamos, deshagamos la última acción.
- Una vez seleccionado todo el color de las flores, vamos a invertir la selección, es decir, pasaremos a seleccionar todo lo que no tenemos seleccionado en este momento. Para ello, debemos usar la opción Invertir la selección del menú Edición.
- 11. El área seleccionada ahora es la que queremos pasar a blanco y negro. Debemos usar el menú **Ajustes**, opción **Blanco y negro**.

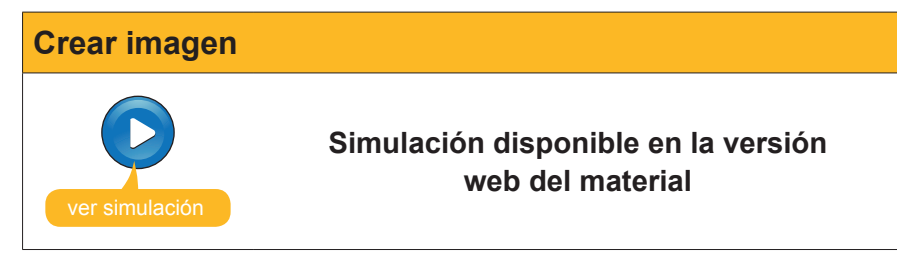

# Actividades

1. Construir la carta 5 de porrones según modelo, a partir de la imagen porron.png que encontrarás en la versión web del material.

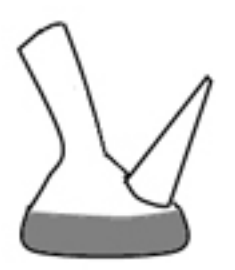

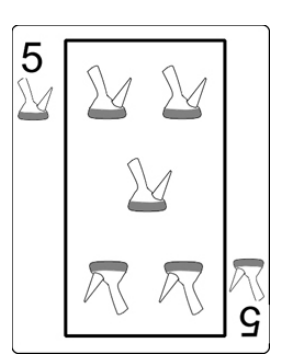

2. Construir la carta de póquer 13 de porrones usando, además, la imagen ramon\_llull.jpg que encontrarás en la versión web del material.

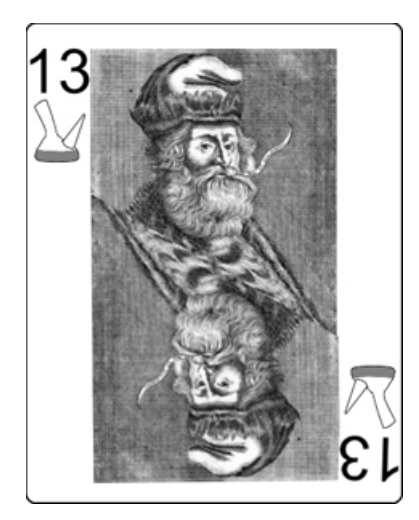

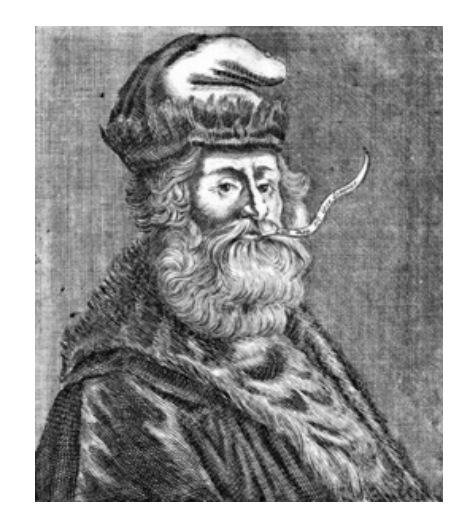

**3.** Colorear la imagen de los **5 porrones** usando un color degradado como se muestra en el resultado de la derecha.

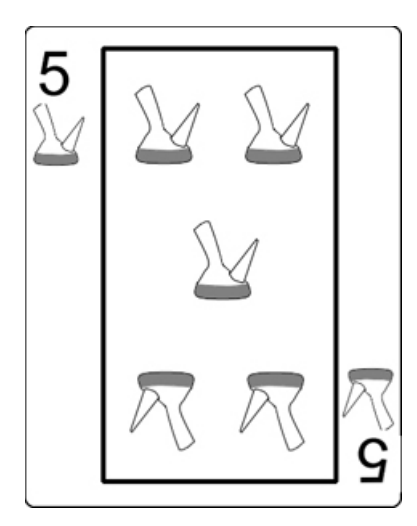

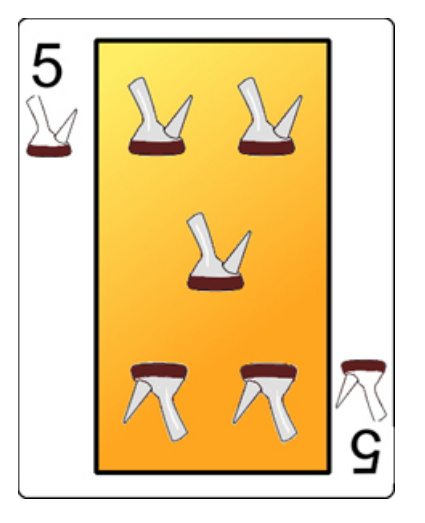

### Tratamiento multimedia

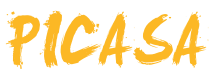

**Picasa** es un software gratuito que distribuye **Google** cuya finalidad es facilitar la gestión de imágenes en formatos estándar.

- Facilita la búsqueda de las imágenes por su aspecto.
- Permite la creación de álbumes de fotografías agrupando fotos de distintas carpetas (a modo de una lista de reproducción musical).
- Permite la creación y el mantenimiento de álbumes web, juntamente con Google, para facilitar la difusión de las fotografías.
- Facilita la creación de carpetas con las copias de un álbum o la publicación de un álbum en CD incluyendo un visualizador de diapositivas.
- Permite la publicación de un blog.
- **...**

Otra de las características de **Picasa** es que incluye la posibilidad de efectuar retoques de un modo extraordinariamente simple. Con muy pocos pasos, podemos modificar algunos aspectos de las fotografías visualizándolos directamente mientras los estamos efectuando.

En este tema, trataremos los siguientes subtemas:

- El aspecto que tiene Picasa.
- La gestión interna de Picasa.
- La creación y gestión de álbumes.
- El retoque de fotografías.

Al final del tema, encontrarás unas actividades para desarrollar que te permitirán saber si has asimilado los conceptos trabajados en el mismo.

# Instalación del programa

**Picasa2** es una aplicación de **Google** y puede descargarse y actualizarse, gratuitamente, desde la **web oficial**.

El proceso de descarga e instalación debe efectuarse de la siguiente manera:

1. Conectar con la web y descargar el programa instalador. Puesto que se trata de un ejecutable, es posible que el navegador pare el proceso y pida la intervención del usuario.

Web oficial http://picasa.google.com/

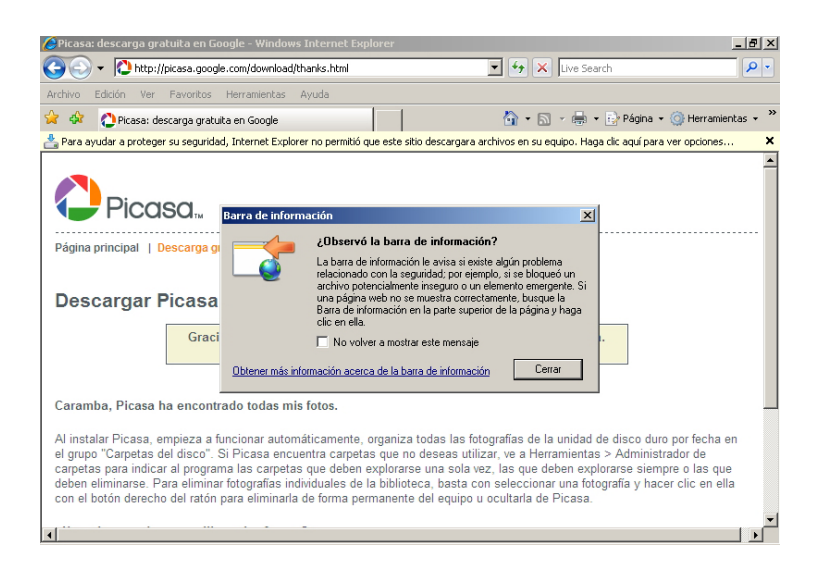

2. Tras aceptar la descarga, se nos pide si queremos descargar el programa o instalarlo directamente.

| ¿Desea ejecutar o guardar este archivo? Nombre: picasaweb-current-setup.exe Tipo: Aplicación, 5,82 MB De: dl.google.com Ejecutar Guardar Cancelar                                         | Adverten | cia de seguridad de Descarga de archivos                                              | × |
|----------------------------------------------------------------------------------------------------|----------|---------------------------------------------------------------------------------------|---|
| Nombre: picasaweb-current-setup.exe<br>Tipo: Aplicación, 5,82 MB<br>De: dl.google.com<br>Ejecutar Guardar Cancelar<br>Aunque los archivos procedentes de Internet pueden ser útiles, este | ¿Desea   | a ejecutar o guardar este archivo?                                                    |   |
| Aunque los archivos procedentes de Internet pueden ser útiles, este                                                                                                    |          | Nombre: picasaweb-current-setup.exe<br>Tipo: Aplicación, 5,82 MB<br>De: dl.google.com |   |
| tipo de archivo puede llegar a danar el equipo. Si no contra en el                                                                                                    |          | Ejecutar Guardar Cancelar                                                             |   |

- Se recomienda descargar el programa en lugar de instalarlo directamente. De este modo, si el proceso de instalación tuviera algún percance, podríamos volver a instalarlo sin necesidad de conectar otra vez con la web de Picasa y volver a descargarlo. Una vez descargado, se ejecuta el instalador picasaweb-current-setup.exe.
- Tras aceptar la licencia gratuita y decidir en qué carpeta del ordenador queremos que se instale, el programa se instala en unos segundos y solicita al usuario que determine las opciones finales.

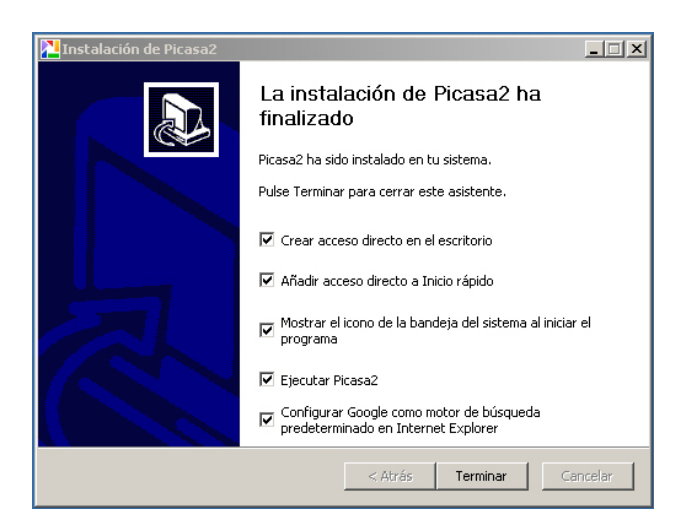

Es aconsejable tener un acceso directo en el escritorio.

5. Al ejecutar por primera vez Picasa, el programa explora el ordenador para catalogar las imágenes que ya existan. Una opción es catalogar todos los discos, la otra es explorar Mis documentos, Mis imágenes y el escritorio. Puesto que la instalación sólo se lleva a cabo una vez, puede resultar conveniente efectuar la exploración de todo el equipo y así poder "reencontrarnos" con imágenes olvidadas.

| Picasa 2: exploración inicial de imágenes                                                                                                    |
|----------------------------------------------------------------------------------------------------|
| Picasa está preparado para buscar las imágenes de tu equipo.                                                                                                    |
| Explorar todo el equipo para encontrar imágenes Elije esta opción si tienes imágenes almacenadas en varias carpetas de tu equipo, sobre todo si tienes imágenes almacenadas en más de un disco duro.                                     |
| Explorar sólo Mis documentos, Mis imágenes y el escritorio<br>Elije esta opción si almacenas tus imágenes únicamente en las carpetas anteriores.                                                                                         |
| Mediante la exploración de imágenes no se mueven ni se copian archivos en otras ubicaciones. El Administrador<br>de carpetas de Picasa (disponible en el menú Herramientas) te permitirá modificar las carpetas mostradas por<br>Picasa. |
| Continuar                                                                                                    |

## El aspecto de Picasa

Si hemos seguido las instrucciones de instalación del subtema anterior, dispondremos en el escritorio de un acceso directo. También podemos acceder por el camino:

- 1. Botón Inicio
- 2. Programas
- 3. Picasa2
- 4. Picasa2

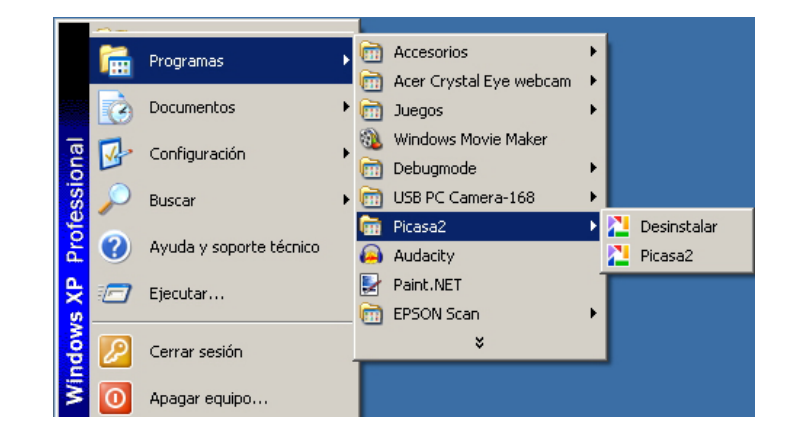

El aspecto de entrada, muestra la pantalla dividida en zonas.

| Picasa2                                  |                                                          | _ 🗆 🗙                     |
|------------------------------------------|----------------------------------------------------------|---------------------------|
| Archivo Editar Vista Carpeta Imagen Crea | r Herramientas Ayuda                                     | Acceder a los álbumes web |
| Importar Proyección de diapositivas      | 🛛 🔫 Orden crono. 🛛 🥰 Grabar CD regalo                    | × 312                     |
| Biblioteca 📲 🖃 🔻                         | 🦳 Imagenes de ahora                                      | -                         |
| Albumes (4)                              | sábado, 24 de mayo de 2008                               | ^                         |
| 2008                                     |                                                          |                           |
| Fotos marcadas con una estrel            |                                                          |                           |
| Salvapantallas (0)                       |                                                          |                           |
| efectos (4)                              |                                                          |                           |
| Flores (5)                               |                                                          |                           |
| Carpetas (9)                             | Imagen 001.jpg Imagen 002.jpg                            | 005 Imagen 006            |
| 2008                                     | mager oost mager oost mager                              |                           |
| Mis imágenes (1)                         |                                                          |                           |
| recursos inicio (10)                     |                                                          |                           |
| Imagenes de ahora (12)                   |                                                          |                           |
| recursos tema 1 (5)                      | Imagen 003.jpg Imagen 008.                               | -lba uores-lba            |
| 🧊 curso (10)                             |                                                          |                           |
| 2006                                     | recursos_tema_1                                          | ¥                         |
| Carpetas ocultas (2)                     | sábado, 22 de marzo de 2008                              | ×                         |
| 12 ir                                    | nágenes mayo de 2008 a julio de 2008 14,6 MB en el disco |                           |
| O Reter                                  | ner 😭 5 C                                                | 0                         |
|                                          |                                                          |                           |
| Carpeta Seleccionado: 12 fotos           | - 🚳 🔁 🖶 🔁                                                | 🥂 🧉                       |
| 🔚 Añadir                                 | Album web elec. Imprimir Encargar BlogThis!              | Collage Exportar          |
|                                          |                                                          |                           |

#### Barra de menús.

Los menús agrupan opciones que pueden afectar al programa, a la imagen, a selecciones, etc. A lo largo del módulo, veremos algunas de las opciones.

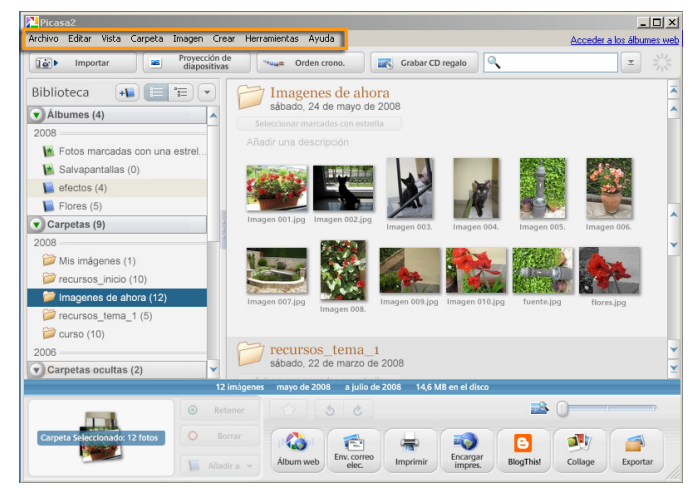

#### Barra de botones.

Algunas de las opciones de importación y presentación se facilitan a partir de cuatro botones. Junto a éstos, está el buscador local de Picasa.

| bliotoca                      | Imaganas da abara                                                    |             |
|-------------------------------|----------------------------------------------------------------------|-------------|
|                               | sábado, 24 de mayo de 2008                                           |             |
| Albumes (4)                   |                                                                      |             |
| Fotos marcadas con una estrel | Añadir una descripción                                               |             |
| Salvapantallas (0)            |                                                                      |             |
| efectos (4)                   |                                                                      | 100         |
| Flores (5)                    |                                                                      |             |
| Carpetas (9)                  | Imagen 001.jpg Imagen 002.jpg<br>Imagen 003. Imagen 004. Imagen 005. | Imagen 006. |
| 008                           |                                                                      |             |
| 📁 Mis imágenes (1)            |                                                                      | A A A       |
| 🥟 recursos_inicio (10)        |                                                                      | 115-        |
| 🃁 Imagenes de ahora (12)      | Imagen 007.jpg Imagen 010.jpg fuente.jpg                             | flores.jpg  |
| recursos_tema_1 (5)           | Imagen 008.                                                          |             |
| 彦 curso (10)                  |                                                                      |             |
| 006                           | recursos_tema_1                                                      |             |
| Carpetas ocultas (2)          | Sabado, 22 de maizo de 2006                                          |             |
| 1                             | 2 imágenes mayo de 2008 a julio de 2008 14,6 MB en el disco          |             |
|                               | atanar 🔿 6 A                                                         |             |

#### Lista de carpetas.

En la vista Biblioteca, la parte izquierda está ocupada por la lista de carpetas. Los álbumes que haya creado el usuario también se muestran a modo de carpetas.

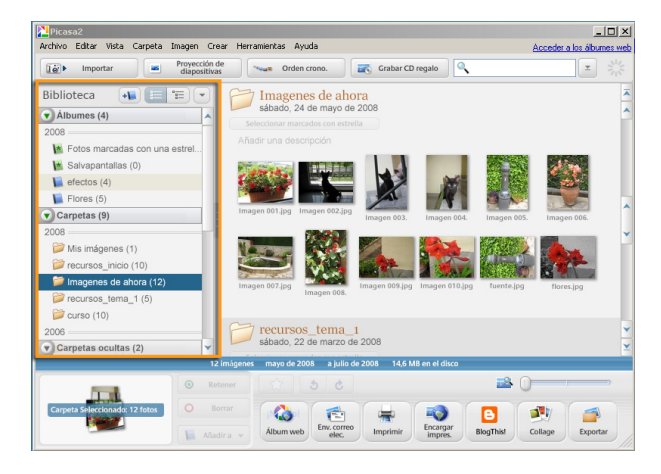

### Bandeja de fotos y opciones de impresión.

La Bandeja de fotos muestra el conjunto de fotografías seleccionado y que sería objeto de las acciones de los botones que la acompañan, entre los que están el de imprimir la bandeja, enviarla por correo electrónico o enviarla a un laboratorio-web para obtener copias impresas.

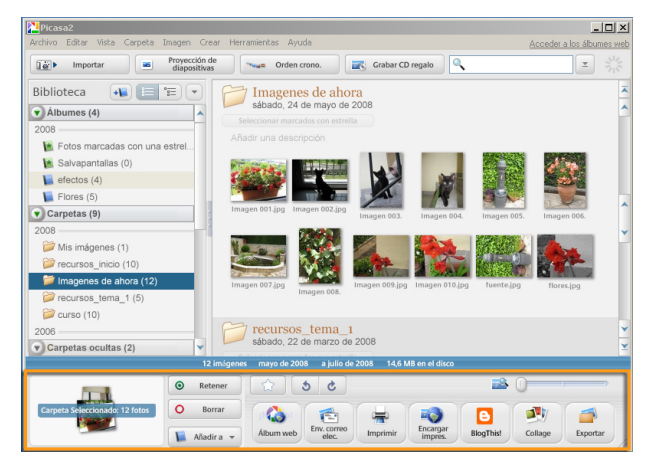

#### Cuadro de selección.

Se muestran las miniaturas fotografías de la carpeta o álbum seleccionado en la lista de carpetas. Al pulsar sobre una fotografía, ésta pasa a la bandeja de fotos. Si se hace doble clic sobre ésta, el aspecto de Picasa pasa al modo Edición.

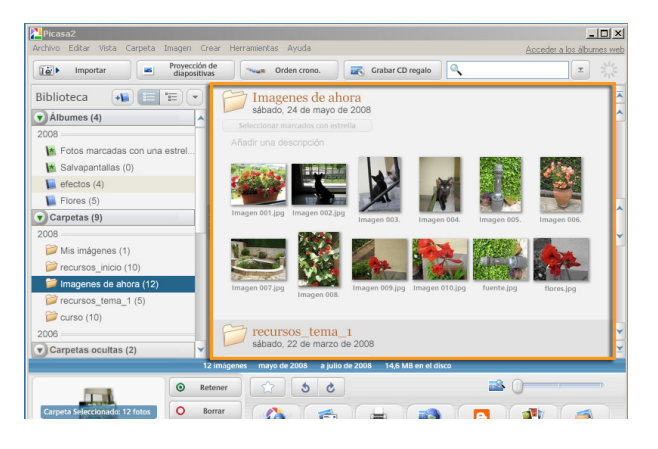

#### Deslizador de imágenes.

Muestra la totalidad o parte de la carpeta seleccionada, y unas flechas de control, para cambiar la fotografía en edición.

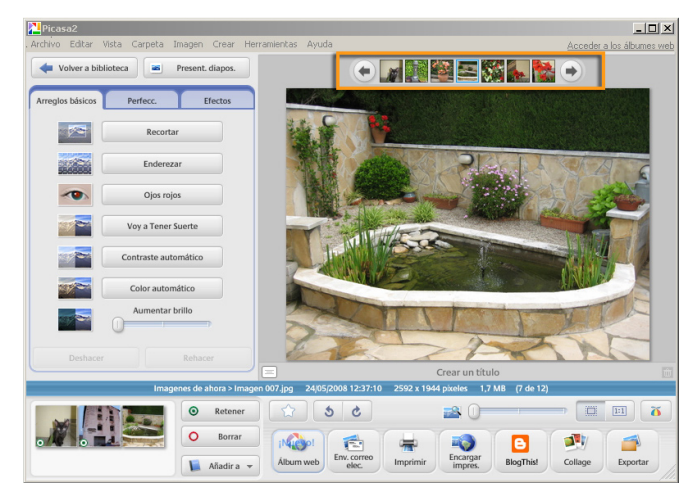

#### Fotografía en edición.

La imagen va mostrando todos los cambios que se llevan a cabo sobre ésta a medida que se van aplicando.

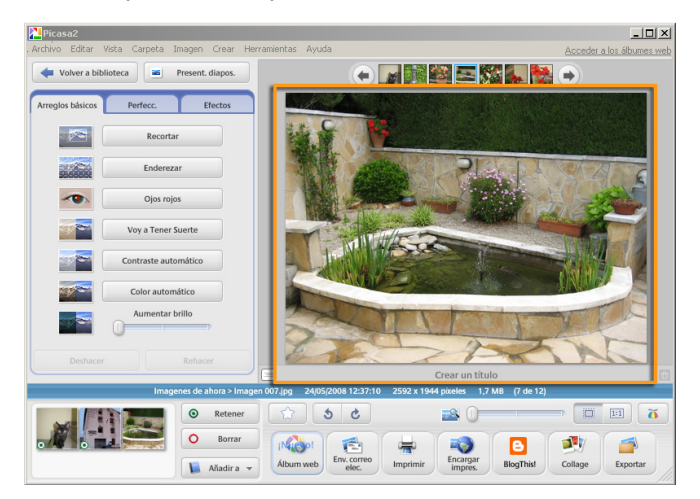

### Controles de edición.

Repartidos en tres pestañas, accedemos a los controles de edición. Con éstos podemos ir aplicando cambios en la imagen.

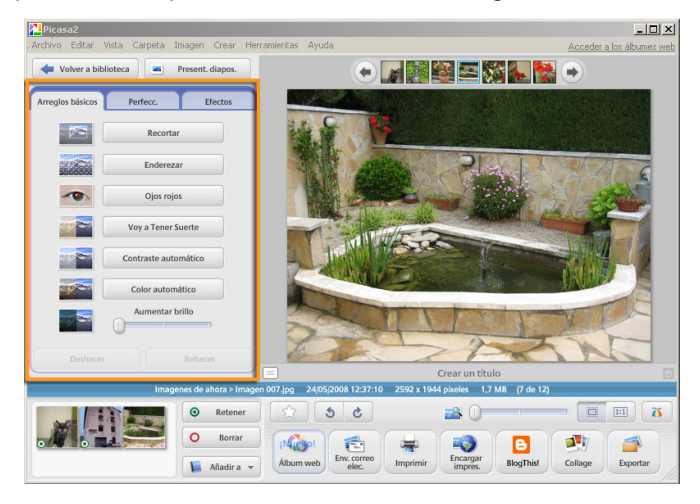
## Gestión interna de Picasa

Es interesante tener un conocimiento básico de cómo efectúa la gestión de imágenes **Picasa**. En realidad, **Picasa** es una **base de datos** asociada a aplicaciones que permiten modificar, publicar e imprimir imágenes.

Al llevar a cabo la instalación del programa, se efectúa una revisión de los medios de almacenamiento fijos del ordenador en busca de imágenes (una opción de instalación es que sólo se busque en **Mis documentos**) y,de este modo, se rellena la base de datos, con enlaces en las carpetas y enlaces en las imágenes que contienen.

Cuando mediante **Picasa** se efetúan cambios en las imágenes, éstos se van anotando en la base de datos asociados a cada imagen en concreto, **pero sin modificar el archivo de imagen**. Si abrimos el archivo de imagen con **Picasa**, se mostrará con todos los cambios que hayamos acumulado. Pero, si abrimos la imagen con **Paint.NET**, se mostrará en su versión inicial.

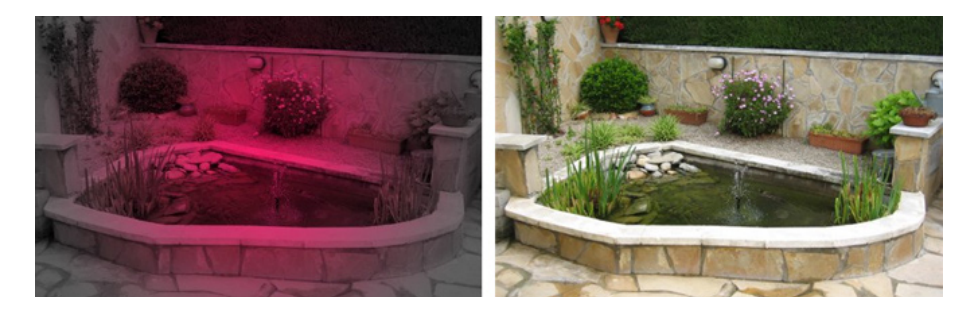

El mecanismo se basa en que, al abrir una carpeta con **Picasa**, se abren las imágenes y, antes de mostrarlas, se aplican en éstas todas las modificaciones que constan en la base de datos asociadas a cada imagen.

Este sistema puede parecer que malgasta el tiempo (cada vez que se abre una imagen, se le aplican todos los cambios), pero tiene la ventaja de que **permite deshacer los cambios** en cualquier momento, mientras los editores de imagen clásicos sólo permiten revertir los cambios efectuados durante la sesión.

Otra ventaja añadida es que podemos copiar los efectos aplicados a una imagen para aplicarlos a otra.

Si se quiere almacenar una imagen modificada para que tenga el mismo aspecto para todos los programas, debe guardarse ex profeso. De todos modos, **Picasa** guardará una copia de seguridad de la imagen original por si se quieren deshacer los cambios.

Para actualizar la base de datos de imágenes, **Picasa** dispone de un **administrador de carpetas** que permite clasificar las carpetas en tres categorías:

| > | Carpetas que se exploran una vez.                       |
|---|---------------------------------------------------------|
| ۲ | Carpetas que se exploran cada vez que sufren un cambio. |
| х | Carpetas que no aparecen en Picasa.                     |

Podemos clasificar las carpetas en cualquier momento, de manera que **Picasa** mantenga actualizadas las carpetas con las que trabajamos a menudo y no muestre otras carpetas que no usemos, aunque contengan archivos gráficos. No es raro que en un ordenador haya cientos de carpetas con imágenes (de programas, cachés del navegador, etc.). Si se muestran todas las carpetas con imágenes, la cantidad de información en **Picasa** puede hacer que nos perdamos cuando buscamos unas fotos determinadas.

## Los álbumes de fotos

Los álbumes de fotos son agrupaciones de fotografías basadas en criterios diferentes al almacenamiento.

Cuando descargamos las fotos de la cámara al ordenador, las organizamos en carpetas basándonos en algún criterio (la fecha en que llevamos a cabo la descarga, o el viaje o celebración a la que corresponden, etc.). Algunas fotografías puede interesar tenerlas, a la vez, organizadas por más de un criterio (en **celebraciones** y en **fotos de la abuela**) y, si nos limitamos a organizar mediante carpetas, no tendremos más remedio que duplicar, triplicar o hacer más copias de un mismo archivo.

Los álbumes de **Picasa** son una solución a este problema. Podemos crear **álbumes** y colocar allí fotografías sabiendo que el álbum es sólo una manera de presentarlas agrupadas: aunque una fotografía forme parte de dos, tres o más álbumes, sólo hay un archivo.

Cuando se tiene seleccionado un álbum en la **lista de carpetas**, las acciones que se efectúen como **Proyección de diapositivas**, **Imprimir, enviar por Correo electrónico**, **Collage**, etc., se aplican sobre el álbum.

### Crear un álbum y añadirle fotos

Como es habitual con muchas de las acciones de los programas de edición, hay variantes para llevarlas a cabo.

#### Crear un álbum vacio.

Puede crearse un álbum vacío para ir añadiendo luego las fotografías:

- 1. Abrir el menú Archivo.
- 2. Seleccionar la opción Nuevo álbum.
- 3. Asignar un nombre al álbum en la ventana de **Propiedades del álbum** y **Aceptar**.

| Propiedades del Álbum                   | ×        |
|-----------------------------------------|----------|
| Nombre:                                 |          |
| Excursión                               | Aceptar  |
| Fecha:                                  | Cancelar |
| Lugar donde se tomó la foto (opcional): |          |
| Descripción (opcional):                 |          |
|                                         |          |

4. El álbum vacío ya aparecerá en la Lista de carpetas.

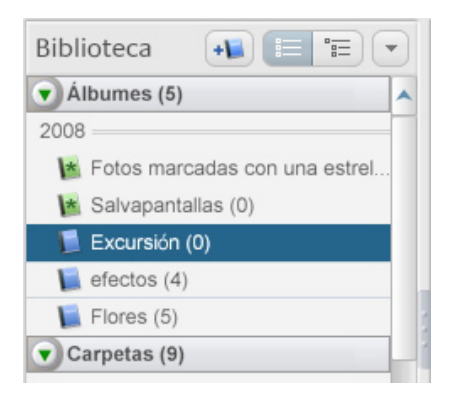

#### Crear un nuevo álbum con la fotografía actual.

Cuando se ha seleccionado una o más fotografías, puede crearse directamente un álbum para contenerlas.

1. Seleccionar la fotografía. Se activará el botón **Añadir** a de la **Bande**ja de fotos.

|            |   | IMG_2400JPG | 05/01/200 | 05 17:21:29 1        | 600 x 1200 píxeles | 478 KB              |           |         |          |
|------------|---|-------------|-----------|----------------------|--------------------|---------------------|-----------|---------|----------|
|            | ۲ | Retener     |           | 5 0                  |                    |                     |           | 0       |          |
| a de fotos | 0 | Borrar      | iNuevo!   |                      | -                  |                     | •         | 1       |          |
|            |   | Añadir a 👻  | Álbum web | Env. correo<br>elec. | Imprimir           | Encargar<br>impres. | BlogThis! | Collage | Exportar |

2. Se abrirá un desplegable que permite añadir la fotografía a cualquiera de los álbumes existentes, o bien crea uno nuevo.

| * | Fotos marcadas con una estrella |
|---|---------------------------------|
| * | Salvapantallas                  |
|   | Excursión                       |
|   | efectos                         |
|   | Flores                          |
|   | Nuevo álbum                     |

3. Al elegir está última opción, también se abre la ventana de las **Propiedades del álbum** para darle nombre.

Otro mecanismo alternativo es usar el menú contextual de la fotografía seleccionada.

- 1. Seleccionar la fotografía.
- 2. Pulsar la misma con el botón derecho.
- 3. Seleccionar la opción Añadir a álbum.

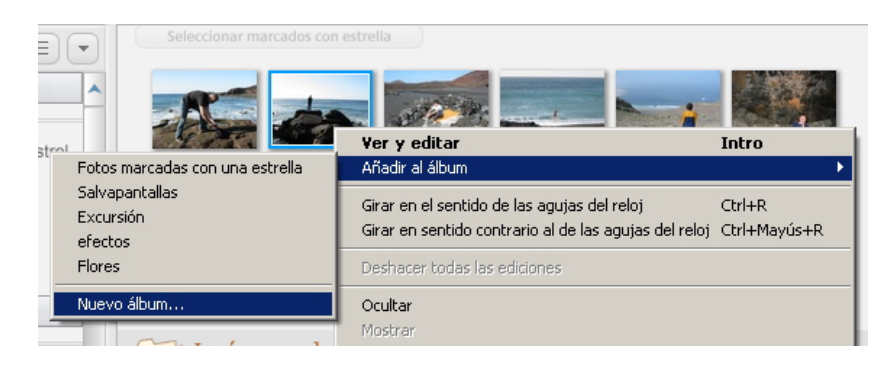

- 4. Seleccionar la opción Nuevo álbum... del submenú.
- 5. Darle nombre en la ventana de **Propiedades del álbum**.

Añadir la fotografía actual al álbum.

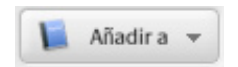

El mecanismo es simple, o bien con el botón *Añadir a* de la **Bandeja de fo**tos, o con la opción **Añadir al álbum** del menú contextual de la fotografía. En el desplegable, debe seleccionarse el álbum creado al que se desea añadir la fotografía.

| ue | Seleccionar marcados con o      | estrella                                              | Tatra         |
|----|---------------------------------|-------------------------------------------------------|---------------|
|    | Fotos marcadas con una estrella | Añadir al álbum                                       | ) Incro       |
|    | Salvapantallas                  | Girar en el sentido de las aquías del reloi           | Chrl+R        |
|    | Excursión                       | Girar en centido contrario al de las aquías del reloj | ChriaMawicanD |
|    | efectos                         |                                                       | Currinayastik |
|    | Flores                          | Deshacer todas las ediciones                          |               |
|    | Nuevo álbum                     | Ocultar                                               |               |
|    |                                 | Mostrar                                               |               |

## Efectuar acciones con un álbum o un conjunto de fotos elegidas

Algunos de los botones que **Picasa** tiene situados en la **barra de botones**, o en la **bandeja de fotos**, efetúan acciones, directamente, con un conjunto de fotografías y son de aplicación a la totalidad de un álbum.

| N Picasa2                                                                                                    |                                                                                                    | _ 🗆 🗙            |  |  |
|----------------------------------------------------------------------------------------------------|----------------------------------------------------------------------------------------------------|------------------|--|--|
| Archivo Editar Vista Carpeta Imagen Cre                                                                                                    | ar Herramientas Ayuda                                                                                                    |                  |  |  |
| Importar Proyección d<br>diapositivas                                                                                                    | Crabar CD regalo                                                                                                    | × 33.5           |  |  |
| Biblioteca  Albumes (4) Constant and a constant and a constant and | Imagenes de ahora         sabado, 24 de mayo de 2008         Sencence marchan con enteñte         Añadr una descripción         Imagen 061 [jag         Imagen 061 [jag         Imagen 061 [jag         Imagen 061 [jag         Imagen 061 [jag                                                                                                    |                  |  |  |
| 2008<br>Wiki insigenes (1)<br>Precursos_inicio (10)<br>Timagenes de abrar (12)<br>Precursos_tema_1 (5)<br>Curso (10)<br>2006                                                                                                    | Image: 07 [jr]     Image: 08 [jr]     Image: 08 [jr | flores.jpg       |  |  |
| Carpetas ocultas (2)                                                                                                    | sábado, 22 de marzo de 2008                                                                                                    | ×                |  |  |
| 12 imágenes mayo de 2008 a julio de 2008 14,6 MB en el disco                                                                                                    |                                                                                                    |                  |  |  |
| © Ret                                                                                                    | 2ner 🟠 5 C                                                                                                    |                  |  |  |
| Carpeta Seleccionado: 12 fotos                                                                                                    | rar<br>Album web elec. Imprimir impres. BiogThist                                                                                                    | Collage Exportar |  |  |

Entre ellas cabe destacar:

#### Grabar CD regalo.

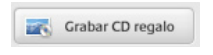

Permite grabar directamente un CD con las fotografías elegidas. Al CD, puede añadírsele, automáticamente, la **presentación de diapositivas** y el propio programa **Picasa**.

#### Exportar.

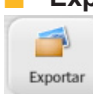

Permite crear una carpeta con las fotografías seleccionadas en el disco duro o en cualquier dispositivo de almacenamiento. **Exportar** crea copias de las fotografías del álbum.

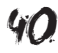

#### Collage.

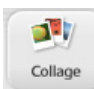

Crea una nueva imagen que combina las imágenes del álbum según opciones, como un mosaico o también como una pila de copias impresas tiradas sobre una mesa.

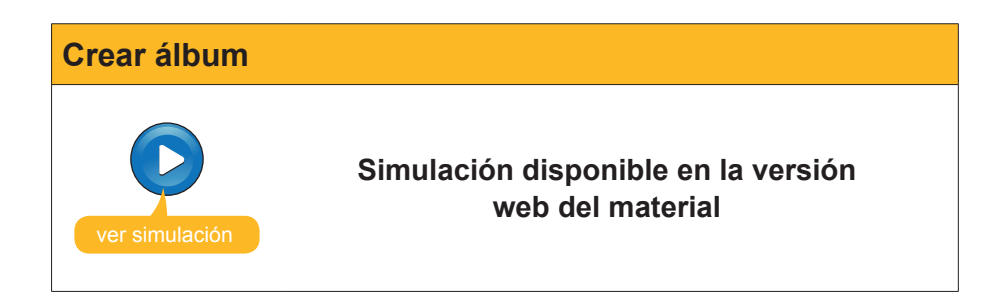

## **Retocar fotografías**

Aunque **Picasa** no pretende ser un programa de edición de fotografías, sí que incluye determinadas herramientas para efectuar correcciones rápidas de luz, color y contraste, cambiar la orientación, seleccionar sólo parte de una foto, etc.

Para llegar a estas herramientas, basta con pasar al modo de **edición** haciendo doble clic sobre la miniatura de la fotografía que queremos corregir.

La **Lista de carpetas** se ve sustituida por la pestaña **Arreglos básicos**, cuyos botones se explican, suficientemente, por sí mismos:

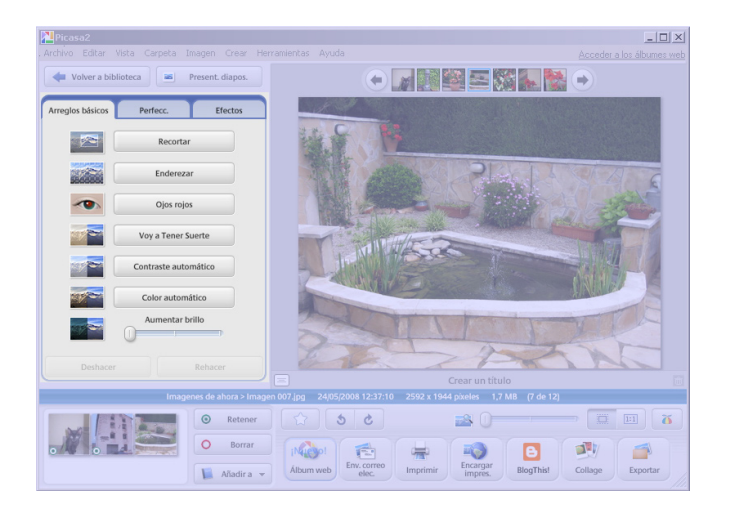

#### Girar la imagen

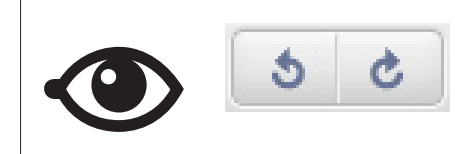

Para girar la imagen, pueden usarse los botones de la bandeja de fotos o bien las opciones del menú contextual que se abre con el botón derecho del ratón.

En la animación siguiente, se muestra cómo llevar a cabo un conjunto de arreglos básicos en algunas fotografías.

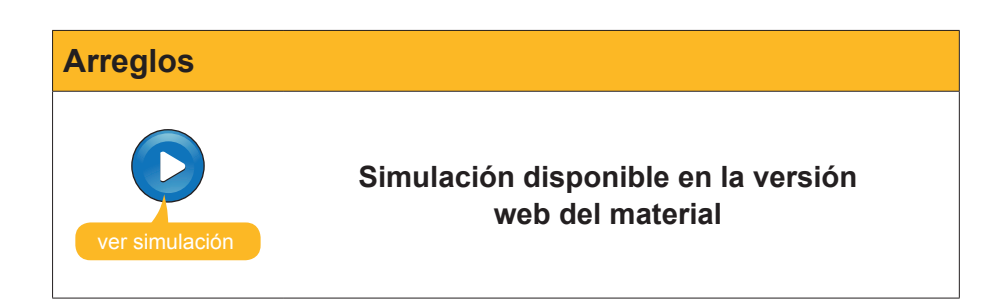

## Dando unos toques artísticos

La pestaña **Efectos** presenta la fotografía seleccionada sometida a los distintos efectos rápidos que **Picasa** ofrece. El mismo conjunto de botones informa, suficientemente, de qué podemos obtener de los mismos sobre la fotografía.

| Mericasa2                                                                                                    |                                                                                                    |  |  |  |
|----------------------------------------------------------------------------------------------------|----------------------------------------------------------------------------------------------------|--|--|--|
| Archivo Editar Vista Carpeta Imagen Crear Her                                                                                                    | ramientas Ayuda <u>Acceder a los ábumes web</u>                                                                                                    |  |  |  |
| Volver a biblioteca 🖉 Present. diapos.                                                                                                    |                                                                                                    |  |  |  |
| Arreglos básicos Perfecc. Efectos                                                                                                    |                                                                                                    |  |  |  |
| Mejorar nitidez Sepia Blanco y negro                                                                                                    |                                                                                                    |  |  |  |
| Más calidez<br>Grano de película                                                                                                    |                                                                                                    |  |  |  |
| Saturación Desenfocar Halo                                                                                                    |                                                                                                    |  |  |  |
| Filtrado ByN ByN parcial                                                                                                    |                                                                                                    |  |  |  |
|                                                                                                    |                                                                                                    |  |  |  |
| Min Im Generative and In                                                                                                    | Crear un título                                                                                                    |  |  |  |
| Mis imagenes > colla                                                                                                    | sge.pg 23j07/2008 9/17/35 800 x 600 paxeles 150 KB (1 de 1)                                                                                                    |  |  |  |
| Retener                                                                                                    |                                                                                                    |  |  |  |
| e fotos Borrar                                                                                                    | Abum web ecc. The correct and the correct and the correct and |  |  |  |
| (1) Inicio         (8) Pant Shop Pro - picasa_01         (1) Picasa2         (2) Picasa2         (2) |                                                                                                    |  |  |  |

Algunos botones funcionan, simplemente, pulsándolos. Son los señalados con un pequeño 1 en un sector azul.

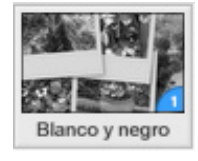

Los botones que no están marcados de este modo disponen de unos controles que pueden manipularse hasta obtener el resultado apetecido.

> 11 😹 🖬 🖽 0 0 <u>ه د</u> Retener O Borrar Env. correc ₿ 1 -豪 Añadir a 🦷 mina... 🎦 Picasa2 💽 - (cc 🛒) ; 👔 Inicio 🛛 🛞

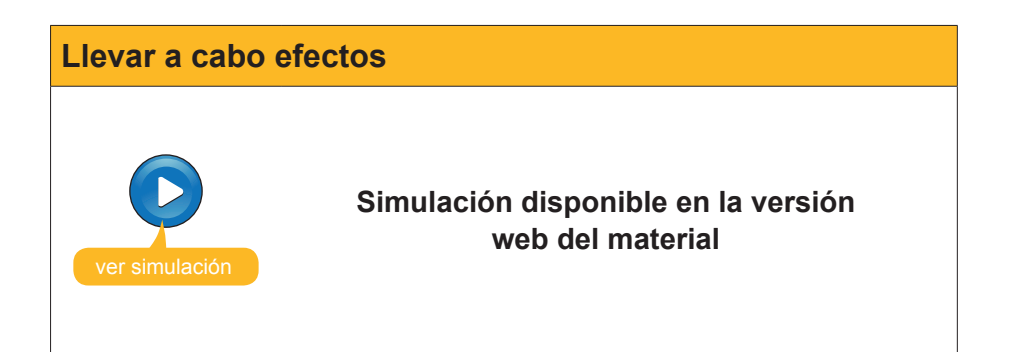

# 诃 Actividades

- 1. Crear el álbum ejemplos sin ninguna fotografía.
- 2. Descargar la fotografía **ojos.jpg** de la versión web del curso y guardarla en una carpeta. Luego, incluirla en el álbum **ejemplos**.

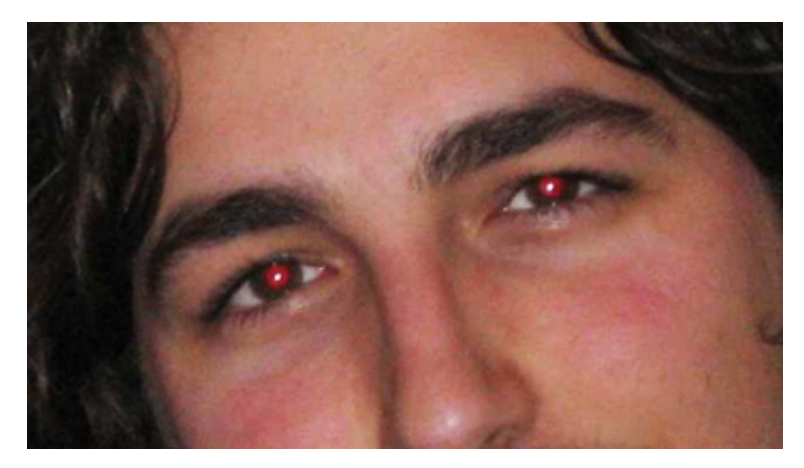

**3.** Corregir los ojos rojos y enderezar la fotografía hasta conseguir un resultado parecido a la **muestra** con los **arreglos básicos**.

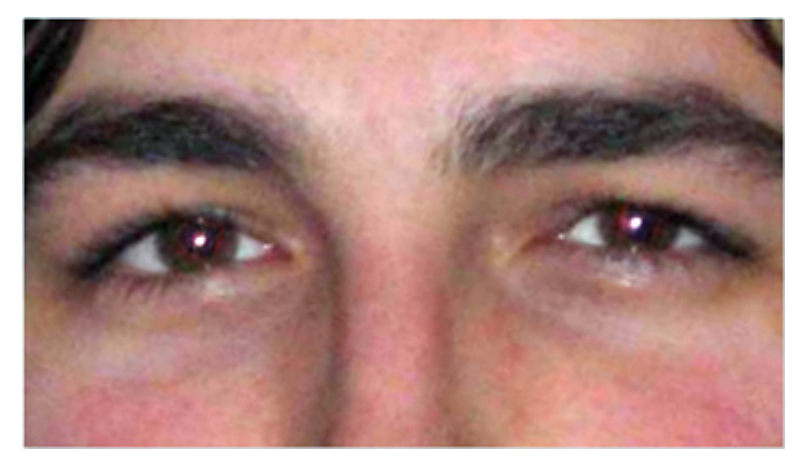

4. Descargar la fotografía **acantilado.jpg** de la versión web del curso. Corregir las condiciones de luz y la orientación de la fotografía. Por último, desenfocar ligeramente toda la fotografía, excepto la persona que pasea por la playa. Comprueba el **resultado**.

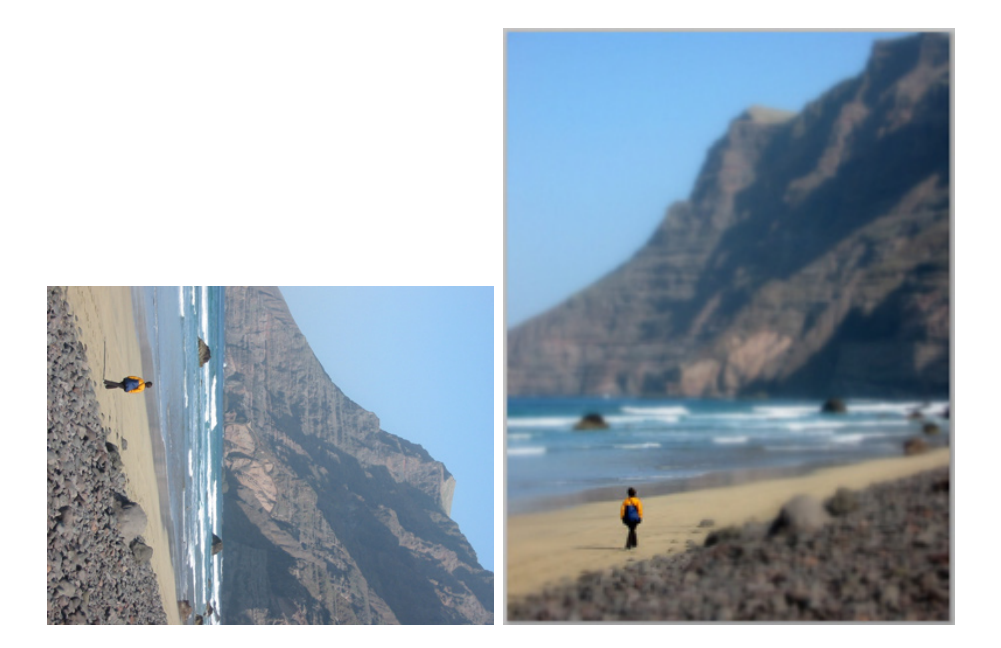

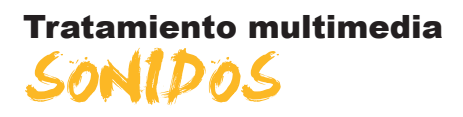

Del mismo modo que podemos incorporar al ordenador los ficheros de nuestras imágenes capturadas con cámara o escáner, tampoco es complicado incorporar nuestros sonidos en forma de fichero de audio.

Las herramientas básicas para capturar el sonido son simples, el micrófono o un reproductor (radiocasete, tocadiscos, etc.) con salida para auriculares y, por otro lado, el PC con su tarjeta de sonido con conectores de entrada y salida.

En este tema, trataremos los siguientes subtemas:

- Los conectores relacionados con el sonido que se encuentran en nuestro ordenador.
- La primera grabación desde el micrófono.
- Cómo modificar los ficheros de sonido.
- **Grabar sonidos de otras fuentes.**
- El software Audicity.

Al final de tema, encontrarás unas actividades para desarrollar que te permitirán saber si has asimilado los conceptos trabajados en el mismo.

## Instalación del programa

El editor de sonido **Audacity** puede descargarse de la **web oficial** donde se encontrarán las últimas versiones estables o de prueba para diversos sistemas operativos y en distintos idiomas. Es aconsejable descargar la última versión estable, aunque haya otras de más modernas, que podemos dejar para usuarios más aventajados.

El proceso para obtener Audacity funcional en nuestro PC es:

- 1. Conectar con la web y elegir la descarga **Estable: para todos los usua**rios adecuada para **Windows**.
- Es aconsejable descargar el "Instalador de Audacity" (audacity-win-1.2.6.exe) que, por ser un ejecutable, puede verse sometido a las restricciones de seguridad del equipo.

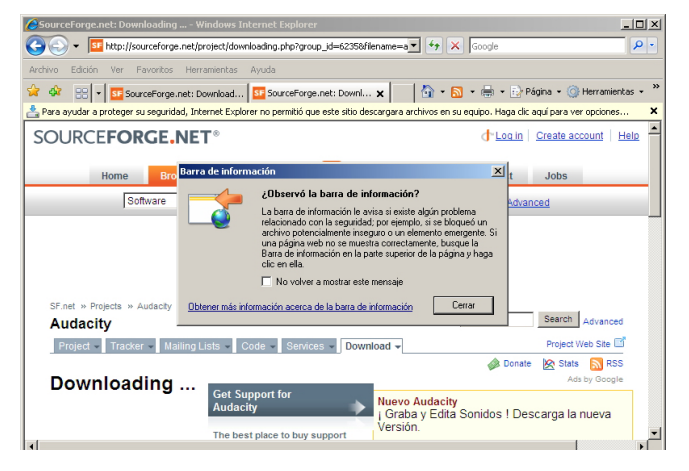

Web oficial

http://audacity.sourceforge.net/ download/  El programa instalador nos muestra mensajes en inglés, entre éstos el de aceptación de la licencia, ubicación de los archivos y si deseamos un acceso directo en el escritorio.

| 👷 Setup - Audacity                                                                                                    |        | Setup - Audacity                                                                                                    | _IIX   | Setup - Audocity                                                                                           |
|----------------------------------------------------------------------------------------------------|--------|----------------------------------------------------------------------------------------------------|--------|----------------------------------------------------------------------------------------------------|
| License Agreement<br>Please read the following important information before continuing.                                                                                                    | ٩      | Select Destination Location<br>Where should Audacity be installed?                                                    | Ð      | Select Additional Tasks<br>Which additional tasks should be performed?                                     |
| Please read the following License Agreement. You must accept the terms of this<br>agreement before continuing with the installation.                                                                                                    |        | Setup will install Audacity into the following folder.                                                                |        | Select the additional tasks you would like Setup to perform while installing Audacity, then<br>click Next. |
| Note: Audocity is distributed under the terms of the GNU GPL.<br>This includes everything in the source code distribution<br>executed code in the Bruce decided. Code in the Bruce<br>devictory may be related under a different former<br>liverish. GPL compatible, if no a summary, see the<br>RELIDINE trills, and to specific defails, tere the<br>relation of the device distribution of Bruce. | -      | To contruut, click Nent. If you would like to select a different folder, click Brever. D Wachinos de programa/Mudachy | •      | Additional icone:<br>IP Closelle a devitage icone<br>Other table:<br>IP Associate Audicely project files   |
| The full text of the GNU GPL follows:<br>GNU GENERAL PUBLIC LICENSE                                                                                                    | -      |                                                                                                    |        |                                                                                                    |
| <ul> <li>I accept the agreement</li> <li>I do not accept the agreement</li> </ul>                                                                                                    |        | At least 8,3 MB of free disk space is required.                                                                       |        |                                                                                                    |
| <back next=""></back>                                                                                                    | Cancel | < Back Next >                                                                                                    | Cancel | < Back Next > Cancel                                                                                       |

4. El último paso de la instalación es arrancar el programa. La primera vez que abrimos el editor, nos solicita en qué idioma deseamos trabajar. Aunque sólo sea para hacer la elección, es conveniente esta primera ejecución.

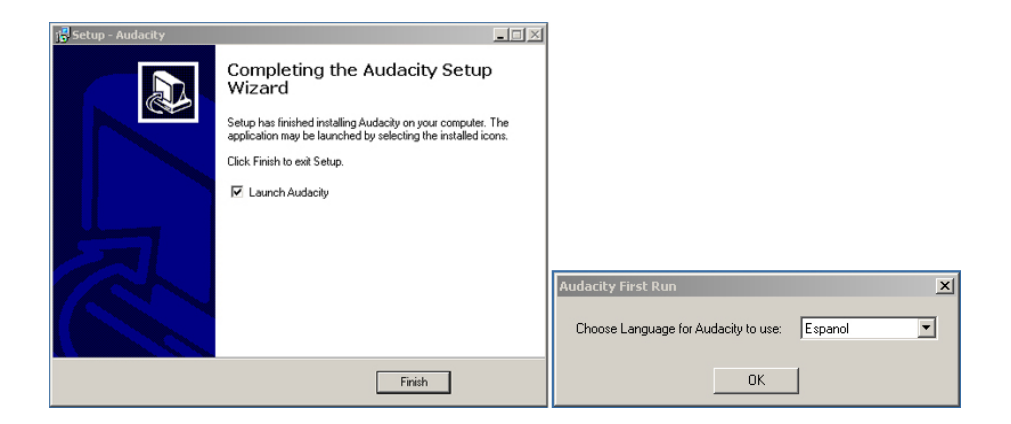

## Los conectores del ordenador

Los conectores de audio de las tarjetas de sonido son variados. En los ordenadores modernos puede llegar a haber 6 ó más, si bien los que vamos a describir y utilizar en las actividades serán sólo 3.

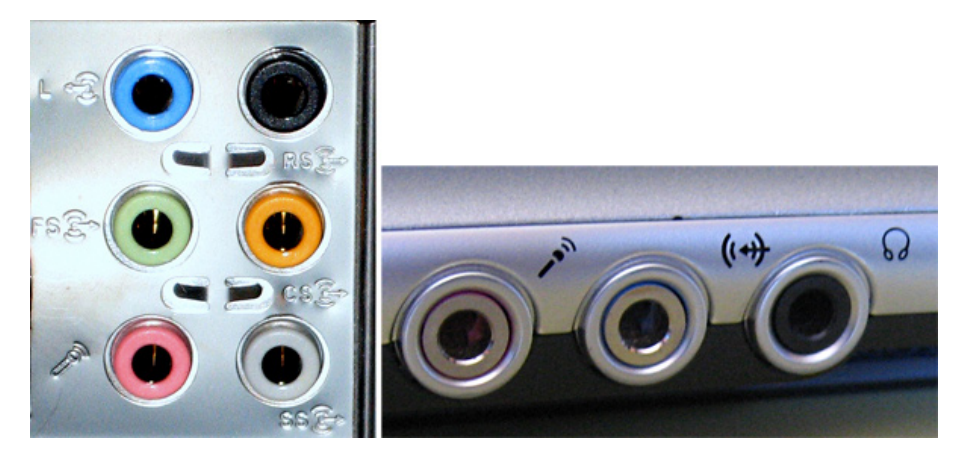

Los conectores vienen marcados en color y con un símbolo, si bien algunos fabricantes sacrifican los significados de ambos en aras de la estética.

| Conector                           | Imagen | Uso                                                                                                    |
|------------------------------------|--------|----------------------------------------------------------------------------------------------------|
| Rosa                               |        | Conector de micrófono,<br>entrada analógica no<br>amplificada. La tarjeta de<br>sonido se encargará de<br>amplificar la señal.               |
| <b>(( )→</b> ⊖<br><sub>Verde</sub> | B-O    | Salida analógica<br>amplificada. Se<br>conectan habitualmente<br>los auriculares o los<br>altavoces.                                         |
| ()<br>Azul                         |        | Entrada analógica<br>amplificada. Aquí pueden<br>conectarse salidas<br>analógicas de sonido<br>(tocadiscos, cassettes,<br>cámaras de vídeo). |

## Grabar desde el micrófono

Vamos a hacer una grabación de unas palabras con el ordenador. Para ello, usaremos el micrófono de plástico que, junto con los altavoces, normalmente forma parte del equipo. O el micrófono integrado del portátil.

El programa básico que Windows facilita para la creación de archivos de sonido es la **grabadora de sonidos**, aplicación a la que se llega mediante:

- 1. Botón Inicio.
- 2. Programas.
- 3. Accesorios.
- 4. Entretenimiento.
- 5. Grabadora de sonidos.

| 🇐 Sonido - Grabadora de sonidos |                      |
|---------------------------------|----------------------|
| Archivo Edición Efectos Ayuda   |                      |
| Posición:<br>0,00 s.            | Duración:<br>0,00 s. |
|                                 |                      |
|                                 |                      |

## Configurar la vía de entrada a la grabadora

Antes de empezar la grabación, debemos confirmar que la **grabadora de sonidos** usará como vía de entrada el micrófono. El mecanismo para confirmarlo no es inmediato y, como casi siempre, hay más de un camino para llegar al mismo sitio.

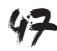

| Camino general                                                    | Camino alternativo o rápido                                                                                                    |
|-------------------------------------------------------------------|----------------------------------------------------------------------------------------------------|
| 1. Botón Inicio.                                                  | Si se tiene activado el icono de volumen en<br>el área de tareas, puede accederse al control<br>de grabación en menos pasos. 1. Ya se<br>puede seleccionar el micrófono y <b>Aceptar</b> .                                                                                                    |
| 2. Panel de control.                                              | Si se tiene activado el icono de volumen en<br>el área de tareas, puede accederse al control<br>de grabación en menos pasos. 1. Ya se<br>puede seleccionar el micrófono y <b>Aceptar</b> .                                                                                                    |
| 3. Dispositivos de sonido y audio.                                | 3. Seleccionar Opciones> Propiedades.<br>Propiedades ?X<br>Dispositivo C-Media Wave Device *<br>Ajustar volumen de<br>© Reproducción<br>© Grabación<br>© Otros *<br>Mostrar los controles de volumen siguientes:<br>© Ontrol de volumen<br>© Onda<br>© Sintetizador SW<br>Micrófono *<br>Aceptar Cancelar |
| 4. Aparece la ventana de Propiedades de<br>dispositivos de audio. | 4. Ahora seleccionar <b>Grabación</b> en el bloque<br>Ajustar el volumen y <b>Acepta</b> r. Aparecerán los<br>controles de grabación.                                                                                                    |

| Camino general                                                                                             | Camino alternativo o rápido               |
|----------------------------------------------------------------------------------------------------|-------------------------------------------|
| 5. Abrir la pestaña de Audio.                                                                              | 5. Ya se puede seleccionar el micrófono y |
| Propiedades de Dispositivos de sonido y audio                                                              | Aceptar.                                  |
| Volumen Sonidos Audio Voz Hardware                                                                         |                                           |
| Reproducción de sonido Dispositivo predeterminado:                                                         |                                           |
| C-Media Wave Device                                                                                        |                                           |
| Volumen Opciones avanzadas                                                                                 |                                           |
| Dispositivo predeterminado:                                                                                |                                           |
| C-Media Wave Device                                                                                        |                                           |
| Reproducción de música MIDI                                                                                |                                           |
| Dispositivo predeterminado:                                                                                |                                           |
| Volumen Acerca de                                                                                          |                                           |
| Usar sólo dispositivos predeterminados                                                                     |                                           |
| Acentar Dancelar Anticar                                                                                   |                                           |
|                                                                                                    |                                           |
| 6. Pinchar sobre el botón <b>Volumen</b> del                                                               |                                           |
| bloque <b>Grabación de sonido</b> . Aparecerán                                                             |                                           |
| los controles de los dispositivos de entrada.                                                              |                                           |
| Control de grabación                                                                                       |                                           |
| Stereo Mix Micrófono Reproductor de CD Línea de entrada Wave<br>Balance Balance Balance Balance Balance    |                                           |
|                                                                                                    |                                           |
| Volumen: Volumen: Volumen: Volumen: Volumen: Volumen:                                                      |                                           |
|                                                                                                    |                                           |
| Seleccionar     Seleccionar     Seleccionar     Seleccionar     Seleccionar     Seleccionar                |                                           |
|                                                                                                    |                                           |
| 7. Seleccionar marcando el checkbox del                                                                    |                                           |
| micrófono.                                                                                                 |                                           |
| Control de grabación                                                                                       |                                           |
| Stereo Mix Micrófono Reproductor de CD Llínea de entrada Wave Balance: Balance: Balance: Balance: Balance: |                                           |
| B → → 4 B → → 4 B → → 4 B → → 4 B → → 4 B → → 4 B → → 4 B                                                  |                                           |
| 豊 吉 話 話                                                                                                    |                                           |
|                                                                                                    |                                           |
| Seleccionar     Seleccionar     Seleccionar     Seleccionar     Seleccionar     C-Media Wave Device        |                                           |
|                                                                                                    |                                           |
| 8. Para acabar deben Aceptarse los cambios.                                                                |                                           |
| Propiedades de Dispositivos de sonido y audio                                                              |                                           |
| Volumen Sonidos Audio Voz Hardware                                                                         |                                           |
| Dispositivo predeterminado:                                                                                |                                           |
| Volumen Opciones avanzadas                                                                                 |                                           |
| Grabación de sonido                                                                                        |                                           |
| Dispositivo predeterminado:                                                                                |                                           |
| Volumen Opciones avanzadas                                                                                 |                                           |
| Reproducción de música MIDI                                                                                |                                           |
| Sint. SW de tabla de ondas GS                                                                              |                                           |
| Volumen Acerca de                                                                                          |                                           |
| Usar sólo dispositivos predeterminados                                                                     |                                           |
| Aceptar Cancelar Aplicar                                                                                   |                                           |
|                                                                                                    |                                           |
| 9. A partir de este momento y hasta que se                                                                 |                                           |
| haga un nuevo cambio, la Grabadora de                                                                      |                                           |
| sonidos registrará las señales del micrófono.                                                              |                                           |

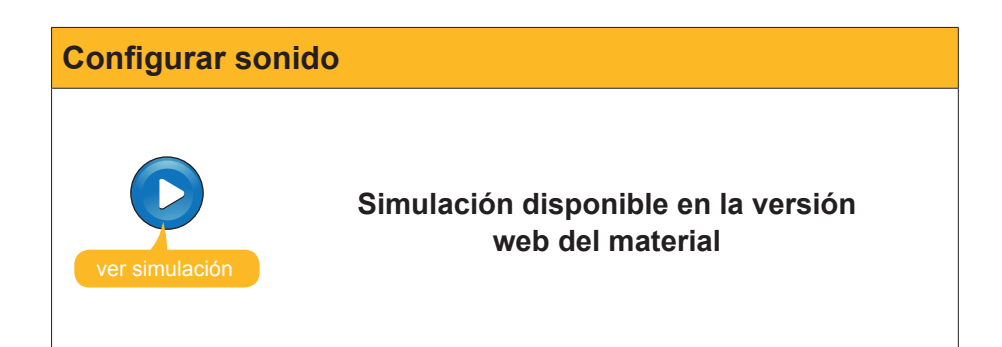

## Grabemos un discurso

El proceso de grabación resulta muy simple:

1. Comprobemos que el **micrófono** está bien conectado a su base de color rosa o con el identificador.

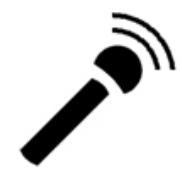

2. Pulsemos el botón de grabación de la **grabadora de sonidos** y empecemos a hablar.

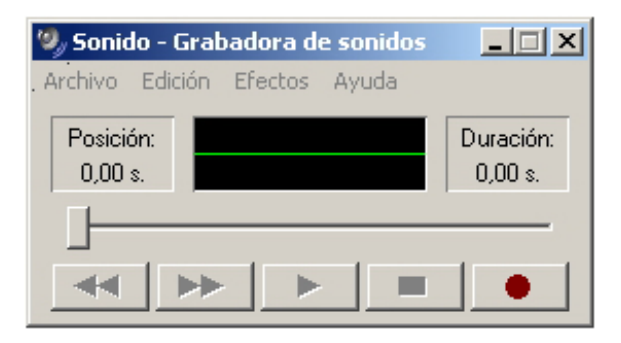

3. Veamos, en el visor de la grabadora, cómo oscila la onda verde a medida que van grabándose los sonidos.

| 🧐 Sonido - Grabadora de sonidos |                       |
|---------------------------------|-----------------------|
| Archivo Edición Efectos Ayuda   |                       |
| Posición:<br>17,33 s.           | Duración:<br>20,31 s. |
|                                 |                       |
|                                 |                       |

4. Pulsemos el **botón de stop**. para finalizar la secuencia de grabación.

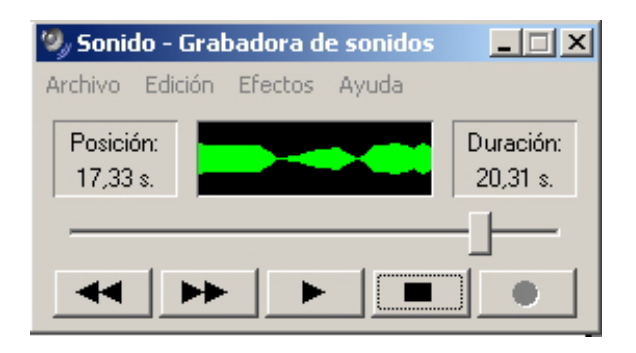

5. Volvamos a pulsar **grabar** y **stop** tantas veces como se desee para dar por finalizada la grabació o bien continuarla.

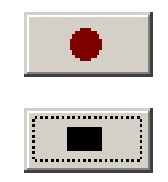

## Decidir el formato de archivo

A medida que van recogiéndose los datos del micrófono, van almacenándose en la memoria del ordenador (si en este momento se apagara se perdería nuestro "discurso"). Viene el momento de guardar la grabación en un archivo.

La grabadora de sonidos permite la grabación utilizando diversos formatos. Uno de los más habituales es **PCM**, que es el que usaremos en nuestra conversión a archivo.

#### PCM: el método básico de digitalización

El sonido que puede tratar un ordenador es el que llamamos **sonido digital**. Al igual que ocurre con toda clase de información el sonido debe codificarse en series de números para su tratamiento. El mecanismo básico es la **Modulación por impulsos codificados (Pulse-Code Modulation**).

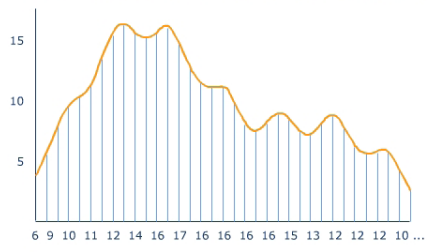

A grandes rasgos el proceso sucede en tres etapas:

Fase 1: Muestreo. La onda analógica de sonido se muestrea periódicamente (con una frecuencia de unas miles de veces por segundo). La onda de sonido continua se ha sustituido por sus valores en un conjunto de puntos equidistantes en el tiempo.

15 10 5 6 9 10 11 12 14 16 17 16 16 16 16 15 13 12 12 12 10 ...

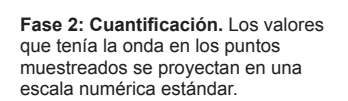

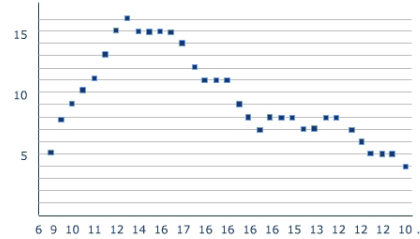

Fase 3: Codificación. Cada valor obtenido se redondea al número entero más próximo y son estos números los que integran el sonido digital. El sonido digitalizado es un conjunto de números, cada uno de ellos representa el tono en un momento determinado.

El diagrama que se ha comentado tiene dos puntos críticos: el **muestreo** y la **cuantificación**.

Cuanto mayor sea la **frecuencia de muestreo**, mejor se podrán apreciar las diferencias de sonido entre un instante y el inmediatamente posterior. El sonido tendrá una mayor precisión temporal. Las frecuencias que se usan habitualmente van de la 8000 muestras/s (8 kHz) a 48000 muestras/s (la calidad CD se muestrea a 44,1 KHz).

Por otro lado la **profundidad del sonido** hace referencia a la cantidad de niveles distintos en los que se cuantifica el sonido (cuántos valores tiene la escala prefijada). Si la profundidad de sonido es de 8 bits, cada muestra se cuantifica en un conjunto de 256 posibles valores. Si la profundidad es de 16 bits, los posibles valores son 65.536. Se gana en precisión tonal.

Para acabar y con independencia de frecuencia y profundidad, el sonido puede ser **estereofónico** o **monoaural**. En el primer caso la grabación se ha hecho con dos pistas independientes (p.e. dos micrófonos situados en distintas posiciones) y, por lo tanto, cada toma de muestra se hace simultáneamente en los dos canales.

A partir del resultado del PCM pueden aplicarse distintos métodos de compresión de datos para reducir el tamaño de los archivos. La tecnología aplicada a los sistemas de compresión son los denominados **códecs** y van asociados a los formatos de archivo.

Para dimensionar el archivo, podremos elegir la frecuencia de muestreo, la profundidad de sonido y los canales que queremos usar.

Como nuestra grabación la hemos efectuado con un sólo micrófono y de una calidad no excepcional, no merece la pena guardarla en formato **estéreo** y una **frecuencia de muestreo** media será más que suficiente. Sí que mantendremos una **profundidad de sonido** de 16 bits para guardar nuestra voz con calidad.

1. Al pulsar **Propiedades** del menú **Archivo** de la **grabadora de sonidos**, se abrirá una nueva ventana.

| Propiedades de Sor                                                                                                    | nido                            | <u>? ×</u> |  |  |
|----------------------------------------------------------------------------------------------------|---------------------------------|------------|--|--|
| Detalles                                                                                                    |                                 |            |  |  |
|                                                                                                    | Sonido                          |            |  |  |
| Copyright:                                                                                                    | No hay información de Copyright |            |  |  |
| Longitud:                                                                                                    | 23,30 s.                        |            |  |  |
| Tamaño:                                                                                                    | 4110212 bytes                   |            |  |  |
| Formato de audio:                                                                                                    | PCM 44,100 KHz; 16 bit; Estéreo |            |  |  |
| Conversión de formato<br>Para ajustar la calidad de sonido o reducir el espacio<br>del mismo, haga clic en Convertir ahora.<br>Seleccionar entre: |                                 |            |  |  |
|                                                                                                    |                                 |            |  |  |
|                                                                                                    |                                 |            |  |  |
|                                                                                                    |                                 |            |  |  |
|                                                                                                    | Aceptar Cano                    | elar       |  |  |

 En la parte superior, se muestra la información del formato actual. En este caso, un PCM a 44.1 KHz, con una profundidad de sonido de 16 bits y en estéreo. Debemos pulsar el botón Convertir ahora... En la ventana de Selección de sonido, elegimos el formato PCM y los atributos 11,025 KHz; 16 bit; Mono.

| Selección de  | e sonido                     |          | ? X    |
|---------------|------------------------------|----------|--------|
| Nombre:       | Euerder oo                   | ma   011 | iter [ |
| [[sin titulo] |                              |          | iuai   |
| Formato:      | PCM                          |          | •      |
| Atributos:    | 8,000 KHz; 8 bit; Mono       | 7 Kb/s   | •      |
|               | 11,025 KHz; 8 bit; Mono      | 10 КЬ/s  |        |
|               | 11,025 KHz; 8 bit; Estéreo   | 21 Kb/s  |        |
|               | 11,025 KHz; 16 bit; Mono     | 21 Kb/s  |        |
|               | _11,025 KHz; 16 bit; Estéreo | 43 Kb/s  |        |
|               | [12,000 KHz; 8 bit; Mono     | 11 КЬ/s  | •      |

3. Una vez realizada la selección, debemos Aceptar.

| Selección d             | e sonido                         | × |
|-------------------------|----------------------------------|---|
| Nombre:<br>[sin título] | Guardar como Quitar              |   |
| Formato:                | PCM                              | • |
| Atributos:              | 11,025 KHz; 16 bit; Mono 21 Kb/s | • |
|                         | Aceptar Cancelar                 |   |

4. Ahora ya puede archivarse la grabación del modo tradicional en los programas Windows: **Archivo --> Guardar**, asignar el nombre y **Aceptar**.

## **Modificar los ficheros**

El producto obtenido directamente de la grabación acostumbra a no ser enteramente lo que se pretendía: pueden haber silencios más o menos largos en los extremos o intercalados; el volumen puede ser demasiado alto o demasiado bajo; lo que queremos producir, lo tenemos grabado en varias sesiones y forma parte de varios archivos que queremos combinar, etc. Sentados frente al ordenador, podemos intentar mejorar todos estos aspectos para generar el archivo de sonido definitivo.

### Efectos de sonido

Después de la captura de sonido, o bien a partir de un archivo **wav** cargado en la **grabadora de sonidos**, podemos aplicarle algunos "efectos" que modificarán la audición. Los efectos se aplican a la totalidad de la grabación. La grabadora de sonidos no dispone de ningún mecanismo para seleccionar segmentos sobre los que aplicar, exclusivamente, efectos y modificaciones. Todos los efectos disponibles se encuentran en el menú Efectos.

| Efecto                     | Explicación                                                                                                    | Imágenes                                                                                                    |
|----------------------------|----------------------------------------------------------------------------------------------------|----------------------------------------------------------------------------------------------------|
| Subir/Bajar<br>el volumen  | Aumenta o disminuye la<br>amplitud de la onda, lo que<br>puede verse en la ventana<br>de onda de la grabadora.                                                                                                    | <ul> <li>S701.way - Grabadora de sonidos</li> <li>Archivo Edición Efectos Ayuda</li> <li>Posición:<br/>3,80 s.</li> <li>S701.way - Grabadora de sonidos</li> <li>S701.way - Grabadora de sonidos</li> <li>S701.way - Grabadora de sonidos</li> <li>S701.way - Grabadora de sonidos</li> <li>S701.way - Grabadora de sonidos</li> <li>S701.way - Grabadora de sonidos</li> <li>S701.way - Grabadora de sonidos</li> <li>S701.way - Grabadora de sonidos</li> <li>S701.way - Grabadora de sonidos</li> <li>S701.way - Grabadora de sonidos</li> <li>S701.way - Grabadora de sonidos</li> <li>S701.way - Grabadora de sonidos</li> </ul>                                                                                                    |
| Aumentar<br>la velocidad   | Modifica la velocidad de<br>la grabación doblándola.<br>Si una grabación de<br>micrófono duró 20 s,<br>al doblar la velocidad<br>la grabación dura sólo<br>10s y la voz resulta más<br>aguda. En la ventana de<br>la grabadora vemos las<br>ondas más próximas entre<br>ellas y de menor duración. | S701.way - Grabadora de sonidos     Image: Constraint of the sonidos       Árchivo Edición Efectos Ayuda       Posición:     Image: Constraint of the sonidos       1,90 s.     Image: Constraint of the sonidos       Image: Constraint of the sonidos     Image: Constraint of the sonidos       Image: Constraint of the sonidos     Image: Constraint of the sonidos                                                                                                    |
| Disminiuir<br>la velocidad | Disminuye la velocidad a la<br>mitad: los sonidos tendrán<br>doble duración y los tonos<br>serán más graves.                                                                                                    | <ul> <li>S701.way - Grabadora de sonidos</li> <li>Archivo Edición Efectos Ayuda</li> <li>Posición:</li> <li>7,60 s.</li> <li>Image: State of the sonidor of the sonidor of the sonido</li></ul> |
| Agregar<br>eco             | Añade resonancia a<br>la grabación como si<br>estuviera en una gran sala.                                                                                                    | S701.way - Grabadora de sonidos       Image: Comparison of the sonidos         Archivo       Edición         Posición:       Image: Comparison of the sonidos         3,80 s.       Image: Comparison of the sonidos         Image: Comparison of the sonidos       Image: Comparison of the sonidos         Image: Comparison of the sonidos                                                                                                    |
| Invertir                   | Invierte el orden de las<br>muestras de manera que el<br>sonido original pasa a ser<br>irreconocible. Es un efecto<br>que se hizo famoso en la<br>película " El exorcista".                                                                                                    | S701.way - Grabadora de sonidos       Image: Comparison of the sonidos         Archivo Edición Efectos Ayuda         Posición:       Image: Comparison of the sonidos         5,70 s.       Image: Comparison of the sonidos         Image: Comparison of the sonidos       Image: Comparison of the sonidos         Image: Comparison of the sonidos       <                                                                                                    |

Los efectos pueden superponerse a ellos mismos o a otros efectos, aunque debemos tener cuidado con las limitaciones de cada efecto.

#### Problemas con el volumen.

Si subimos el volumen muchas veces, serán muchas las zonas de la onda que llegarán a la amplitud máxima. Luego, aunque reduzcamos el volumen, no recuperaremos la forma original de la onda y obtendremos una forma más cuadrada.

| S701.wav - Grabadora de sonidos IIIX      | S701.wav - Grabadora de sonidos | S701.wav - Grabadora de sonidos S<br>Archivo Edición Efectos Ayuda |
|-------------------------------------------|---------------------------------|--------------------------------------------------------------------|
| Posición:<br>3,80 s. Duración:<br>9,50 s. | Posición:<br>3,80 s.<br>9,50 s. | Posición:<br>3,80 s. 9,50 s.                                       |
|                                           |                                 |                                                                    |
|                                           |                                 |                                                                    |

#### Problemas con la velocidad.

En PCM las muestras se toman habitualmente entre 11,025 KHz y 44,100 KHz. Si hemos muestreado un sonido a 11,025 y aumentamos la velocidad al cuádruple, es como si lo hubiéramos muestreado a la velocidad máxima y, si seguimos aumentando la velocidad, las muestras se "mezclan" (44,100KHz es la velocidad máxima) y se pierden los valores de las muestras originales. Luego, aunque se disminuya la velocidad, no se puede recuperar la onda inicial y se obtiene una onda más suavizada.

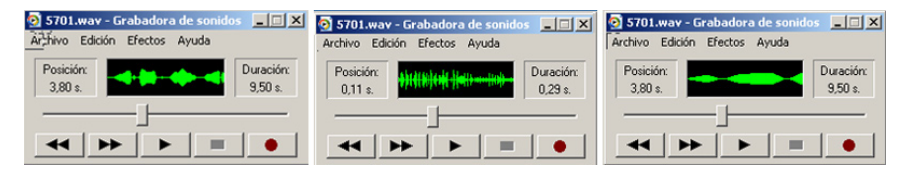

#### Problemas con el eco.

El problema es muy simple. El eco es un sonido que se añade al original. En cada punto, la parte añadida depende de los valores de la onda unos instantes anteriores. Una vez se ha efectuado la suma, no puede recuperarse el sonido original porque, para saber lo que se ha sumado, ¡se necesita tener el sonido original!

#### Inversión.

Es el único efecto que no genera ningún problema. Si queremos recuperar el sonido origina, basta con volver a invertir.

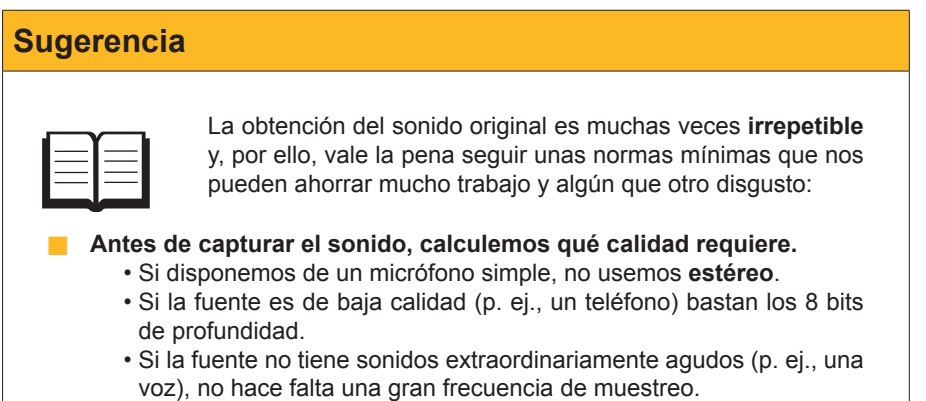

Si podemos ahorrar unos cuantos "megas", vale la pena hacerlo, pero, en caso de duda, apliquemos una calidad más alta.

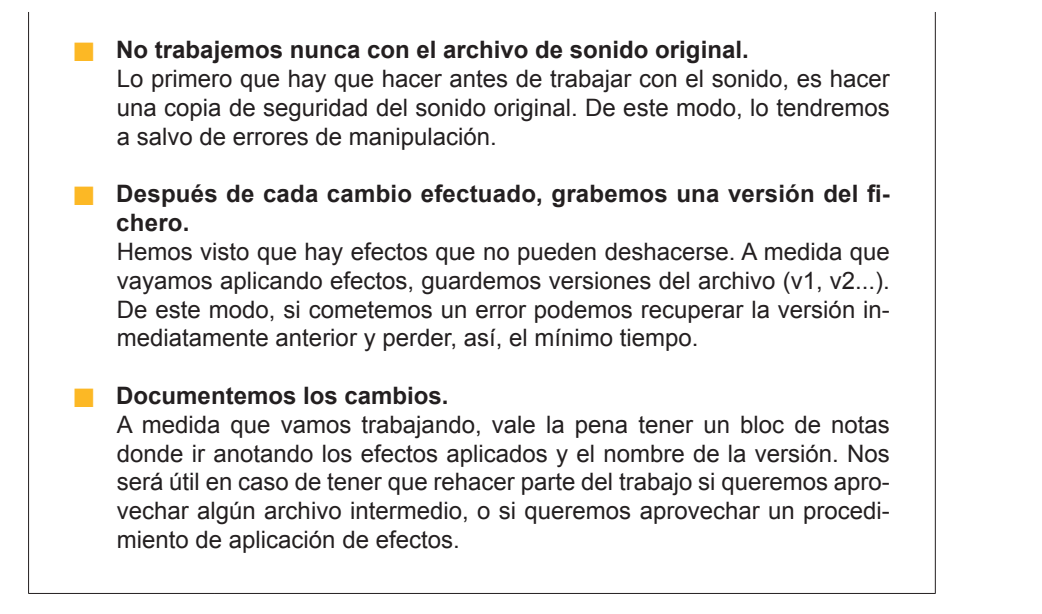

## Edición básica de sonido

Las herramientas que facilita la **grabadora de sonidos** para editar los archivos de sonido son más bien pocas. Además, una instancia de la grabadora de sonidos no puede tener cargados más de un archivo a la vez, por lo que una solución apropiada será tener abiertas dos o más instancias de la grabadora para poder usar el "copiar" y "pegar" con fluidez.

Los elementos de edición que facilita son muy simples y los comentaremos en un orden distinto del que aparecen en el menú **Edición**.

#### Eliminar hasta la posición actual.

Si detenemos la reproducción de sonido en un momento determinado, esta opción elimina todos los datos anteriores a esa posición. Es útil para eliminar los espacios "en blanco" anteriores a los sonidos.

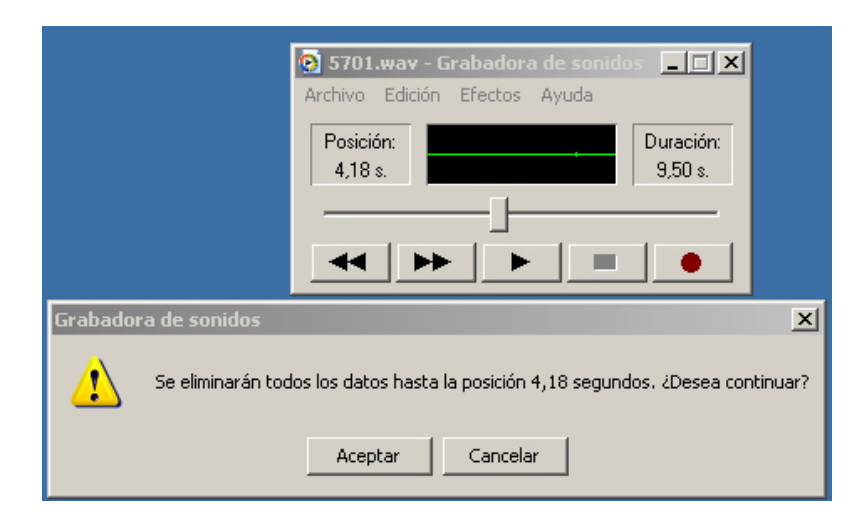

#### Eliminar desde la posición actual.

Si detenemos la reproducción de sonido en un momento determinado, esta opción elimina todos los datos desde esa posición hasta el final del archivo. Es útil para eliminar los espacios "en blanco" grabados al final de los archivos.

| 😨 5701.way - Grabadora de sonidos 🔔 🔲 🗙<br>Archivo Edición Efectos Ayuda          |    |
|-----------------------------------------------------------------------------------|----|
| Posición: Duración: 4,18 s. 9,50 s.                                               |    |
|                                                                                   |    |
| Grabadora de sonidos                                                              | ×I |
| - Se eliminarán todos los datos desde la posición 4,18 segundos. ¿Desea continuar | ?  |
| Aceptar Cancelar                                                                  |    |

#### Copiar.

Copia el sonido en el portapapeles. Luego, podrá usarse para Pegar en otro documento.

#### Insertar archivo.

Inserta otro archivo de sonido entero en la posición actual del cursor. Si el cursor está al final del archivo cargado, el resultado será que el archivo insertado se añade al final del primero.

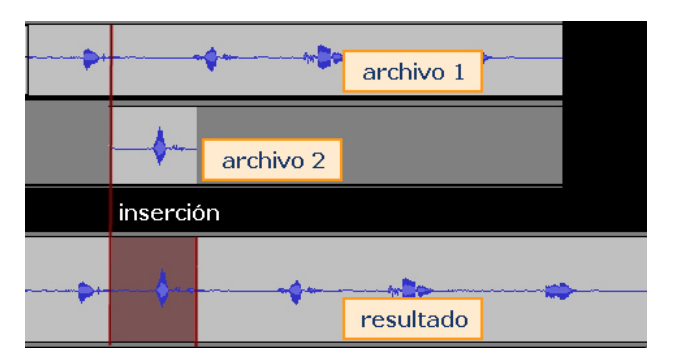

#### Mezclar con el archivo.

Carga un nuevo archivo que se superpone (mezcla al 50%) al archivo actual a partir de la posición del cursor.

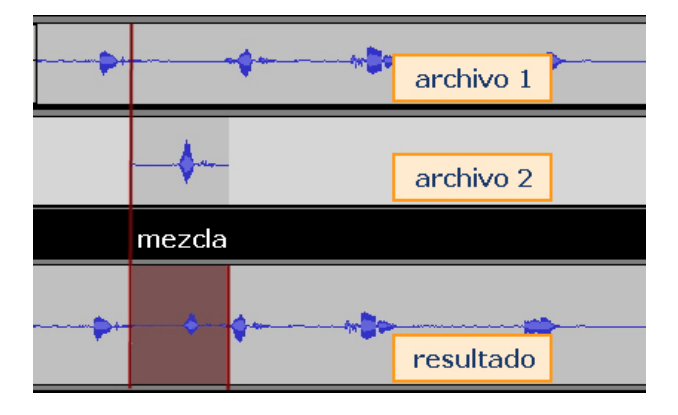

#### Pegar insertando.

Inserta en la posición del cursor el sonido que está en el portapapeles.

Pegar mezclando.

Mezcla en la posición del cursor el sonido que está en el portapapeles.

### Un ejemplo de edición de sonido

Cuando subimos al metro, por los altavoces se nos informa, amablemente, de cuál es la próxima parada con un texto del tipo:

"Próxima parada **Plaza Universal**. Enlace con Línea 3." Donde el texto en negrita depende estrictamente de la parada.

Hemos grabado con el micrófono los siguientes archivos:

- 1. Próxima parada que contiene el texto: Próxima parada .Enlace con".
- 2. Plaza Universal que contiene el texto "Plaza Universal".
- 3. Línea tres que contiene el texto "Línea tres".

Al grabar todos los sonidos, habrán quedado segmentos en silencio al principio y al final. Los primeros pasos serán eliminarlos. Los describiremos para el archivo **linea3.wav**.

 Cargamos linea3.wav en la grabadora de sonidos y desplazamos el cursor prestando atención a la ventana de la onda. Se trata de ver cuándo aparece la primera onda.

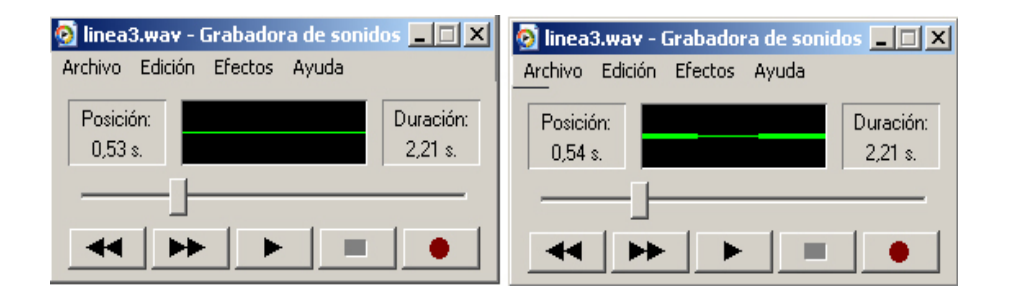

- 2. Vamos a eliminar el primer medio segundo. Para ello:
  - a. colocamos el cursor en la posición 0,50,
  - b. abrimos el menú Edición,
  - c. seleccionamos Eliminar hasta la posición actual,

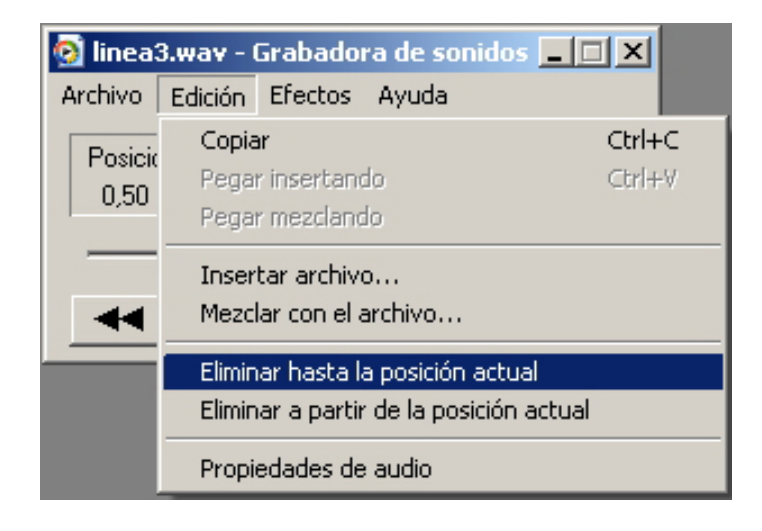

#### Próxima parada

Puedes descargarte el archivo desde la versión web del curso.

#### Plaza Universal

Puedes descargarte el archivo desde la versión web del curso.

#### Línea tres

Puedes descargarte el archivo desde la versión web del curso.

d. y seleccionamos Aceptar en el cuadro de diálogo.

| Grabado | 'a de sonidos 🛛 🕺 🗙                                                              |
|---------|----------------------------------------------------------------------------------|
| ₹       | Se eliminarán todos los datos hasta la posición 0,50 segundos. ¿Desea continuar? |
|         | Aceptar Cancelar                                                                 |

3. Ahora cortamos el silencio final. Volvemos a mover el cursor hasta detectar dónde acaba la onda, parece ser que en el momento 1,35.

| 👩 linea3.wav - Grabadora de sonic | los 💶 🗙              |
|-----------------------------------|----------------------|
| . Airchivo Edición Efectos Ayuda  |                      |
| Posición:<br>1,35 s.              | Duración:<br>1,70 s. |
|                                   |                      |
|                                   |                      |

- 4. Vamos a cortar desde el punto 1,50. Para ello:
  - a. colocamos el cursor en la posición 1,50,
  - b. abrimos el menú Edición,
  - c. seleccionamos Eliminar a partir de la posición actual,

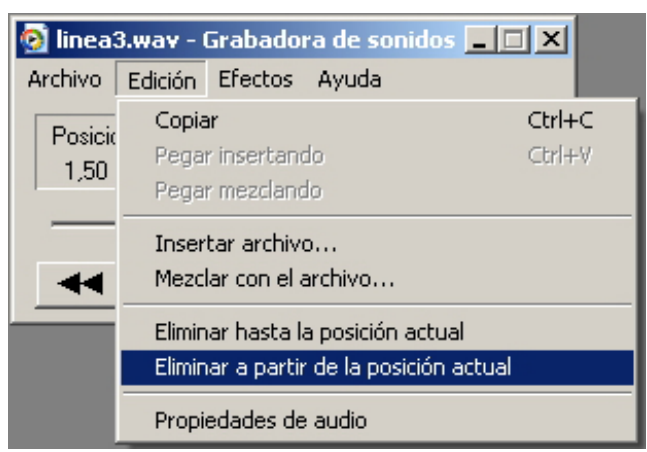

d. y seleccionamos Aceptar en el cuadro de diálogo.

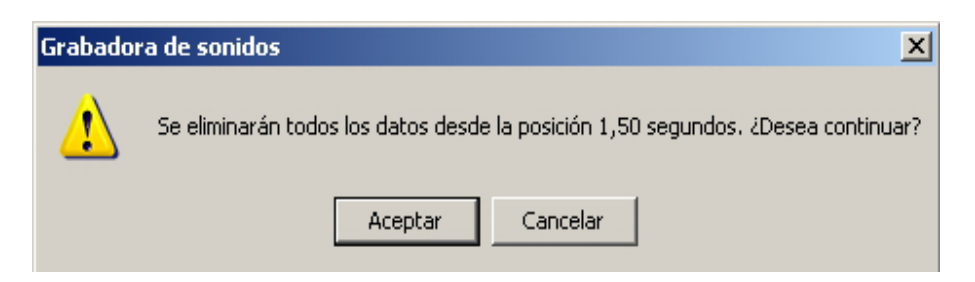

 Y, ahora, guardamos el archivo editado como linea3\_01.wav tras convertirlo a PCM a 11,025KHz, 16 bit; Mono (Menú Archivo --> Propiedades --> Convertir ahora).

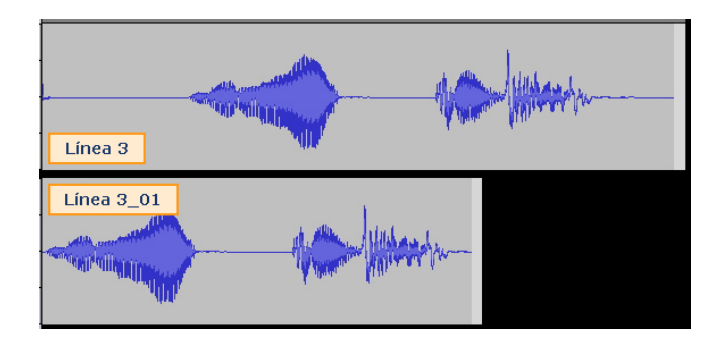

 El mismo proceso se repite con los archivos plaza\_universal.wav y proxima\_parada.wav para obtener respectivamente plaza\_universal\_01.wav y proxima\_parada\_01.wav.

Al llegar a este punto, tenemos los tres segmentos de audio listos para crear la frase completa.

- 7. Cargamos el archivo **proxima\_parada\_01.wav** en la grabadora. Vamos a insertar **linea3\_01.wav** al final.
  - a. Colocar el cursor al final del archivo.
  - b. Abrir menú Edición.
  - c. Seleccionar la opción Insertar archivo.
  - d. Buscar el fichero linea3\_01.wav.
  - e. Aceptar.
  - f. Guardar el trabajo desarrollado con el nombre **final\_01.wav** (debe usarse *Guardar como...*).
- 8. Ahora vamos a insertar el nombre de la estación entre las locuciones "Próxima parada" y "Enlace con".
  - a. Colocar el cursor más o menos en la mitad del silencio que hay entre "Próxima parada" y "Enlace con", aproximadamente hacia 1,40s.
  - b. Abrir menú Edición.
  - c. Seleccionar la opción Insertar archivo.
  - d. Buscar el fichero plaza\_universal\_01.
  - e. Aceptar.
  - f. Guardar el trabajo desarrollado usando *Guarda como*, con el nombre final.wav.
- 9. La onda final obtenida vendrá a ser:

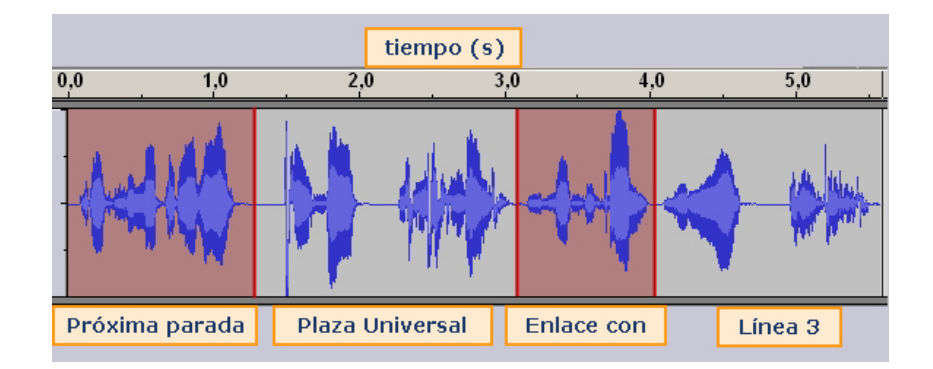

#### Insertar archivo

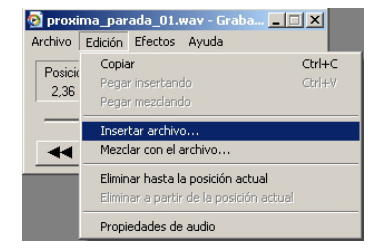

#### final\_01.wav

Puedes descargarte el archivo desde la versión web del curso.

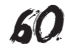

## Grabar de otras fuentes

Además del micrófono, pueden usarse otras fuentes para capturar sonido. Para ello, debemos configurar la vía de entrada de la grabadora de sonidos tal como se ha descrito para elegir el micrófono en "La primera grabación con el micrófono".

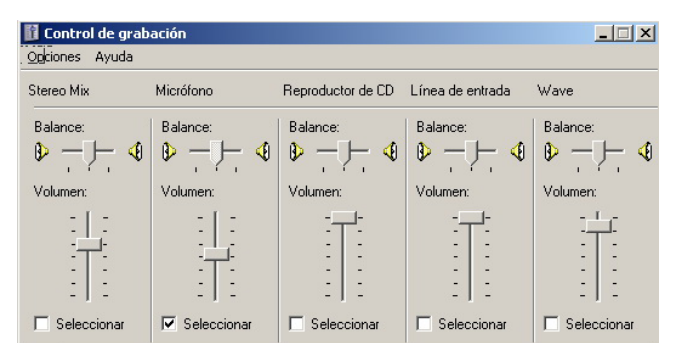

Configurar la vía de entrada de sonido

Algunos puntos que se deben considerar:

- La cantidad de controles dependerá de la tarjeta de sonido instalada.
- Los nombres de los controles también dependen de la tarjeta de sonido. Lo que en una tarjeta recibe el nombre de Mezcla Estéreo en otra puede ser Stereo Mix.
- El Reproductor de CD no hace referencia al dispositivo físico donde insertamos el disco, sino al programa reproductor de CD que se distribuía con las versiones de Windows antiguas, incluidas las primeras de XP. Si se usa otro programa para reproducir CD, este control es inútil.
- El control Onda o Wave permite grabar sonidos que reproducimos con Windows Media Player, ya sean archivos de audio grabados en el ordenador, CD que se estén reproduciendo o la banda sonora de un vídeo.
- El control Línea de entrada o Line In permite grabar lo que conectemos en la entrada Line In de la tarjeta.
- El control Mezcla estéreo permite grabar, simultáneamente, de Línea de entrada y Onda. Los dos sonidos se superponen y puede controlarse que domine uno sobre otro a partir de los controles de volumen de reproducción de cada dispositivo.
- Si se quiere, sencillamente, grabar una o más canciones de un CD para tenerlas en formato archivo, es mejor usar directamente Windows Media Player y su opción Copiar desde CD.

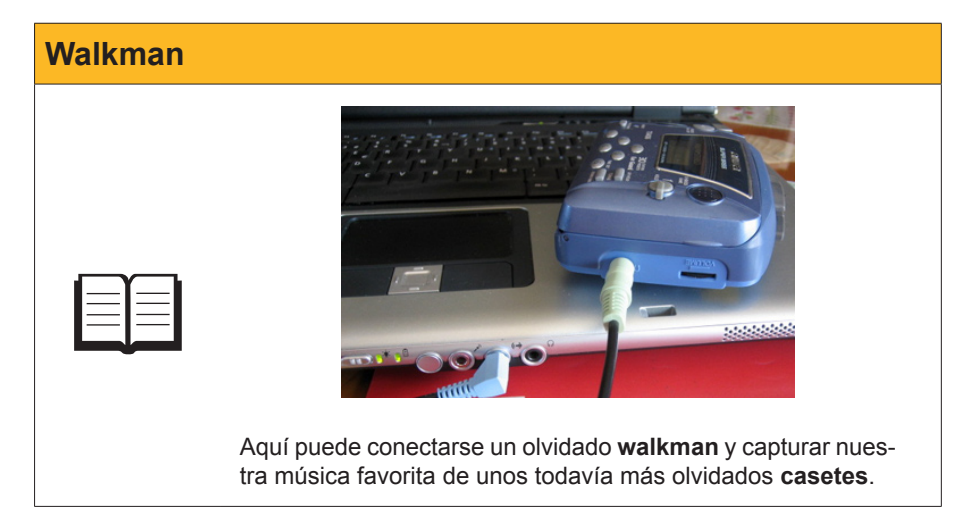

Entrada Line In

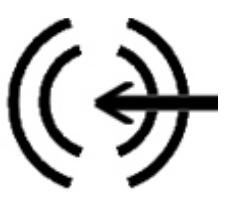

## Audacity

En el primer subtema se ha comentado cómo descargar e instalar **Audacity**. Si se han seguido las instrucciones, dispondremos de un acceso directo en el escritorio.

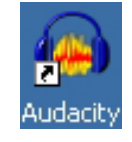

**Audacity** muestra una interface más compleja que la de la **grabadora de sonidos**, si bien esta complejidad aparente responde, en parte, a que disponemos de muchos comandos a mano y que podemos tener cargados, simultáneamente, varios sonidos de diversas duraciones, calidades y formatos.

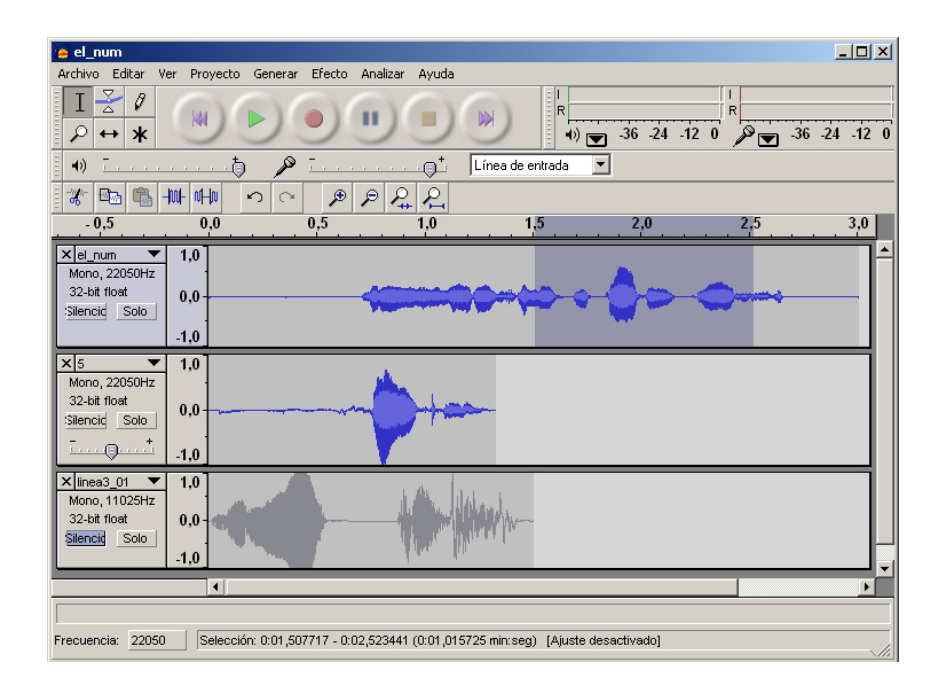

## El aspecto de Audacity

**Audacity** facilita la grabación con los controles propios del programa. En la barra de botones, presenta los controles habituales en los aparatos de música o vídeo:

| 🦲 proxima_par       | ada          |                |            |                  |                          |         |       |                | _ 🗆 ×     |
|---------------------|--------------|----------------|------------|------------------|--------------------------|---------|-------|----------------|-----------|
| Archivo Editar      | Ver Proyecto | Generar Efecto | ) Analizar | Ayuda            |                          |         |       |                |           |
| □ <u>&gt;</u> ∅     |              |                | •          |                  |                          | -36 -24 | -12 0 | R<br>→ → → -36 | -24 -12 0 |
| <b>●</b> ) <u> </u> | t            | ) p 🛄          | (          | )t               | Micrófono                |         |       |                |           |
| 1 🛷 🖦 🕵             | -hut-lu      | າ Volume       | n de entra | ada: 0,7<br>⊦ ‴⊶ | Wave<br>Linea de entrada |         |       |                |           |
| 1,0                 | 0,0          | 1,0            | 2          | ,0               | Reproductor de CD        |         | 5,0   | 6,0            | 7,0       |
|                     |              |                |            |                  | Micrófono<br>Stereo Mix  |         |       |                | <u> </u>  |
|                     |              |                |            |                  |                          | J       |       |                |           |

**Selector de herramienta.** El cursor se transforma en herramienta que según el botón seleccionado. La posición activa en la imagen corresponde a la herramienta de selección.

| 🖕 proxima_parada                                          |                                 |
|-----------------------------------------------------------|---------------------------------|
| Archivo Editar Ver Proyecto Generar Efecto Analizar Ayuda |                                 |
|                                                           | (m)36 -24 -12 0 (m)36 -24 -12 0 |
| •) <u> </u>                                               | Micrófono                       |
| Volumen de entrada: 0,7                                   | Wave<br>Linea de entrada        |
| - 1,0 0,0 1,0 2,0                                         | Aux/Phone 5,0 6,0 7,0           |
|                                                           | Micrófono Stereo Mix            |
|                                                           |                                 |

**Controles de audio.** Reproducen las botoneras de los aparatos de música o video con las mismas funciones.

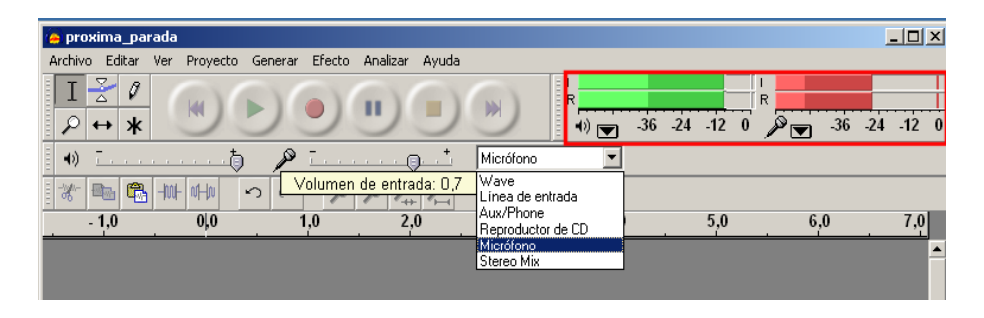

**Monitores de señal.** Muestran la intensidad de la señal de grabación (en rojo) o de reproducción (en verde).

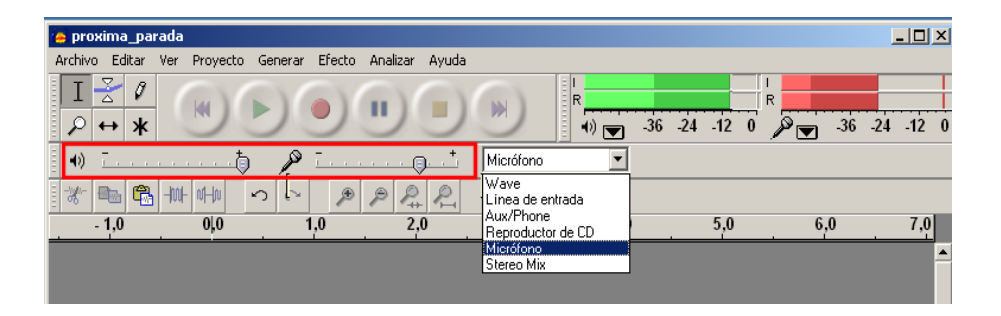

**Controles de volumen.** Los controles deslizantes regulan en volumen de la señal de salida (a la izquierda etiquetado con el altavoz) y el de entrada (a la derecha etiquetado con un micrófono.

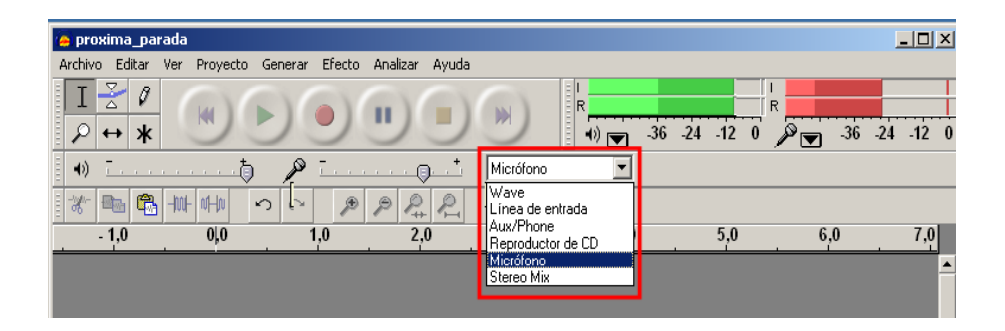

**Selector de la vía de entrada.** El desplegable muestra todos los dispositivos de entrada desde los que se puede grabar.

| 🌰 proxima_parada                                          |                         |
|-----------------------------------------------------------|-------------------------|
| Archivo Editar Ver Proyecto Generar Efecto Analizar Ayuda |                         |
|                                                           | ()                      |
| +)) īt p i                                                | Micrófono               |
|                                                           | Vave<br>Line de entrada |
| - 1,0 0,0 1,0 2,0                                         | Aux/Phone 5,0 6,0 7,0   |
|                                                           | Micrófono               |
|                                                           |                         |
|                                                           | Stereo Mix              |

**Controles de edición.** Entre ellos podemos encontrar los habituales en Windows de **Cortar, Copiar, Pegar, Deshacer,** etc.

## Grabación con Audacity

La grabación es muy simple y, como ejemplo, lo ilustraremos con una grabación desde micrófono sencillo:

- 1. Seleccionar la opción Nuevo del menú Archivo.
- 2. Seleccionar **Micrófono** en el desplegable de las vías de entrada.
- 3. Ajustar la calidad de grabación:
  - a. Abrir la opción Preferencias del menú Edición.
  - b. Seleccionar 1(Mono) Canal, en la pestaña Audio E/S.

| Preferencias de Audacity                                                               |
|----------------------------------------------------------------------------------------|
| Audio E/S Calidad Formatos de archivo Espectrogramas Directorios Entorno Teclado Ratón |
| Reproducción                                                                           |
| Dispositivo: Asignador de sonido de Microsof - Output                                  |
| Grabación                                                                              |
| Dispositivo: Asignador de sonido de Microsof - Input                                   |
| Canales: 2 (Estéreo)                                                                   |
| Reproduci 2(Estéro)                                                                    |
| 5<br>6                                                                                 |
| Lancelar Aceptar                                                                       |

c. Seleccionar un muestreo de **11025 Hz** y **16 bits** de profundidad en la pestaña **Calidad**.

| Preferencias de Audacity                                                               |
|----------------------------------------------------------------------------------------|
| Audio E/S Calidad Formatos de archivo Espectrogramas Directorios Entorno Teclado Ratón |
| Frecuencia de muestreo predeterminado: 11025 Hz 11025                                  |
| Formato de muestreo predeterminado: 16-bit                                             |
| Conversor de frecuencia de muestreo en tiempo real: Interpolación Fast Sinc 💌          |
| Conversor de frecuencia de muestreo de alta calidad: Fusión de alta calidad 💌          |
| Fusionado en tiempo real: Ninguno                                                      |
| Fusión de alta calidad: Triángulo 💌                                                    |
| Cancelar Aceptar                                                                       |

4. Ajustar el nivel de volumen de grabación.

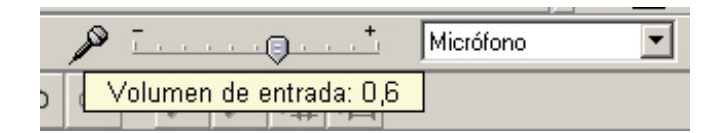

5. Ya estamos listos para grabar. Sólo necesitamos pulsar el botón de REC de la botonera y hablar por el micrófono. En la ventana de pistas de Audacity aparece la pista y podemos ver cómo avanza la grabación al mismo tiempo que el monitor de señal de entrada marca la evolución de la potencia de señal acústica registrada.

| 🧑 Audacity                                 |                                                                                                    |           |                         |           |     | _ 🗆 🗙      |
|--------------------------------------------|----------------------------------------------------------------------------------------------------|-----------|-------------------------|-----------|-----|------------|
| Archivo Editar Ver Proyecto Generar Efecto | Analizar Ayuda                                                                                                    |           |                         |           |     |            |
|                                            | ••                                                                                                    | (W)       | I<br>R<br>€<br>•) ▼ -36 | -24 -12 0 | R   | -24 -12 0  |
| •) T [ P T                                 |                                                                                                    | Micrófono | <b>•</b>                |           |     |            |
|                                            | $\mathcal{P} \stackrel{\mathcal{P}}{\rightarrow} \stackrel{\mathcal{P}}{\rightarrow} \stackrel{\mathcal{P}}{\rightarrow}$ |           |                         |           |     |            |
| - 1,0 0,0 1,0                              | ▼ 2,0                                                                                                    | 3,0       | 4,0                     | 5,0       | 6,0 | 7,0        |
| × Pista de au 🔻 1,0                        |                                                                                                    |           |                         |           |     | <b>^</b> ≜ |
| Mono, 11025Hz 0,5                          |                                                                                                    |           |                         |           |     |            |
|                                            |                                                                                                    |           |                         |           |     |            |
| -0,5                                       |                                                                                                    |           |                         |           |     |            |
| <u>-1,0</u>                                |                                                                                                    | _         |                         |           |     |            |

- 6. Pulsar el botón de STOP para acabar.
- Exportar a fichero. Sólo queda guardar el resultado final. Para ello, debe usarse el menú Archivo, pudiendo guardarse el resultado como archivo wav o bien exportarse a otros formatos como Ogg Vorbis o mp3.

| 🦲 Audacity                                                     |                            |          |       |           |            |         |      |     |           |
|----------------------------------------------------------------|----------------------------|----------|-------|-----------|------------|---------|------|-----|-----------|
| Archivo Editar Ver Proyecto Generar                            | Efecto                     | Analizar | Ayuda |           |            |         |      |     |           |
| Nuevo C<br>Abrir C<br>Cerrar C                                 | itrl+N<br>itrl+O<br>itrl+W | •        |       | (M)       | I R<br>■)▼ | -36 -24 | 12 0 | -36 | -24 -12 0 |
| Guardar proyecto C<br>Guardar proyecto como                    | itrl+S                     |          | +     | Micrófono | •          |         |      |     |           |
| Archivos recientes                                             | <u> </u>                   | ▼ 2,     | 0     | 3,0       | 4,0        |         | 5,0  | 6,0 | 7,0       |
| Exportar como wAv                                              |                            |          |       |           |            |         |      |     | <u> </u>  |
| Exportar como MP3<br>Exportar como MP3                         |                            |          |       |           |            |         |      |     |           |
| Exportar como Ogg Vorbis<br>Exportar selección como Ogg Vorbis |                            |          |       |           |            |         |      |     |           |
| Exportar Etiquetas<br>Exportar múltiple                        |                            |          | _     | _         | _          | _       | _    | _   |           |

## **Edición con Audacity**

La edición básica con **Audacity** resulta mucho más simple. Vamos a desarrollar el mismo ejercicio que ya hemos efectuado con la **grabadora de sonidos**, pero con esta nueva aplicación.

Recordemos:

**Crear el mensaje sonoro** "Próxima parada Plaza Universal. Enlace con Línea 3" a partir de los archivos grabados con micrófono.

1. Abrir Audacity y cargar el archivo proxima\_parada.wav.

| Proxima_parada                                                         |
|------------------------------------------------------------------------|
|                                                                        |
| 🔹 🗤 🗍 📖 👘 🔊 T                                                          |
|                                                                        |
| - 0,5 0,0 0,5 1,0 1,5 2,0 2,5 3,0                                      |
| X provina po V<br>Mono, 110251z<br>32-bit foot<br>Serneic Solo<br>-1,0 |
|                                                                        |
|                                                                        |
|                                                                        |
|                                                                        |
|                                                                        |
|                                                                        |
| Frequencia: 11025 Curror: 0:00 000000 minter: [Aiuste desertivedo]     |
| Trocarios [Troca ] Joardon or one joodood mining [Figure academatic]   |

- 2. **Importar los otros dos archivos de grabación original**. Los pasos para cada uno son:
  - a. Abrir el menú **Proyecto**.
  - b. Seleccionar Importar audio.

| 🍅 proxima_parada                                                                                                    | Casara Stata Andrea Anala                                                                                                    | ×                                                                                                    |
|----------------------------------------------------------------------------------------------------|----------------------------------------------------------------------------------------------------|----------------------------------------------------------------------------------------------------|
| Archivo Editar Ver<br>I ≥ 0<br>P ↔ ★<br>e)<br>-0.5<br>× eound as 1<br>Mono,11025Hz<br>32-bit float<br>silencid Solo | Proyecto Generar Erecto Analizar Ayuda<br>Importar auduota. Chila<br>Importar eliquetas<br>Importar eliquetas<br>Importar entitivo en bruto (raw)<br>Editar etiquetas ID3<br>Meteo arápida<br>Nueva pista de audio<br>Nueva pista de eliquetas<br>Nueva pista de eliquetas<br>Nueva pista de eliquetas<br>Nueva pista de eliquetas<br>Nueva pista de eliquetas<br>Nueva pista de eliquetas<br>Alinear y mover cursor<br>Alenear y mover cursor<br>Agregar etiqueta en selección Chila | Image: Relation of the second second seco |
|                                                                                                    |                                                                                                    |                                                                                                    |
| Frecuencia: 11025                                                                                                   | Cursor: 0:00,000000 min:seg [Ajuste desactivado]                                                                                                    |                                                                                                    |

c. Buscar y cargar el archivo de sonido deseado.

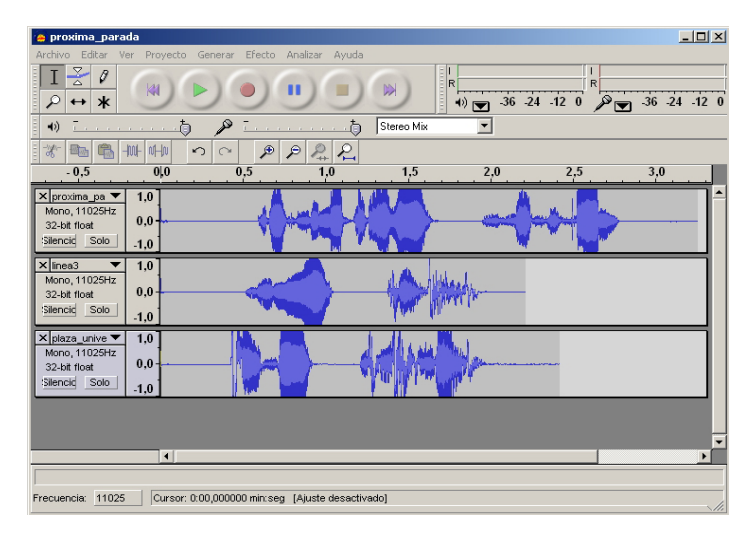

#### 3. Eliminar los silencios sobrantes.

Al igual que con la **grabadora de sonidos**, vamos a mostrarlo con **linea3**. Los pasos son:

a. Comprobar en la barra superior que la herramienta elegida de Audacity sea el cursor de selección:

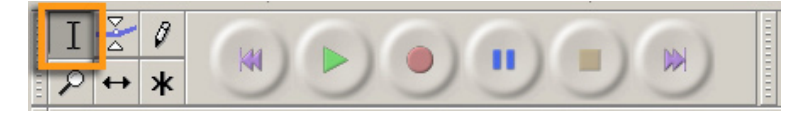

b. Seleccionar el silencio inicial de **linea3** pinchando y arrastrando directamente con el ratón. La zona seleccionada queda sombreada.

| 🗙 linea3 🛛 🔻  | 1,0  | 1 m 1 m 1 m 1 m 1 m 1 m 1 m 1 m 1 m 1 m |  |
|---------------|------|-----------------------------------------|--|
| Mono, 11025Hz |      | <br>e el 🙈 Hikkard.                     |  |
| 32-bit float  | 0,0- |                                         |  |
| Silencid Solo |      | A HOME MANY C.                          |  |
|               | -1,0 | La. do                                  |  |

c. Cortar el segmento seleccionado, bien a partir del menú Editar o con el conocido Control+X general en Windows. El segmento desaparece.

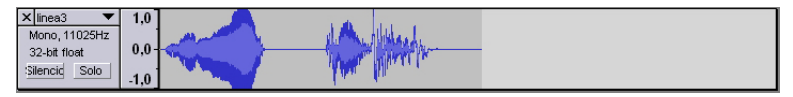

d. Repetir la operación con el silencio final. El resultado será:

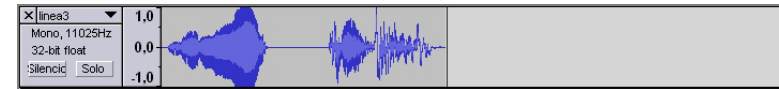

e. Escuchar los resultados con el botón de reproducción de la barra superior. Antes, será conveniente silenciar los otros sonidos para que no se superpongan.

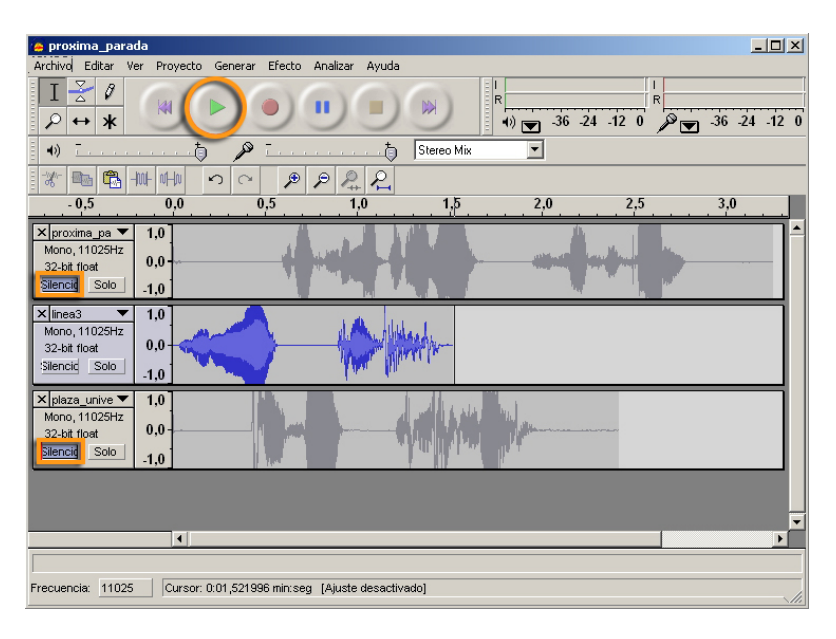

f. Efectuar las operaciones con los otros dos sonidos. Al final, los **tres segmentos** se habrán acortado.

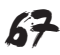

| 🖕 proxima_parada                                                                                                    |
|----------------------------------------------------------------------------------------------------|
| Archivo Editar Ver Proyecto Generar Efecto Analizar Ayuda                                                                                                    |
|                                                                                                    |
| •0) T                                                                                                    |
|                                                                                                    |
| - 0,5 0,0 0,5 1,0 1,5 2,0 2,5 3,0                                                                                                    |
| × [proxime.ps ▼ 1.0]<br>Moro. 11025Hz<br>32Lat float<br>3encid: Solo - 1.0                                                                                                    |
| X lines 1025Hz<br>2024thoth<br>Siencid Solo 1,0                                                                                                    |
| X         pisza         pixza         pixza           Moro, 11025Hz         0,0         -         -         -         -         -         -         -         -         -         -         -         -         -         -         -         -         -         -         -         -         -         -         -         -         -         -         -         -         -         -         -         -         -         -         -         -         -         -         -         -         -         -         -         -         -         -         -         -         -         -         -         -         -         -         -         -         -         -         -         -         -         -         -         -         -         -         -         -         -         -         -         -         -         -         -         -         -         -         -         -         -         -         -         -         -         -         -         -         -         -         -         -         -         -         -         -         -         -         -< |
|                                                                                                    |
| Frecuencia: 11025 Cursor: 0.01,693650 min:seg [Ajuste desactivado]                                                                                                    |

#### 4. Añadir un sonido al final de otro.

a. Se usa la estrategia típica de Windows de "Copiar y Pegar".

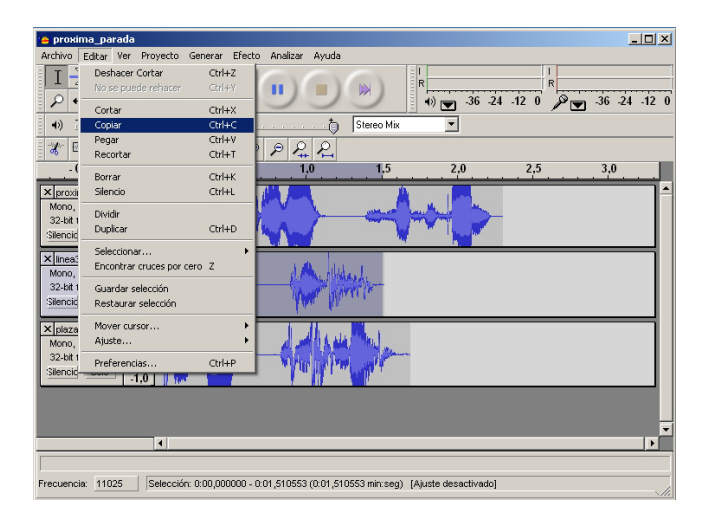

- b. Seleccionar con el ratón la totalidad del sonido linea3.
- c. Seleccionar **Copiar** en el menú **Edición** o bien copiar con la combinación de teclas **Control+C**.
- d. Colocar el cursor al final de **proxima\_parada**.

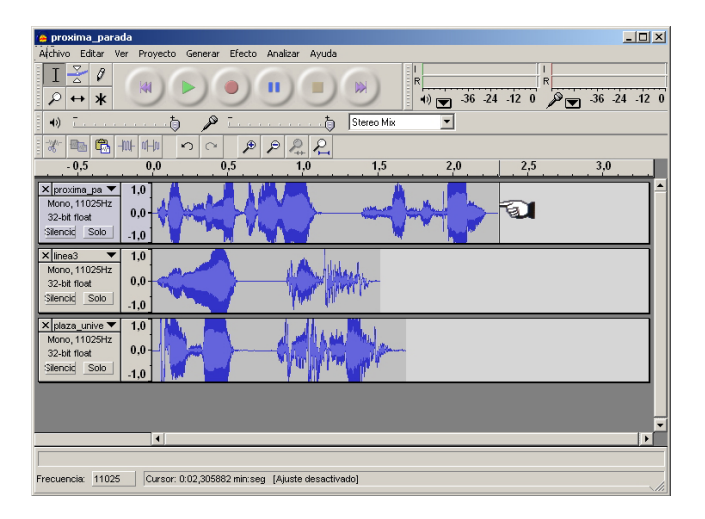

e. Usar Control+V o bien Pegar del menú Edición.

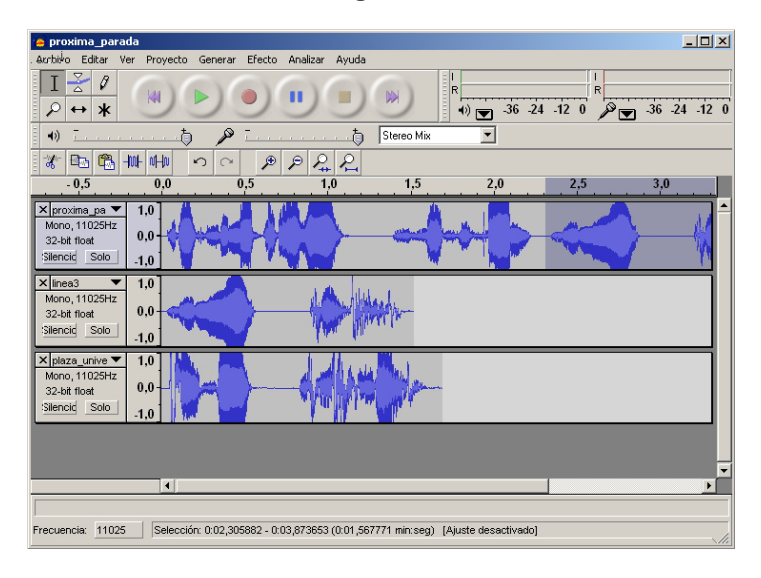

 Añadir un sonido intercalado en otro. El proceso es el mismo, pero copiaremos plaza\_universal y lo pegaremos en el silencio central de proxima\_parada.

| 👍 proxima_parada                                                                                                    |                 |
|----------------------------------------------------------------------------------------------------|-----------------|
| Archivo Editar Ver Proyecto Generar Efecto Analizar Ayuda                                                                              |                 |
|                                                                                                    | ₽ -36 -24 -12 0 |
| 🔹 🗤 🗍 👝 👘 🔎 T                                                                                                    |                 |
|                                                                                                    | 3.0             |
|                                                                                                    |                 |
| X [groxima_pa_v]         1,0           Mono, 11025Hz         0,0           32-bit float                                                |                 |
| X [inea3]         1,0           Mono, 11025H2         0,0           32-bit float                                                       |                 |
| Klatze, unive ~         1.0           Mone, 11025Hz         0.0           Szbał fitosił         1.0           Słenoid Solo         1.0 |                 |
|                                                                                                    | <b>▼</b>        |
|                                                                                                    |                 |
| Haga clic y arrastre para mover el limite izquierdo de la selección.                                                                   |                 |
| Frecuencia: 11025 Cursor: 0.01,287403 min:seg [Ajuste desactivado]                                                                     | \//i            |

6. Cerrar los sonidos superfluos. Cada sonido dispone de un control de cierre de ventana. Dejaremos sólo abierto proxima\_parada.

| × linea3 | × plaza_unive |
|----------|---------------|
|----------|---------------|

Tras modificar la vista con menú Zoom alejar o el botón equivalente.

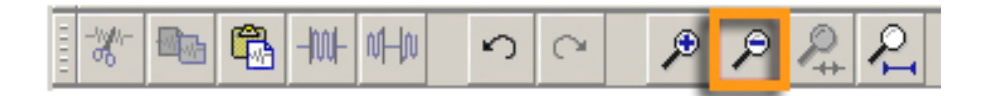

El aspecto será:

| 🔒 proxima_parada 📃 🗖                                                                                                    | × |
|----------------------------------------------------------------------------------------------------|---|
| Archivo Editar Ver Proyecto Generar Efecto Analizar Ayuda                                                                         |   |
|                                                                                                    | 0 |
| н) Тф 🔎 Тф Stereo Mix 🔽                                                                                                    |   |
|                                                                                                    |   |
|                                                                                                    |   |
| x   provime_pa ▼ 1.0<br>Meno, 11025Hz<br>32-bit float<br>Silencic Solo 1.0                                                        | - |
|                                                                                                    |   |
|                                                                                                    |   |
|                                                                                                    |   |
|                                                                                                    |   |
|                                                                                                    | Ī |
| Frecuencia:         11025         Selección:         0.01,233125 - 0.02,981053 (0.01,687928 min:seg)         [Ajuste desactivado] | _ |

#### 7. Exportar a fichero.

Sólo queda guardar el resultado final. Para ello, debe usarse el menú **Archivo**, pudiendo guardarse el resultado como archivo **wav**, o bien exportarse a otros formatos como **Ogg Vorbis** o **mp3**. En nuestro caso, lo hemos guardado como **final\_audacity.wav**.

### Efectos con Audacity

**Audacity** posee un extenso menú de efectos, algunos de ellos de utilidad dudosa para un experimentador novel, pero que, de todos modos, vale la pena probar con algunos segmentos de sonido, puesto que en un momento u otro pueden ser interesantes.

A diferencia de lo que ocurría con la **grabadora de sonido**, los efectos no se aplican a todo el sonido, sino sólo a la selección: varias pistas, una sola pista o un segmento de una pista.

| 🦲 final                                                                                                    |                                                                                                    |              |                       |               |
|----------------------------------------------------------------------------------------------------|----------------------------------------------------------------------------------------------------|--------------|-----------------------|---------------|
| Archivo Editar Ver Proyecto Generar                                                                                | Efecto Analizar Ayuda                                                                                                    |              |                       |               |
|                                                                                                    | Repetir Tremolo<br>Amplificar<br>BassBoost (Realzar graves)<br>Cambiar tiempo<br>Cambiar tono                                                                                                    | Ctrl+R       | 1) - 36 -24 -12 0 P - | -36 -24 -12 0 |
| 98. HE HE HUL HH                                                                                                   | Cambiar velocidad                                                                                                    |              |                       |               |
| - 1,0 0,0                                                                                                    | Comando Nyquist                                                                                                    |              | 3,0 4,0               | 5,0           |
| × final         1.0           Mono, 11025Hz         0.5           16-bit         0.5           Stencid         500 | Compresor<br>Eco<br>Ecualización<br>Eliminación de ruido<br>Eliminación de ruido<br>Fade In (Aparecer)<br>Fade Out (Desvanecer)<br>Fase<br>Filtor FFT<br>Invertir<br>Normalizar<br>Repetir<br>Revertir<br>Wahwah<br>Cross Fade In |              |                       |               |
|                                                                                                    | Cross Fade Out<br>Delay                                                                                                    |              |                       |               |
|                                                                                                    | GVerb                                                                                                    |              |                       |               |
|                                                                                                    | Hard Limiter                                                                                                    |              |                       |               |
|                                                                                                    | Low Pass Filter                                                                                                    |              |                       |               |
|                                                                                                    | SC4                                                                                                    |              |                       |               |
|                                                                                                    | Tremolo                                                                                                    |              |                       |               |
|                                                                                                    |                                                                                                    |              |                       | -             |
|                                                                                                    |                                                                                                    |              |                       |               |
|                                                                                                    |                                                                                                    |              |                       |               |
| Frecuencia: 11025 Selección: 0:03,371                                                                              | 903 - 0:04,207835 (0:00,835931 n                                                                                                    | nin:seg) [Aj | juste desactivado]    |               |

#### final\_audacity.wav

Puedes descargarte el archivo desde la versión web del curso.

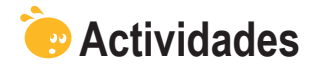

 Cuando llamamos a un teléfono de información telefónica, normalmente la respuesta final "El numero solicitado es tres, cinco, siete..." se construye por concatenación de sonidos más cortos. En el icono dispones de los archivos 0.wav, 1.wav, hasta 9.wav, y del archivo el\_num.wav. Los primeros contienen la grabación de las cifras y el último el mensaje "El número solicitado es". Todos los archivos son grabaciones directas con silencios iniciales y finales. El ejercicio propuesto es que construyas la frase para tu número telefónico. Puedes llevar a cabo la labor con los dos programas para comparar

co. Puedes llevar a cabo la labor con los dos programas para comparar la eficiencia de cada uno.

2. Añadir eco a la grabación anterior. Comprobar que con Audacity puede determinarse "el tamaño de la habitación" que genera el eco.

### Sonidos ejercicios

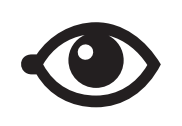

Puedes descargarte los archivos desde la versión web del curso.

## Tratamiento multimedia

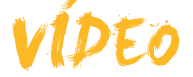

Ya hemos visto hasta el momento cómo traspasar imágenes y sonidos al ordenador e, incluso, cómo capturarlos directamente si tenemos conectados los dispositivos adecuados; y también cómo, una vez disponemos de los archivos en el ordenador, podemos editarlos para obtener unos resultados más acordes con nuestros deseos.

El vídeo no es una excepción. Existen múltiples dispositivos que permiten capturar vídeo para luego traspasarlo en forma de archivo al ordenador. A lo largo de éste tema, veremos cómo podemos llevar a cabo este traspaso de información y una manipulación básica para crear nuestras primeras "pe-lículas de autor".

La mayoría de cámaras fotográficas digitales capturan, directamente, vídeo y lo almacenan en archivos en el mismo dispositivo que luego podemos traspasar al ordenador. Las cámaras web capturan vídeo que se almacena, directamente, en el ordenador y las cámaras de vídeo digital, portátiles, permiten almacenar muchos minutos de vídeo, si bien muchas de ellas lo hacen en cintas donde no hay una estructura de archivos. Windows Movie Maker será el programa que nos permitirá capturar, directamente, vídeo desde los periféricos o importar ficheros de vídeo para poder editar.

En este tema, trataremos los siguientes subtemas:

- ¿Cómo saber si nuestro ordenador puede trabajar con vídeo?
- Las características y utilidades de Windows Movie Maker.
- ¿Cómo crear una película?

Al final del tema, encontrarás unas actividades para desarollar que te permitirán saber si has asimilado los conceptos trabajados en él mismo.

## Adaptación del ordenador

Para completar un vídeo es necesario trabajar con multitud de imágenes y con sonido simultáneamente. Por otro lado, la captura de vídeo requiere periféricos que no siempre forman parte de los ordenadores, por lo tanto vamos a comentar algunos de estos aspectos.

### Los conectores

Las fuentes de vídeo pueden ser muy diversas. Aunque USB 2.0 es un estándar de conexión y casi todas las cámaras web se unen al ordenador mediante este conector, no ocurre así con las videocámaras. Durante mucho tiempo, cuando USB tenía una velocidad máxima de 11 Mbps insuficiente para el vídeo, las videocámaras usaron (y usan todavía algunas) el estándar **IEEE 1394** o **Firewire** capaz de 400 Mbps. Los conectores **Firewire** pueden ser de 6 pines (y del mismo tamaño que un conector USB) o de 4 pines (y de tamaño parecido a un miniUSB).
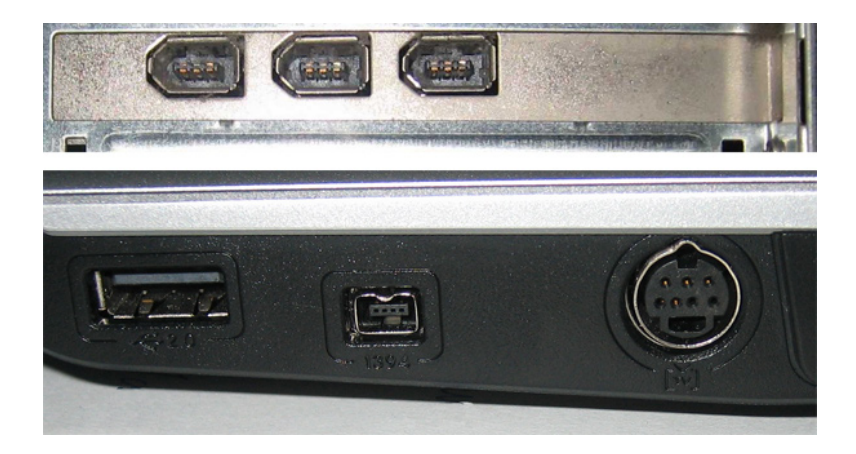

Las cámaras poseen el conector **DV OUT** (Firewire de 4 pines) marcado con el símbolo:

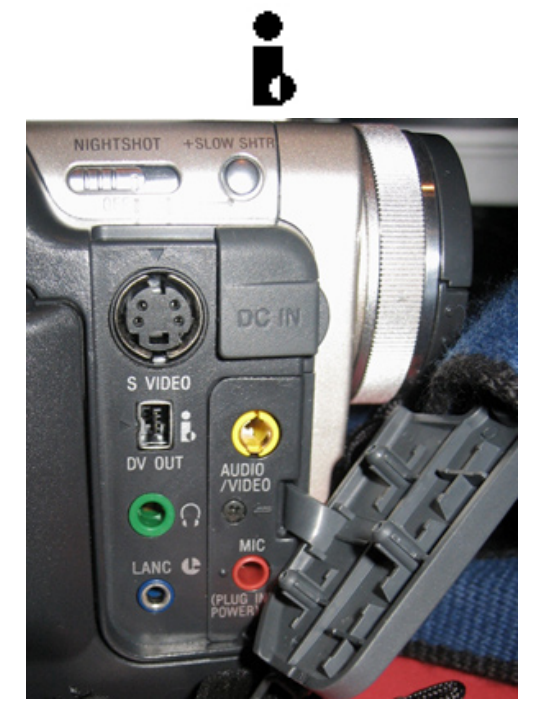

Tanto conectores **USB** como **IEEE 1394** permiten la captura de **vídeo digital**. No son aptos para vídeo **analógico**, modalidad típica en las videocámaras más antiguas que funcionaban con casetes de VídeoS8. Para capturar vídeo analógico desde una de estas cámaras o un magnetoscopio, es necesario tener instalada una tarjeta de captura de vídeo y TV, si bien estas fuentes de vídeo pueden considerarse como residuales.

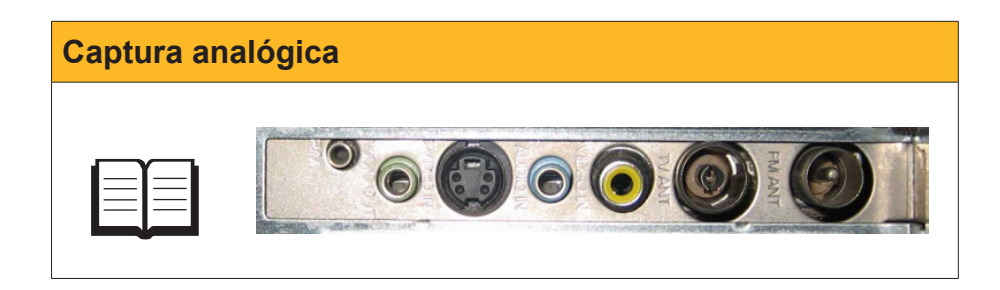

## El almacenamiento y el procesador

La captura desde una videocámara, la edición y el montaje de un vídeo, incluyendo algunas imágenes fijas y una pista de sonido, es un proceso complejo que requiere gran cantidad de cómputo y mucho espacio en disco. Para una película de una duración media (1h) que en disco puede ocupar 2 ó 3 Gb, puede ser necesario un espacio intermedio de más de 10 Gb.

A ser posible, en un equipo de sobremesa con varios discos, se recomienda usar un disco exclusivamente para la edición y el montaje de vídeo.

Por otro lado, una vez efectuada la edición, la creación del archivo de película requiere trabajar con miles de fotogramas, coordinar la pista de audio con las imágenes, comprimir la información, etc. No será de extrañar que el proceso de creación de la película lleve bastante tiempo, en general el triple de duración que la propia película.

Este tiempo depende mucho del procesador del ordenador y de la cantidad de memoria disponible, por lo que es recomendable detener todos los programas mientras se está creando el archivo.

# Windows Movie Maker

**Windows Movie Maker** es la herramienta que Windows incluye, de serie, para poder trabajar con vídeos. Se trata de una herramienta básica que permite la captura (dando como resultado ficheros *avi*) y la edición, generando, al final, ficheros *mwv*, formato de vídeo específico de Windows.

Veamos las diferentes opciones que nos permite esta herramienta:

#### Barra de menús.

Contiene los menús generales del programa.

| 🛞 contrastes - Windows Mo                                                                                                    | vie Maker                                                                                                    |                 |
|----------------------------------------------------------------------------------------------------|----------------------------------------------------------------------------------------------------|-----------------|
| Archivo Edición Ver He                                                                                                    | ramientas Clip Reproducir Ayuda                                                                                     |                 |
| 🗋 🔗 🖬 🖌 • 🖓 •                                                                                                    | 🔚 Tareas 🜔 Colecciones 🔯 contrastes_0003 💽 🌶 🛤 -                                                                    |                 |
| Colecciones ×                                                                                                    | Colección: contrastes_0003 Escala tiempo: contrastes_00 Arrastre un clip y suételo en la escala de tiempo de abajo. | 03              |
| Terctos de video     Terniciones de video     Colecciones     Colecciones     Colecciones     Colecciones     Colecciones     Colecciones     Mil_0637 |                                                                                                    | 00 / 0.01:09,84 |
|                                                                                                    |                                                                                                    | (†)<br>(†)      |
| 🗄 🔎 🔍 🔍 🕑 🕑                                                                                                    | III Mostrar guión gráfico                                                                                           |                 |
|                                                                                                    | 00 0:00:10;00 0:00:20;00 0:00:30;00 0:00:40;00 0:00:50;00 0:01:00;00 0:01:10;00                                     | 0:01:30,00 0    |
| Vídeo 🗉 🔒                                                                                                    | contrastes_0003                                                                                                    |                 |
| Transición                                                                                                    |                                                                                                    |                 |
| Audio 🔤                                                                                                    | ontrastes_0003= ++0+ +++++++++++++++++++++++++++++                                                                  |                 |
| Audio/Música                                                                                                    |                                                                                                    |                 |
| Titulo superpuesto                                                                                                    |                                                                                                    | F               |
| Listo                                                                                                    |                                                                                                    | 1               |

#### Barra de herramientas.

Proporciona acceso rápido a los instrumentos para desarrollar las tareas.

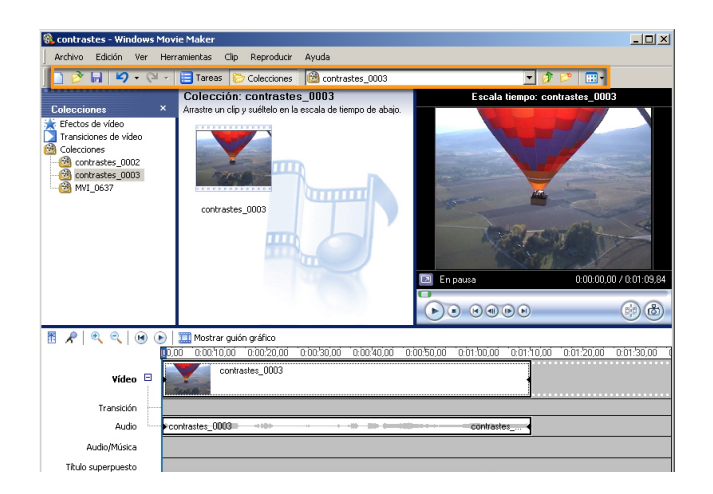

#### Panel de tareas/colecciones.

En la forma de panel de tareas, nos indica los pasos que se deben efectuar para construir una película. Está ordenado en tres secciones: capturar vídeo, editar película y finalizar película. En forma de colecciones, muestra árbol de **colecciones** y clips que se han importado.

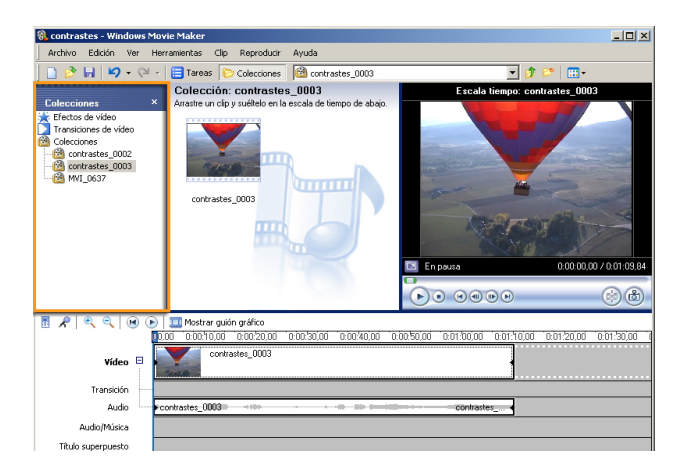

#### Panel de clips.

Muestra los clips de la colección seleccionada.

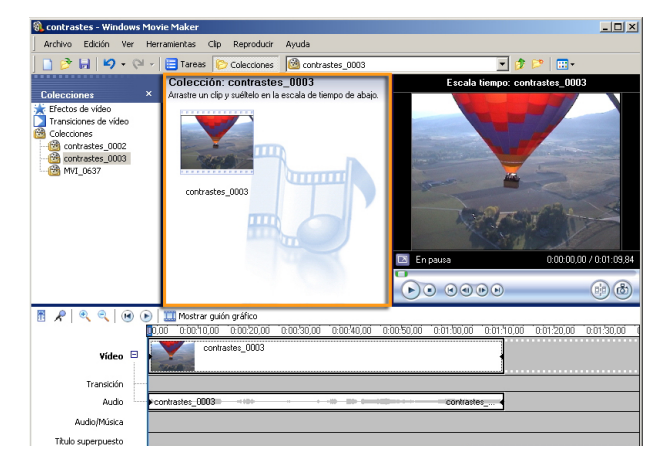

#### Ventana de previsualización.

En ella puede visualizarse el clip seleccionado en el panel de clips, o bien la película que se está editando.

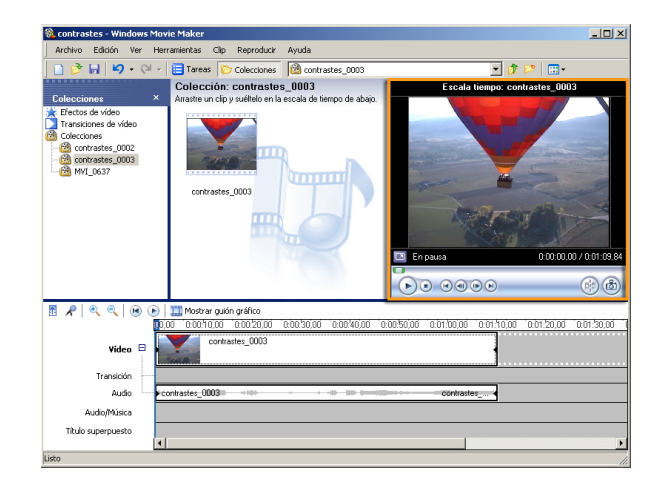

#### Línea de tiempo/guión gráfico.

En la zona inferior de la pantalla, puede verse como evoluciona la construcción de nuestro trabajo en forma de secuencias en las pistas de vídeo, audio, música, etc. (**línea de tiempo**), usando, como escala, el tiempo del vídeo o como un conjunto de elementos encadenados (**guión gráfico**).

| 🚯 contrastes - Windows Mov                                                                         | rie Maker                                                                       |                                                            |
|----------------------------------------------------------------------------------------------------|---------------------------------------------------------------------------------|------------------------------------------------------------|
| Archivo Edición Ver Her                                                                            | ramientas Clip Reproducir Ayuda                                                 |                                                            |
| 🗋 🖻 🖬 🖌 🖓 • 🖓 •                                                                                    | 🔁 Tareas 🜔 Colecciones 🔯 contrastes_0003                                        | 💌 🤣 🔛 -                                                    |
| Coleccione × Efectos divideo<br>Transcrises de video<br>Colecciones<br>contrastes_0002<br>MMI_0637 | Collección: contrastes_003 Arate un de y suelles en la escala de tempo de abas. | Etcala biengo: contraste_ 003                              |
|                                                                                                    |                                                                                 |                                                            |
|                                                                                                    | Mostrar guion grafico                                                           | 1 00.05 00.0 00.05 00.0 00.05 00.0 00.00 00.05 00.05 00.05 |
| Vídeo 🗉                                                                                            | contrastes_0003                                                                 |                                                            |
| Transición                                                                                         |                                                                                 |                                                            |
| Audio 🛶 🕨 c                                                                                        | ontrastes_0003=                                                                 | contrastes                                                 |
| Audio/Música                                                                                       |                                                                                 |                                                            |
| Titulo superpuesto                                                                                 |                                                                                 | Þ                                                          |
| Listo                                                                                              |                                                                                 | 1                                                          |

## Clips, colecciones y proyectos

**Windows Movie Maker** trabaja con elementos multimedia de tipos diversos: imágenes, música y clips de vídeo.

Un **clip** de vídeo es una secuencia de imágenes. Si la cámara de la que procede la captura es capaz de grabar sonidos e intercalar transiciones, ambos, sonidos y transiciones, formarán parte del clip. La definición es muy ambigua. En ocasiones, un clip de vídeo consistirá en el archivo resultado de una captura. Otras veces, una captura estará subdividida en varios clips a pesar de ser un único archivo. También, en la elaboración de la película, podremos subdividir un clip en otros de menor tamaño. En general, interesará que los clips tengan un tamaño manejable. Veremos que en el proceso de captura de vídeo podemos configurar opciones para que esto se lleve a cabo automáticamente.

El clip será la unidad de vídeo con la que trabajaremos.

Una **colección** es un contenedor de clips de vídeo, de audio e imágenes que se hayan importado con **WMM**. Es una herramienta de organización. Las colecciones están siempre a disposición de todos los proyectos.

Un **proyecto** contiene toda la información referente a los clips, las imágenes fijas y los sonidos y las acciones que se han llevado a cabo entre ellos para su coordinación, bien sea en la línea del tiempo o en el guión gráfico.

Los proyectos se almacenan como ficheros con extensión **.MSWMM**, de pequeño tamaño y que no deben confundirse con los archivos **.wmv**, o películas finalizadas que pueden ser reproducidas por **Windows Media Player** y que acostumbran a tener tamaños de decenas o centenares de Mb.

# Crear una película

A lo largo de esta parte del tema, vamos a comentar con detalle los pasos que hay que seguir para crear una breve película, pero con los elementos básicos para convertir en un archivo de vídeo los recuerdos grabados en nuestra videocámara.

## Capturar vídeos de la videocámara

Como regalo de cumpleaños, nos invitaron a un paseo en globo. Como que no es algo que podamos repetir todos los días, fuimos cargados con la videocámara y la cámara fotográfica, y ahora queremos hacer una película de recuerdo.

- 1. El primer paso para construir una película es la creación del proyecto. Para ello, usamos la opción **Nuevo proyecto** del menú **Archivo**.
- Una vez abierto el proyecto con su nombre Sin título, lo guardaremos asignándole un nombre. A lo largo del trabajo con el proyecto, lo iremos guardando a menudo para evitar la pérdida de información por algún percance.

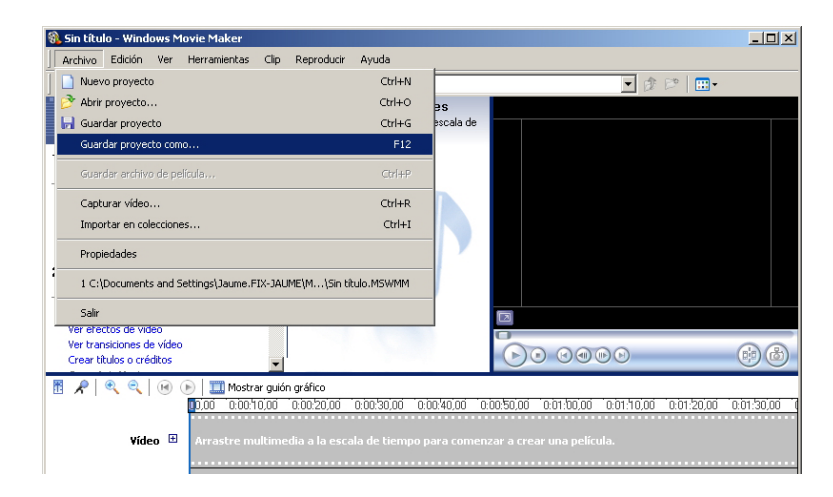

- 3. Acto seguido vamos a efectuar una captura de la videocámara. Para ello, debemos asegurarnos que:
  - La videocámara está conectada al puerto USB o Firewire del ordenador.
  - La videocámara está en marcha y en posición de reproducción. No hace falta que esté reproduciendo el material grabado, ya se controlará la reproducción desde Windows Movie Maker.
- 4. En el menú Archivo, elegimos la opción Capturar vídeo.

| 🛞 contrastes - Windows Movie Maker                                    |                |                                                                   |
|-----------------------------------------------------------------------|----------------|-------------------------------------------------------------------|
| Archivo Edición Ver Herramientas Clip Reproducir                      | Ayuda          |                                                                   |
| Nuevo proyecto                                                        | Ctrl+N         | 🔽 😥 📂 🛄 🛛                                                         |
| 盲 🤔 Abrir proyecto                                                    | Ctrl+O         | 5                                                                 |
| 📕 🕞 Guardar proyecto                                                  | Ctrl+G         | cala de                                                           |
| Guardar proyecto como                                                 | F12            |                                                                   |
| Guardar archivo de película                                           | Ctrl+P         |                                                                   |
| Capturar vídeo                                                        | Ctrl+R         |                                                                   |
| Importar en colecciones                                               | Ctrl+I         |                                                                   |
| Propiedades                                                           |                |                                                                   |
| 1 C:\Documents and Settings\Jaume.FIX-JAUME\M\contra                  | astes.MSWMM    |                                                                   |
| 2 C:\Documents and Settings\Jaume.FIX-JAUME\M\Sin tite                | ulo.MSWMM      |                                                                   |
| Salir                                                                 |                |                                                                   |
| Crear títulos o créditos                                              |                |                                                                   |
| 🖪 📌 🔍 🔍 🕑 🕑 🛄 Mostrar guión gráfico                                   |                |                                                                   |
| 0,00 0:00:10,00 0:00:20,00                                            | 0:00:30,00 0:0 | 0:40,00 0:00:50,00 0:01:100,00 0:01:10,00 0:01:20,00 0:01:30,00 0 |
| Vídeo 🖽 Arrastre multimedia a la escal                                |                | ara comenzar a crear una película.                                |
|                                                                       |                |                                                                   |
|                                                                       |                |                                                                   |
| Audio/Música                                                          |                |                                                                   |
| Titulo cuporquesto                                                    |                |                                                                   |
|                                                                       |                |                                                                   |
| Captura vídeo, audio o imágenes fijas utilizando el Asistente de capl | tura de vídeo. |                                                                   |

5. El asistente para captura nos mostrará el conjunto de dispositivos de vídeo. Elegiremos la videocámara.

| Asistente para capturar vídeo: Dispositivo                                               | ro D¥ de Sony                                                         | x            |
|------------------------------------------------------------------------------------------|-----------------------------------------------------------------------|--------------|
| Dispositivo de captura de vídeo<br>Seleccione el dispositivo de captura de<br>necesario. | vídeo con el que desea capturar y configúrelo en caso                 |              |
| Dispositivos disponibles:                                                                |                                                                       |              |
|                                                                                          |                                                                       |              |
| Dispositivo DV<br>de Sony<br>Video Capture WebCam Pro                                    | Creative<br>ro WebCam                                                 |              |
| ,                                                                                        | Obtener más información acerca de <u>dispositivos de captura de v</u> | <u>ídeo.</u> |
|                                                                                          |                                                                       |              |
|                                                                                          |                                                                       |              |
|                                                                                          |                                                                       |              |
|                                                                                          |                                                                       |              |
|                                                                                          | < Átrás Siguiente > Canc                                              | elar         |

6. Se solicita un nombre para el archivo de vídeo que se capture. Por defecto, es el mismo nombre asignado al proyecto con un número de orden.

| Nombre a | rchivo                                                                                   |          |
|----------|------------------------------------------------------------------------------------------|----------|
|          |                                                                                          |          |
|          | Asistente para capturar vídeo: Dispositivo DV de Sony                                    | ×        |
|          | Archivo de vídeo capturado<br>Introduzca información para el archivo de vídeo capturado. | <u>)</u> |
|          | 1. Introduzca un nombre de archivo para el vídeo capturado.                              |          |
|          | 2. Seleccione una ubicación nava quardar el vídeo canturado                              |          |
|          | Subcontro and activation para guardari of video capital dol:     Mis videos     Examinar |          |
|          |                                                                                          |          |
|          |                                                                                          |          |
|          |                                                                                          |          |
|          |                                                                                          |          |
|          |                                                                                          |          |
|          | Atrás Siguiente > Cancelar                                                               |          |
|          |                                                                                          |          |

7. Un paso importante es que se solicita la calidad de la captura. Si se dispone de espacio en el disco, la mejor opción es el Formato de dispositivo digital (AVI DV), que corresponde al formato de televisión PAL (720x576 pixeles y 25 fps). Es la opción para trabajar con mayor calidad, que si es necesario podremos rebajar al crear la película definitiva.

| Asistente para capturar vídeo: Dispositivo DV de So                                                                                                    | ony X                                                                                                    |
|----------------------------------------------------------------------------------------------------|----------------------------------------------------------------------------------------------------|
| Configuración de vídeo<br>Seleccione la configuración que desea utilizar para<br>seleccione determinará la calidad y el tamaño del vi                                                                          | capturar el vídeo. La configuración de vídeo que 🥼                                                                                                    |
| <ul> <li>Mejor calidad para reproducir en mi eq<br/>Utilicelo si tiene pensado almacenar y editar el video</li> <li>Formato de dispositivo digital (AVI DV)</li> </ul>                                         | uipo (recomendado)<br>en el equipo.                                                                                                    |
| Others opciones                                                                                                    |                                                                                                    |
| Detalles de la configuración<br>Tipo de archivo: Audio-Video entrelazado (AVI)<br>Velocidad de bits: 25,0 Mbps<br>Tamaño de pantalla: 720 x 576 píxeles<br>Fotogramas por segundo: 25<br>Formato de vídeo: PAL | Obtener más información acerca de <u>configuración de vídeo.</u><br>Tamaño del archivo de vídeo<br>Cada minuto de vídeo guardado con esta<br>configuración ocupará 178 MB.<br>Espacio de disco disponible en la unidad C: 68,65<br>GB |
|                                                                                                    | < Atrás Siguiente > Cancelar                                                                                                    |

8. La última pregunta del asistente es si vamos a controlar nosotros la captura manualmente o se va a capturar toda la cinta. En nuestro caso, que queremos capturar sólo un pequeño clip, elegimos la **opción manual**.

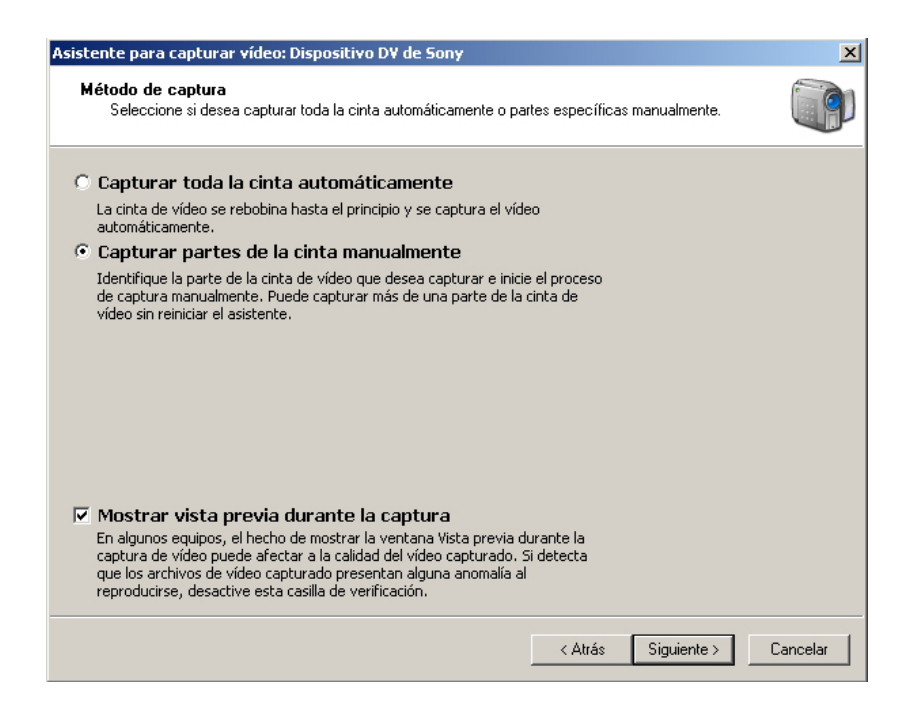

 A partir de ahora, podremos capturar segmentos de vídeo mediante los botones **Iniciar captura** y **Detener captura**. A la derecha, una pequeña ventana nos muestra lo mismo que la pantalla de la videocámara y podemos controlar la cámara con la botonera asociada.

Empezaremos la captura pulsando Iniciar captura.

| Asistente para capturar vídeo: Dispositivo DV de Sony                                                                                                    | ×                                            |
|----------------------------------------------------------------------------------------------------|----------------------------------------------|
| Capturar vídeo<br>Haga clic en el botón Iniciar captura para iniciar la captura d<br>de vídeo.                                                                                                    | el vídeo. Puede capturar uno o más clips 🛛 🏹 |
| Pasos:          1.       Iniciar captura         2.       Detener captura         3.       Para capturar otro clip de vídeo, repita los pasos 1 y 2.         Vídeo capturado:       0:00:00         Tamaño del archivo de vídeo:       0 KB         Espacio de disco disponible estimado:       Quedan 68,65 GB en la unidad C:         Image: Crear clips cuando finalice el asistente       Silenciar altavoces         Image: Capturar límite de tiempo (hh:mm):       2:00 == | Vista previa:                                |
|                                                                                                    | < Atrás Finalizar Cancelar                   |

10. La captura va progresando mientras contemplamos el clip en la ventana de previsualización. Se nos va dando información de la duración de la captura y del espacio ocupado en el disco.

En cualquier momento, puede detenerse la captura con el botón **Detener** captura.

| Haga clic e<br>de vídeo.          | n el botón Ini                  | ciar captura para iniciar l | a captura del vídeo. Puede capturar uno o más clips |
|-----------------------------------|---------------------------------|-----------------------------|-----------------------------------------------------|
| Pasos:                            |                                 |                             | Vista previa:                                       |
| 1. Iniciar                        | · captura                       |                             |                                                     |
| 2. Detene                         | er captura                      |                             |                                                     |
| 3. Para captura<br>vídeo, repita  | r otro clip de<br>los pasos 1 y | 2.                          |                                                     |
| Vídeo capturado:                  |                                 | 0:07:53                     | all and the former of the                           |
| Tamaño del archi                  | vo de vídeo:                    | 1,59 GB                     | 15 11 373                                           |
| Espacio de disco                  | disponible est                  | :imado:                     |                                                     |
| Quedan 66,98 GB                   | 3 en la unidad                  | ic:                         | Controles de cámara DV                              |
|                                   |                                 |                             | 🕨 🔢 🔳 🖛 🕬 🕪                                         |
| Crear clips cu<br>Silenciar altav | ando finalice<br>/oces          | el asistente                | Posición de la cinta: 0:04:26:08                    |
| 🗖 Capturar límit                  | e de tiempo (                   | (hh:mm): 2:00 +             |                                                     |

- 11. Podemos capturar varios segmentos de vídeo de una misma cinta. Basta con avanzar o retrasar la cinta con la botonera hasta la nueva posición de captura y volver a pulsar **Iniciar captura** cada vez que queramos un nuevo clip.
- 12. Al acabar la sesión de captura, pulsaremos el botón Finalizar. En este momento, se grabará en el disco el archivo en formato avi. El proceso puede tardar varios minutos.

| Importar             | ×        |
|----------------------|----------|
| Importando archivos  |          |
| contrastes_0001.avi  |          |
|                      |          |
| Minutos restantes: 2 | 14%      |
|                      |          |
|                      | Cancelar |

13. Finalizada la transformación del vídeo en el fichero .avi, podremos ver en el panel de tareas/colecciones cómo aparece la colección y en el panel de clips vemos el clip capturado representado por su primer fotograma.

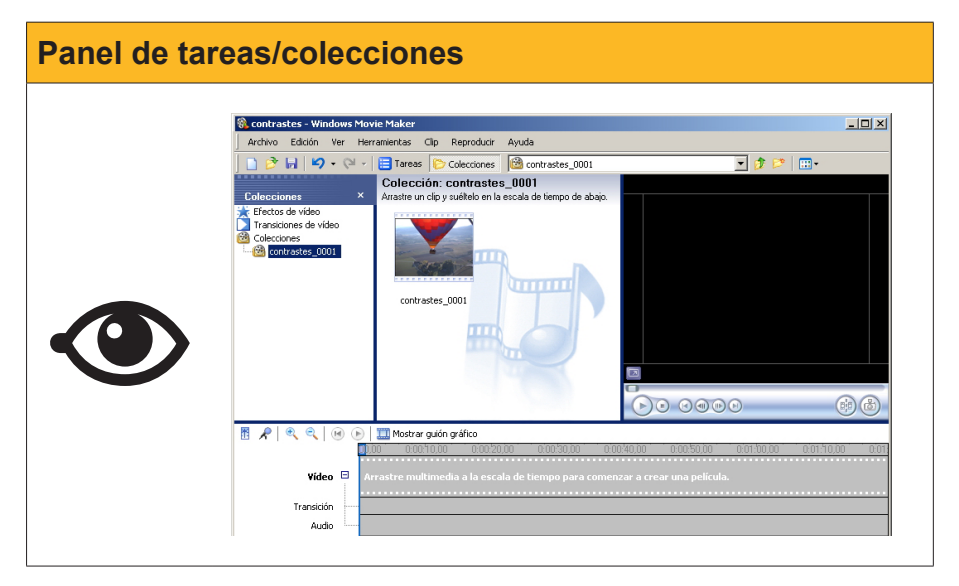

14. Si dentro del mismo proyecto llevamos a cabo una nueva captura, pero esta vez capturando varios segmentos de vídeo, habremos creado una

nueva colección, pero en el panel de clips veremos un clip por cada inicio de captura efectuado.

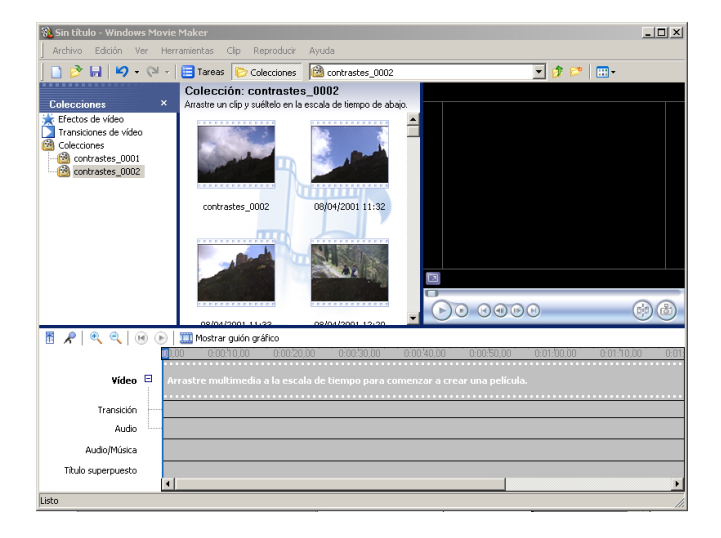

## Añadir más elementos a las colecciones

Las colecciones de **Windows Movie Maker** no se limitan a vídeos. Podemos añadir música e imágenes en muy diversos formatos y se guardarán en la colección que en ese momento esté abierta. También podemos importar otros ficheros de vídeo (p. ej. los **avi** grabados con la cámara fotográfica digital), pero en este caso se crea una nueva colección con el nombre del fichero de vídeo.

Los formatos aceptados por WMM pueden verse resumidos en la tabla.

| Тіро         | Formatos                                                                   |
|--------------|----------------------------------------------------------------------------|
| Audio/música | .aif, .aifc, .aiff, .asf, .au, .mp2, .mp3, .mpa, .snd, .wav y .wma         |
| Imagen       | .bmp, .dib, .emf, .gif, .jfif, .jpe, .jpeg, .jpg, .png, .tif, .tiff y .wmf |
| vídeo        | .asf, .avi, .mfv, .mp2, .mp2v, .mpe, .mpeg, .mpg, .mpv2, .wm y .wmv        |

En nuestro proyecto, vamos a añadir a la colección la fotografía de los intrépidos viajeros del globo y una música para el fondo.

1. Seleccionamos la colección donde queremos añadir las fotografías.

| 🛞 contrastes - Windows Mo | wie Maker                         |                            |                      |                       | <u>- 0 ×</u> |
|---------------------------|-----------------------------------|----------------------------|----------------------|-----------------------|--------------|
| Archivo Edición Ver He    | rramientas Clip Reproducir        | Ayuda                      |                      |                       |              |
| 🗋 🤌 🖬   🎝 • 🍽 -           | 📋 Tareas 🜔 Colecciones            | 🙆 contrastes_0001          |                      | - 🤣 🛤 🔛 -             |              |
|                           | Colección: contraste:             | s_0001                     |                      |                       |              |
| Elecciones ×              | Arrastre un clip y suéltelo en la | escala de tiempo de abajo. |                      |                       |              |
| Transiciones de vídeo     |                                   |                            |                      |                       |              |
| Colecciones               |                                   |                            |                      |                       |              |
| Contrastes_0001           | APRIL D-                          |                            |                      |                       |              |
|                           |                                   |                            |                      |                       |              |
|                           | contrastes_0001                   |                            |                      |                       |              |
|                           | TTD                               |                            |                      |                       |              |
|                           |                                   |                            |                      |                       |              |
|                           |                                   |                            |                      |                       |              |
|                           |                                   |                            |                      |                       | _            |
|                           |                                   |                            |                      | ) (1                  | 6            |
|                           | Mostrar quión gráfico             |                            | <u> </u>             |                       |              |
|                           | 1,00 0.0010,00 0.0020             | ,00 0:00:30,00 0:00        | 0.40,00 0.00.50,00 0 | 0.01.10,00 0.01.10,00 | 0:01         |
|                           |                                   |                            |                      |                       |              |
| video 🗳                   |                                   |                            |                      |                       |              |
| Transición                |                                   |                            |                      |                       |              |
| Audio                     |                                   |                            |                      |                       |              |
| Audio/Música              |                                   |                            |                      |                       |              |
| Titulo superpuesto        |                                   |                            |                      |                       |              |
| •                         | 1                                 |                            |                      |                       | Þ            |
| Listo                     |                                   |                            |                      |                       |              |

2. Abrimos el menú **Archivo** y seleccionamos la opción **Importar en colecciones.** 

| Archivo Edición Ver Herramientas Clip Reproc                                                                                                    | ducir Ayuda                                  |                                                       |                                         |
|----------------------------------------------------------------------------------------------------|----------------------------------------------|-------------------------------------------------------|-----------------------------------------|
| Nuevo proyecto                                                                                                    | Ctrl+N                                       |                                                       | 😥 📂 🛄 •                                 |
| 🖻 Abrir proyecto                                                                                                    | Ctrl+O                                       |                                                       |                                         |
| 🕞 Guardar proyecto                                                                                                    | Ctrl+G                                       | ojo.                                                  |                                         |
| Guardar proyecto como                                                                                                    | F12                                          |                                                       |                                         |
| Guardar archivo de película                                                                                                    | Civi+P                                       |                                                       |                                         |
| Capturar vídeo                                                                                                    | Ctrl+R                                       |                                                       |                                         |
| Importar en colecciones                                                                                                    | Ctrl+I                                       |                                                       |                                         |
| Propiedades                                                                                                    |                                              |                                                       |                                         |
|                                                                                                    |                                              | ·                                                     |                                         |
| 1 C:\Documents and Settings\Jaume.FIX-JAUME\M)                                                                                                    | contrastes.MSWMM                             |                                                       |                                         |
| 2 C:\Documents and Settings\Jaume.FIX-JAUME\M)                                                                                                    | (Sin titulo.MSWMM                            |                                                       |                                         |
| Sair                                                                                                    |                                              |                                                       |                                         |
|                                                                                                    |                                              |                                                       | (1)                                     |
|                                                                                                    |                                              | 000000                                                |                                         |
|                                                                                                    |                                              |                                                       |                                         |
| 🎙 📌   🔍 🔍   🛞 🕞   🋄 Mostrar guión gráfico                                                                                                    | 0.00000 00000                                |                                                       | 01 00 00 001 000                        |
|                                                                                                    | 00.20.00 0.00.30.00                          | 0.00/40,00 0.00/50,00 0.                              | 01/00.00 0/01/10.00                     |
| Image: Provide the second second s | 00.20,00 0.00.30,00<br>escala de tiempo para | 0.00.40,00 0.00.50,00 0.                              | 01:50,00 0:01:10,00                     |
| 3 R Q Q Q Q Q Q Q Q Q Q Q Q Q Q Q Q Q Q                                                                                                    | 0020.00 0:0030.00<br>escala de tiempo para   | 0.00.40.00 0.00.50.00 0.                              | 01:50.00 0:01:50.00                     |
| Image: Contract of the second second seco | 00/20.00 0.00/30.00<br>escala de tiempo para | 0.00 <sup>.40.00</sup> 0.00.50.00 0.                  | 01:00.00 0:01:10.00                     |
| Image: Constraint of the second second se | 0020.00 0.0030.00<br>escala de tiempo para   | 0:00:40:00 0:00:50:00 0:                              | 01:00.00 0.01:10.00                     |
| Image: Constraint of the constraint of the constr | 00'20.00 0.00'20.00<br>escala de tiempo para | 0004000 0.005000 0.<br>comenzar a crear una película. | 01/00.00 0 01/10.00                     |
| Image: Point of the second second  | 00'20.00 000'30.00                           | 00014010 0005000 o                                    | 00.00.00.00.00.00.00.00.00.00.00.00.00. |

3. Seleccionamos, en la ventana de búsqueda, el archivo o archivos de imagen que se han de importar y pulsamos **Aceptar**.

| Importar archive                                           |                                                                                                    | ? ×      |
|------------------------------------------------------------|----------------------------------------------------------------------------------------------------|----------|
| Buscar en:                                                 | 💾 Mis imágenes 💽 🔇 🏂 📴 🖬 🗸                                                                                                    |          |
| Documentos<br>recientes<br>Escritorio<br>Mis<br>documentos | Nombre <ul></ul>                                                                                                    |          |
| Mi PC                                                      | Dibujo.GIF       Image: state state sta                                       | mportar  |
| Opciones de impo                                           | Tipo: Todos los archivos multimedia (".wav,".aif,".aif()".aif()" | Cancelar |

- Podremos ver en el panel de clips, las imágenes correspondiente
- 4. Podremos ver, en el panel de clips, las imágenes correspondientes a los archivos que se habrán cargado en la colección.

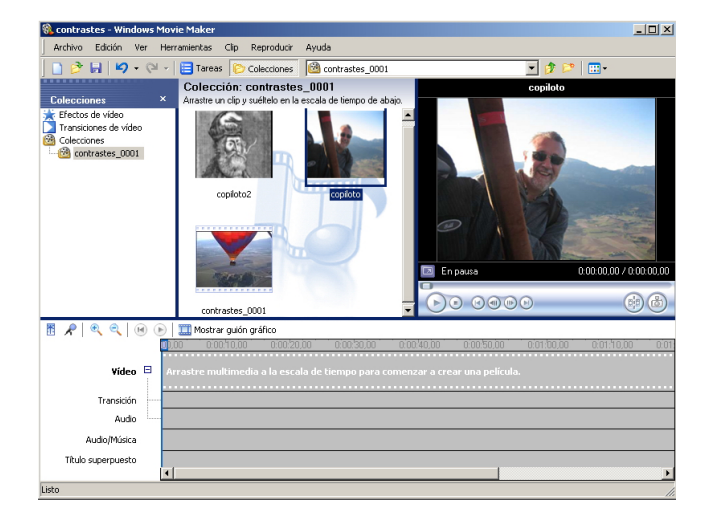

5. Repetimos la operación para importar la canción de fondo. Y una nota musical en el panel de clips nos avisa del éxito en la importación.

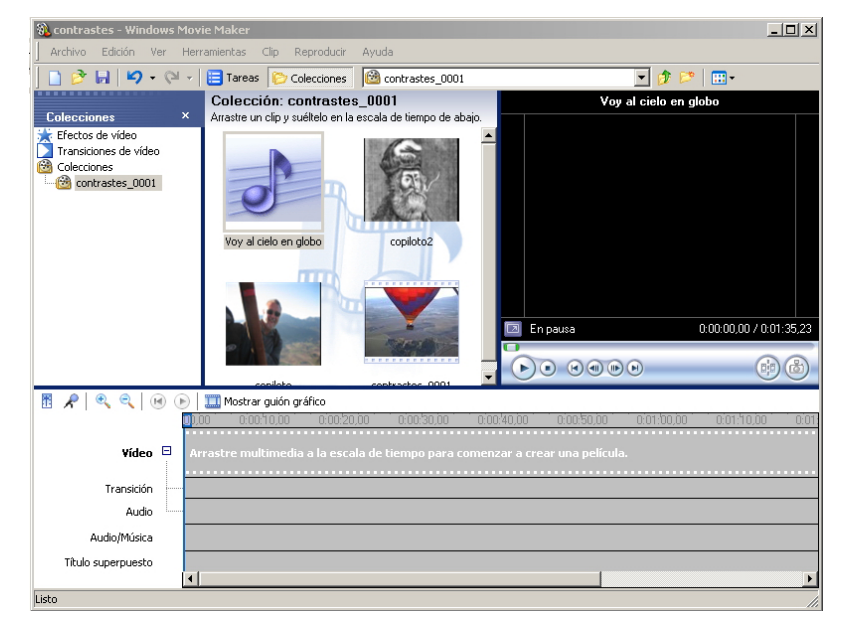

6. Disponemos ya de los elementos necesarios para el montaje.

# El montaje

Uno de los modos de efectuar el montaje que permite un mayor control sobre los elementos de la película es el montaje en forma de **línea de tiempo**.

La Línea de tiempo tiene tres pistas:

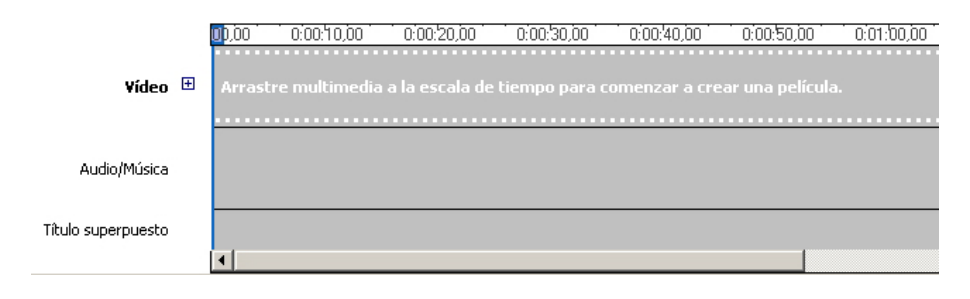

#### Pista de vídeo

Se trata de una pista compuesta, donde se colocarán los clips de vídeo capturado con su audio de captura. Posee también una subpista para las transiciones. Para desplegar la pista de vídeo, debemos hacer clic sobre el signo ⊞ asociado.

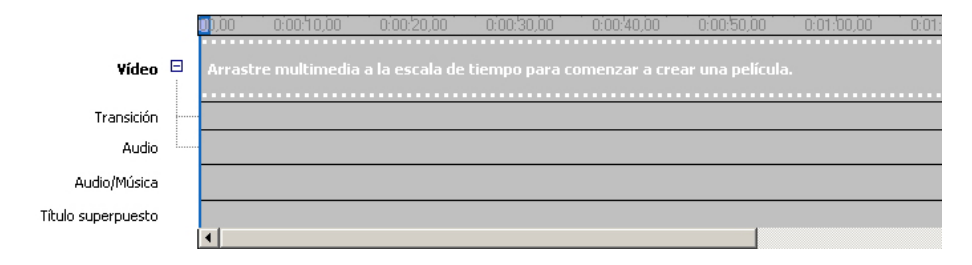

#### Pista de audio/música.

En ésta, podremos colocar clips de música o locuciones que se superpondrán a la pista de audio de grabación.

#### Pista de títulos superpuestos.

Un sencillo editor de texto permitirá superponer títulos a la imagen. Desde esta pista podemos determinar su duración.

Para montar un vídeo debemos llevar a cabo las siguientes operaciones:

 Desde el panel de clips, arrastraremos el clip a la pista de vídeo. En la línea de tiempo queda representado por un segmento doble, en las subpistas de vídeo y audio capturado.

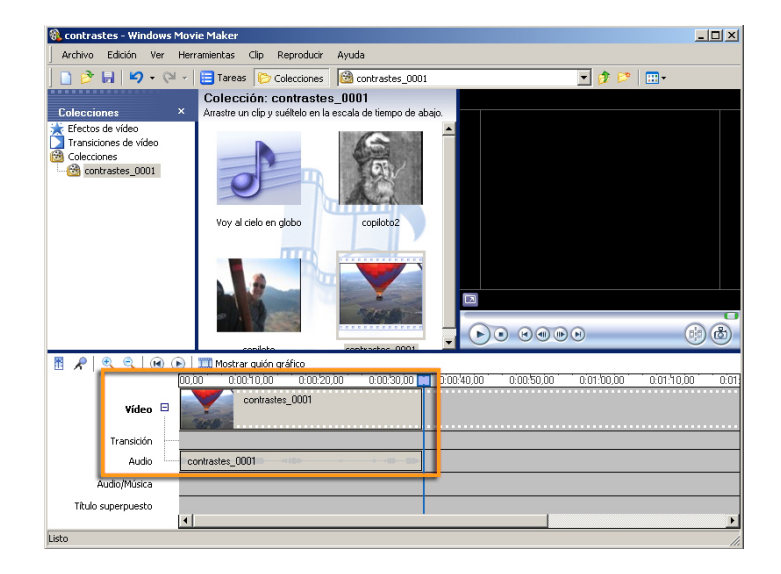

 Posteriormente, arrastramos a la pista de vídeo la fotografía de un protagonista. Por defecto, a cada fotografía se le asignan 5 segundos, pero podemos modificar este tiempo arrastrando el final de tiempo asignado.

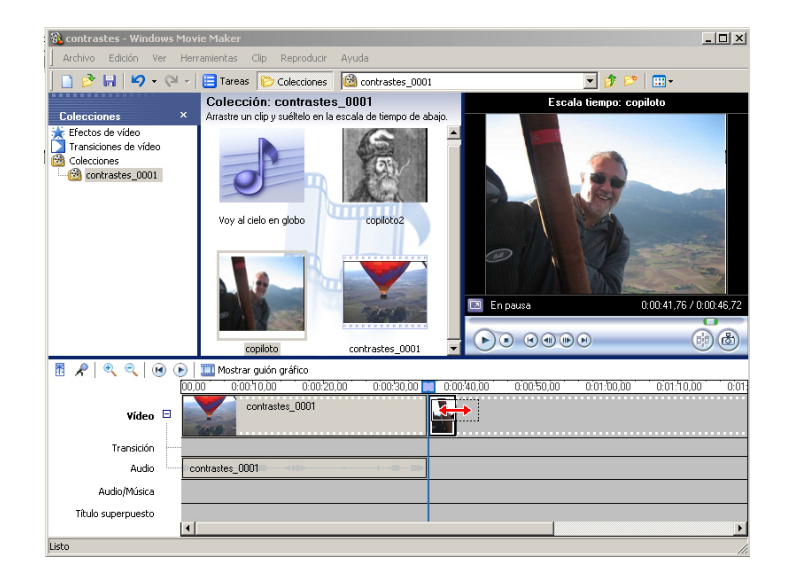

3. Luego, le podemos añadir la imagen del segundo protagonista.

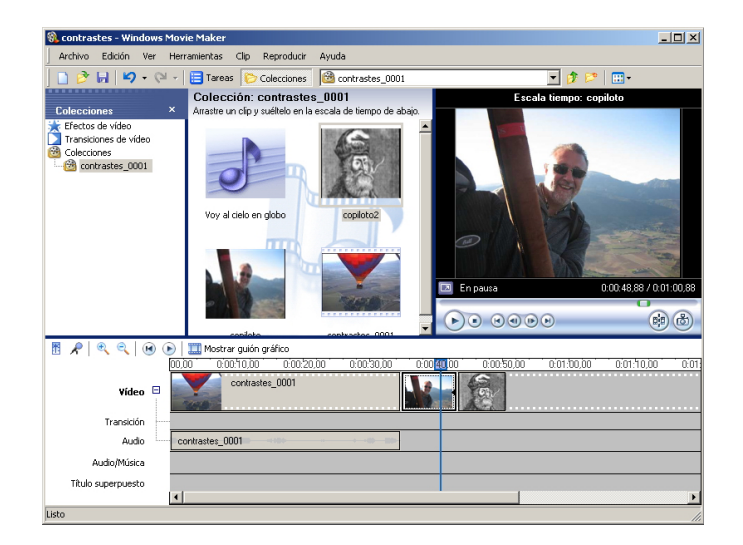

4. Por último, arrastraremos la canción desde el panel de clips a la pista de audio/música. Puesto que la pista musical es más larga que el clip, la acortaremos corriendo el final a la izquierda. El efecto será truncar la canción al tiempo que determinemos.

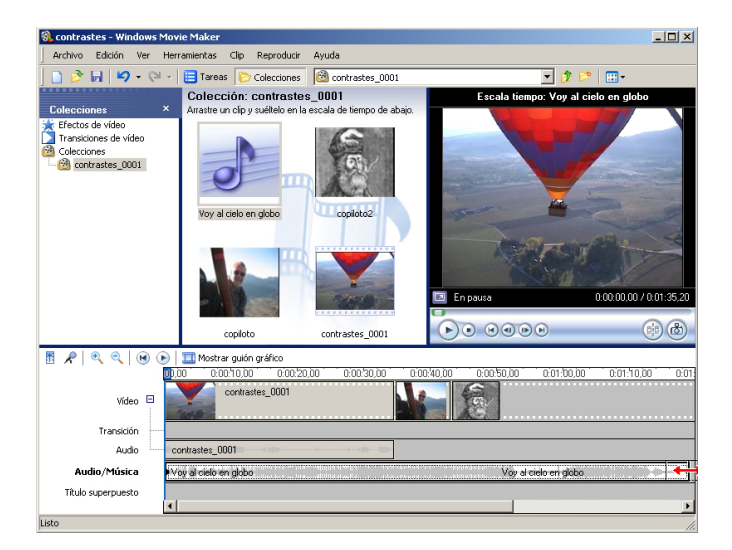

5. Debemos dejar el límite de la pista de sonido coincidiendo con la de vídeo.

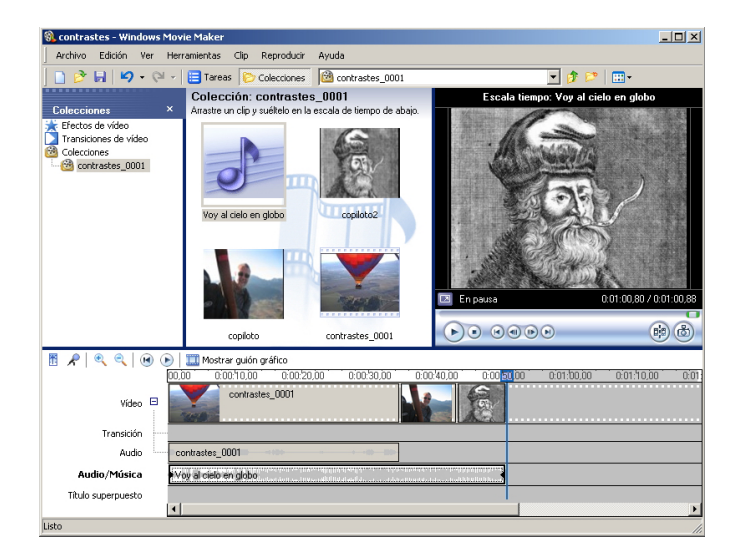

6. Podemos ver el resultado en la ventana de previsualización usando los controles de la misma. Durante la previsualización, se desplaza el cursor azul de la línea de tiempo.

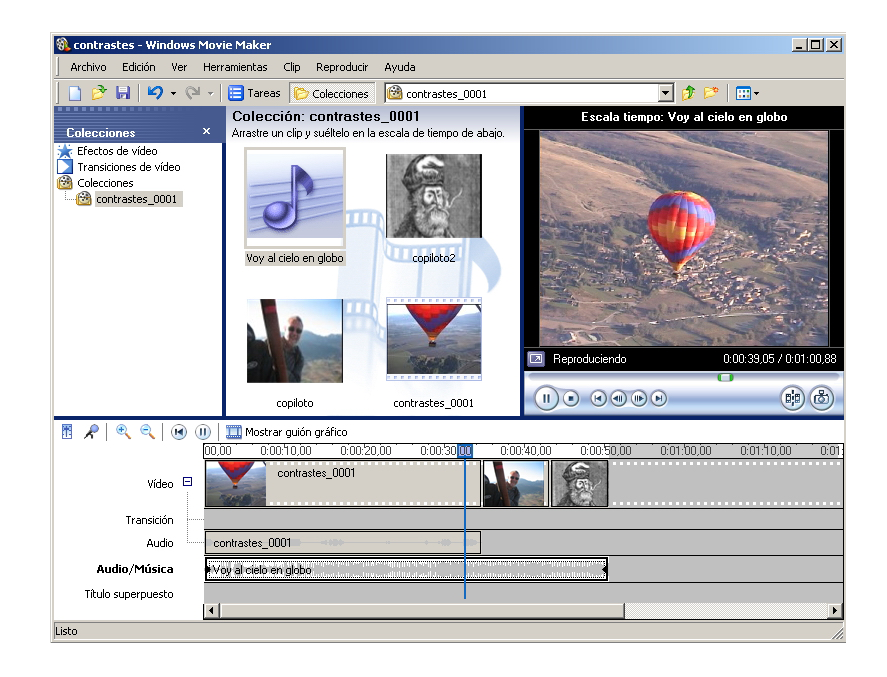

7. Si el resultado no es el apetecido, podemos continuar modificando el proyecto alargando o acortando las imágenes o acortando el vídeo.

Durante la producción, podemos acortar o alargar canciones y vídeos, pero nunca las podremos alargar más allá de su duración original. Pueden truncarse en su inicio o en su parte final según el extremo del elemento que movamos en la línea de tiempo

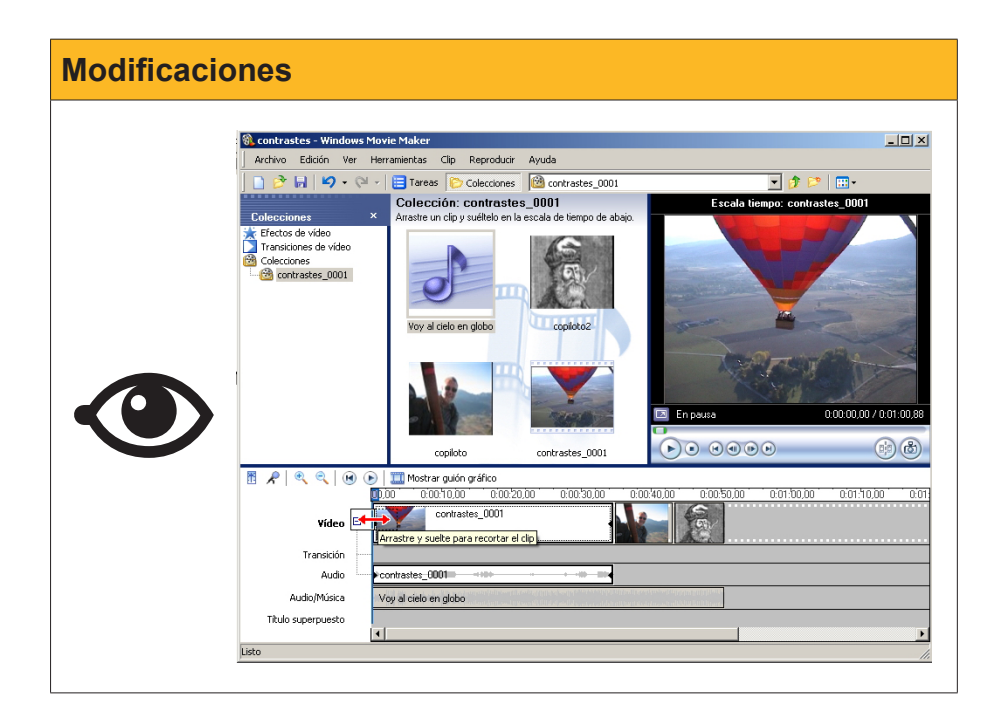

# Crear el archivo de película

La creación del fichero final de la película se efectúa desde la opción **Guardar** archivo de película del menú Archivo.

|                                                                                                    | Maker                                                                                                    |                                                                    |        |                                                |                                                                                   |
|----------------------------------------------------------------------------------------------------|----------------------------------------------------------------------------------------------------|--------------------------------------------------------------------|--------|------------------------------------------------|-----------------------------------------------------------------------------------|
| Archivo Edición Ver Herran                                                                                       | mientas Clip Reproducir                                                                                                    | Ayuda                                                              |        |                                                |                                                                                   |
| Nuevo proyecto                                                                                                   |                                                                                                    | Ctrl+N                                                             | 001    | - 🤹                                            | 📂 🛄 •                                                                             |
| 🤔 Abrir proyecto                                                                                                 |                                                                                                    | Ctrl+O                                                             |        | Escala tiempo: Voy a                           | al cielo en globo                                                                 |
| 🕞 Guardar proyecto                                                                                               |                                                                                                    | Ctrl+G                                                             | abajo. |                                                |                                                                                   |
| Guardar proyecto como                                                                                            |                                                                                                    | F12                                                                | a 👘    |                                                |                                                                                   |
| Guardar archivo de película                                                                                      |                                                                                                    | Ctrl+P                                                             |        |                                                |                                                                                   |
| Capturar vídeo                                                                                                   |                                                                                                    | Ctrl+R                                                             | 1      |                                                | A REAL PROPERTY                                                                   |
| Importar en colecciones                                                                                          |                                                                                                    | Ctrl+I                                                             |        |                                                |                                                                                   |
| Propiedades                                                                                                    |                                                                                                    |                                                                    |        |                                                | Carl Carl                                                                         |
|                                                                                                    |                                                                                                    |                                                                    |        |                                                |                                                                                   |
|                                                                                                    |                                                                                                    |                                                                    | 7      | 408-                                           | 10 M                                                                              |
| 1 C:\Documents and Settings\                                                                                     | Jaume.FIX-JAUME\M\con                                                                                                    | trastes.MSWMM                                                      | 3      | A Part                                         | W AND                                                                             |
| 1 C:\Documents and Settings\<br>2 C:\Documents and Settings\                                                     | Jaume.FIX-JAUME\M\con<br>Jaume.FIX-JAUME\M\Sin                                                                                   | trastes.MSWMM<br>título.MSWMM                                      |        | THE REAL                                       |                                                                                   |
| 1 C:\Documents and Settings\<br>2 C:\Documents and Settings\<br>Salir                                            | Jaume.FIX-JAUME\M\con<br>Jaume.FIX-JAUME\M\Sin                                                                                   | trastes.MSWMM<br>titulo.MSWMM                                      | En En  | pausa                                          | 0:00:00,00 / 0:01:00,88                                                           |
| 1 C:\Documents and Settings\<br>2 C:\Documents and Settings\<br>Salir                                            | Jaume,FIX-JAUME\M\con<br>Jaume,FIX-JAUME\M\Sin i                                                                                 | trastes.MSWMM<br>título.MSWMM                                      |        | pausa                                          | 0.00.00.00 / 0.01:00.88                                                           |
| 1 C:\Documents and Settings\<br>2 C:\Documents and Settings\<br>Salir                                            | Jaume,FIX-JAUME\M\con<br>Jaume,FIX-JAUME\M\Sin<br>Copiloto                                                                       | trastes.MSWMM<br>titulo.MSWMM<br>contrastes_000                    |        | pausa                                          | 0.00.00,00 / 0.01:00.90<br>(i) (i) (i) (i) (i) (i) (i) (i) (i) (i)                |
| 1 C:(Documents and Settings)<br>2 C:(Documents and Settings)<br>Salir                                            | Jaume,FIX-JAUME(M\con<br>Jaume,FIX-JAUME(M\sin<br>copiloto                                                                       | trastes.MSWMM<br>titulo.MSWMM<br>contrastes_000                    |        | pausa                                          | 0:00:00,00 / 0:01:00.80<br>© (5)                                                  |
| 1 C:(Documents and Settings)<br>2 C:(Documents and Settings)<br>Salir<br>8 R   R R   O D I                       | Jaume,FIX-JAUME(M\con<br>Jaume,FIX-JAUME(M\con<br>copiloto                                                                       | trastes.MSWMM<br>titulo.MSWMM<br>contrastes_000                    |        |                                                | 0.00.00,00 / 0.01:00.80<br>0:00 00:00 / 0.01:00.80<br>0:00 0:01:10,00 0:00        |
| 1 C:(Documents and Settings)<br>2 C:(Documents and Settings)<br>Salir                                            | Jaume, FIX-JAUME(M, (con<br>Jaume, FIX-JAUME(M, (sin<br>copiloto<br>Mostrar quión gráfico<br>0.0010,000 0.002<br>contrastes_0001 | trastes.M5WMM<br>titulo.M5WMM<br>contrastes_000                    |        |                                                | 0000000 / 001 0086<br>000000 / 001 0086<br>00 00110000 000                        |
| 1 C:(Documents and Settings)<br>2 C:(Documents and Settings)<br>Salir<br>8 R   R R   @ P   1<br>Video II         | Jaume, FIX-JAUMELM, Icon<br>Jaume, FIX-JAUMELM, ISin<br>copiloto<br>Mostrar guión gráfico<br>00010.00 0002<br>contrastes_0001    | trastes.M5WMM<br>titulo.M5WMM<br>contrastes_000                    |        |                                                | 0.00.000 / 0.01.00.80<br>()<br>()<br>()<br>()<br>()<br>()<br>()<br>()<br>()<br>() |
| 1 C:(Documents and Settings)<br>2 C:(Documents and Settings)<br>Salir<br>8 R C C C C C C C C C C C C C C C C C C | Jaume, FDX-JAUMELM, \con<br>Jaume, FDX-JAUMELM, \Sin<br>copiloto<br>Mostrar guión gráfico<br>0.0010.00 0.007<br>contrastes_0001  | krastes.MSWMM<br>bibulo.MSWMM<br>contrastes_000<br>20.00 0.00/30.0 |        |                                                | 0.00.00.00 / 0.01.00.80<br>0 0 0 0 0 0 0 0 0 0 0 0 0 0 0 0 0 0 0                  |
| 1 C:(Documents and Settings)<br>2 C:(Documents and Settings)<br>Salir<br>8 R C C C C C C C C C C C C C C C C C C | Jaume, FDX-JAUMELM, (con<br>Jaume, FDX-JAUMELM, (Sin<br>copiloto<br>Mostrar guidin gráfico<br>0.0010.00 0.002<br>contrastes_0001 | trastes.MSWMM<br>tibulo.MSWMM<br>contrastes_000                    |        | pausa<br>• • • • • •<br>• 000-5000 001-b0<br>• |                                                                                   |

El Asistente para guardar película nos guiará durante el proceso.

1. El primer paso es seleccionar el destino de la película.

| Asistente para guardar película                                                                                          | X          |
|----------------------------------------------------------------------------------------------------|------------|
| Ubicación de la película<br>¿Dónde desea guardar la película?                                                            | 8          |
| Mi PC<br>Guarde la película para reproducirla en el equipo.                                                              |            |
| CD grabable<br>Guardar la película para copiarla en un CD grabable.                                                      |            |
| Correo electrónico<br>Guarde y envíe la película como dato adjunto de correo electrónico utilizando el programa de corre | o ele      |
| El Web<br>Guarde y envíe la película a un proveedor de hospedaje de vídeos en el Web para que lo puedan v                | ver ot     |
| Cámara DV<br>Grabe la película en una cinta de la cámara DV para reproducirla en la cámara o verla en un televis         | or.        |
| ,<br>Obtener más información acerca de <u>guardando</u>                                                                  | películas. |
| < Atrás Siguiente > C                                                                                                    | ancelar    |

2. El segundo darle nombre.

| Asistente para guardar película                                                                    |         |             | X        |
|----------------------------------------------------------------------------------------------------|---------|-------------|----------|
| Archivo de película guardado<br>Introduzca información para el archivo de película guardado.       |         |             | <b>E</b> |
| <ol> <li>Introduzca un nombre de archivo para la película guardada.</li> <li>contrastes</li> </ol> |         |             |          |
| <ol> <li>Seleccione una ubicación donde guardar la película.</li> </ol>                            |         |             |          |
| 🛅 Mis vídeos                                                                                       |         | •           | Examinar |
|                                                                                                    | < Atrás | Siguiente > | Cancelar |

3. Luego, elegir el formato y la calidad en función del reproductor previsto y la vía de transmisión.

| Configuración de película       Seleccione la configuración que desea utilizar para guardar la película. La configuración que seleccione determinará la caldad y el tamaño de archivo de la película guardada. <ul> <li>Mejor calidad para reproducir en mi equipo (recomendado)</li> <li>Más adecuado para tamaño de archivo [12]</li> <li>MB</li> <li>Otras opciones:</li> <li>Vídeo para Pocket PC (218 kbps)</li> <li>Mostrar menos opcion</li> <li>Vídeo para Pocket PC (218 kbps)</li> <li>Vídeo para Pocket PC (218 kbps)</li> <li>Vídeo para Pocket PC (218 kbps)</li> <li>Vídeo para Pocket PC (218 kbps)</li> <li>Vídeo para Pocket PC (218 kbps)</li> <li>Vídeo para Pocket PC (218 kbps)</li> <li>Vídeo para Pocket PC (218 kbps)</li> <li>Vídeo para Pocket PC (131 kbps)</li> <li>Vídeo de alta calidad (pequeño)</li> <li>Vídeo para Pocket PC (131 kbps)</li> <li>Vídeo para a pocket PC (131 kbps)</li> <li>Vídeo para a reproducción local (1,1 Mbps)</li> <li>Vídeo para a reproducción local (1,1 Mbps)</li> <li>Vídeo para LAN (1,0 Mbps)</li> <li>Vídeo para a banda ancha (512 kbps)</li> <li>Vídeo para Botad (40 kbps)</li> <li>Vídeo para a banda ancha (510 kbps)</li> <li>Vídeo para a banda ancha (510 kbps)</li> <li>Vídeo para a Brota (45 kbps)</li> <li>Vídeo para a Brota (45 kbps)</li> </ul>                                                                                                    | nte para guardar película                                                                                                    |                                                                             |
|----------------------------------------------------------------------------------------------------|----------------------------------------------------------------------------------------------------|-----------------------------------------------------------------------------|
| <ul> <li>Mejor calidad para reproducir en mi equipo (recomendado)</li> <li>Más adecuado para tamaño de archivo:</li> <li>12 </li> <li>Más v</li> <li>Otras opciones:</li> <li>Vídeo para Pocket PC (218 Kbps)</li> <li>Wostrar menos opcion</li> <li>Vídeo para Pocket PC (143 Kbps)</li> <li>Vídeo para Pocket PC (143 Kbps)</li> <li>Vídeo para Pocket PC (143 Kbps)</li> <li>Vídeo de alta calidad (grande)</li> <li>Vídeo de alta calidad (grande)</li> <li>Vídeo de alta calidad (grande)</li> <li>Vídeo para reproducción local (2,1 Mbps)</li> <li>Vídeo para reproducción local (1,5 Mbps)</li> <li>Vídeo para LAN (1,0 Mbps)</li> <li>Vídeo para banda ancha (512 Kbps)</li> <li>Vídeo para banda ancha (512 Kbps)</li> <li>Vídeo para banda ancha (510 Kbps)</li> <li>Vídeo para PA DSI (45 Kbps)</li> <li>Vídeo para PA DSI (45 Kbps)</li> </ul>                                                                                                    | n <b>figuración de película</b><br>Seleccione la configuración que desea utilizar par<br>seleccione determinará la calidad y el tamaño de a                                                                                                    | ı guardar la película. La configuración que rchivo de la película guardada. |
| Más adecuado para tamaño de archivo:          12       MB         Image: Construction of the second second | Aejor calidad para reproducir en mi equipo (recome                                                                                                    | ndado)                                                                      |
| ♥ Otras opciones: Vídeo para Pocket PC (218 Kbps) ▼ Mostrar menos opcion Vídeo para Pocket PC (218 Kbps) Vídeo para Pocket PC (218 Kbps) Vídeo para Pocket PC (Pantalla completa 218 Kbps) Vídeo de alta calidad (grande) Vídeo de alta calidad (grande) Vídeo de alta calidad (grande) Vídeo para reproducción local (2,1 Mbps) Vídeo para reproducción local (1,5 Mbps) Vídeo para LAN (1,0 Mbps) Vídeo para LAN (768 Kbps) Vídeo para banda ancha (512 Kbps) Vídeo para RDSI (46 Kbps) Vídeo para RDSI (46 Kbps)                                                                                                    | 1ás adecuado para tamaño de archivo:                                                                                                    | 12 💉 MB 🔻                                                                   |
| Mostrar menos opcion<br>Wideo para Pocket PC (218 kbps)<br>Wideo para Pocket PC (Pantalla completa 218 kbps)<br>Wideo de alta calidad (grande)<br>Wideo de alta calidad (grequeño)<br>Wideo para reproducción local (2,1 Mbps)<br>Wideo para reproducción local (1,5 Mbps)<br>Wideo para LAN (1,0 Mbps)<br>Wideo para LAN (1,0 Mbps)<br>Wideo para LAN (1,0 Mbps)<br>Wideo para LAN (1,6 Mbps)<br>Wideo para LAN (1,6 Mbps)<br>Wideo para LAN (1,6 Mbps)<br>Wideo para LAN (1,6 Mbps)<br>Wideo para banda ancha (512 Kbps)<br>Wideo para banda ancha (512 Kbps)<br>Wideo para BADSI (46 Kbps)<br>Wideo para BADSI (45 Kbps)                                                                                                    | Dtras opciones: Vídeo para Pocket PC (218 Kbps)                                                                                                    | <b>•</b>                                                                    |
| Video para RDSI (46 KDps)                                                                                                    | rar menos opcion <sup>1</sup> Vídeo para Pocket PC (218 Kbp;<br>Vídeo para Pocket PC (143 Kbp;<br>Vídeo para Pocket PC (143 Kbp;<br>Vídeo de alta calidad (grande)<br>Vídeo para tareproducción local (2<br>Vídeo para terproducción local (1<br>Vídeo para LAN (1,0 Mbps)<br>Vídeo para LAN (26 Kbps)<br>Vídeo para LAN (26 Kbps)<br>Vídeo para banda ancha (340 Kt<br>Vídeo para banda ancha (340 Kt<br>Vídeo para banda ancha (350 Kt | mpleta 218 Kbps)<br>1 Mbps)<br>5 Mbps)<br>25)<br>25)<br>25)<br>25)          |
| Detalles de la config Vídeo para acceso por marcado telefónico (38 Kbps)                                                                                                    | talles de la confin Vídeo para acceso por marcado M                                                                                                    | elefónico (38 Kbps) de película                                             |
| AVI DV (PAL)                                                                                                    | o de archivo: Víduvídeo de alte astidad (por )                                                                                                    | estimado:                                                                   |
| Velocidad de bits: 21 Wideo para reproducción local (PAL 2,1 Mbps)<br>Tamaño de pantalla Video para reproducción local (PAL 1,5 Mbps)                                                                                                    | locidad de bits: 21 Vídeo para reproducción local (P/<br>maño de pantalla: Vídeo para reproducción local (P/                                                                                                    | L 2,1 Mbps)                                                                 |
| Relación de aspecto: 4:3     Espacio estimado de disco disponible en la unidad C:       Fotogramas por segundo: 20     59,84 GB                                                                                                    | lación de aspecto: 4:3<br>togramas por segundo: 20                                                                                                    | Espacio estimado de disco disponible en la unidad C:<br>59,84 GB            |
|                                                                                                    |                                                                                                    |                                                                             |

4. Y esperar... Seguro que va a dar tiempo para tomar un refresco. Guardar la película del ejemplo, de 1 minuto de duración, llevo 4 minutos.

| Asistente para guardar película                             |                        | ×        |
|-------------------------------------------------------------|------------------------|----------|
| <b>Guardando película</b><br>Se está guardando la película. |                        |          |
| Guardando película                                          |                        |          |
| Quedan 3 minutos                                            |                        | 9%       |
| Nombre de archivo de película:                              |                        |          |
| contrastes                                                  |                        |          |
| Destino:                                                    |                        |          |
| C:\Documents and Settings\Jaume\Mis vídeos\                 |                        |          |
|                                                             | < Atrás    Siguiente > | Cancelar |

Al finalizar el proceso, encontraremos el fichero .wmv en la ubicación elegida.

La pantalla de finalización del proceso permite que podamos ver, en *première*, nuestra producción.

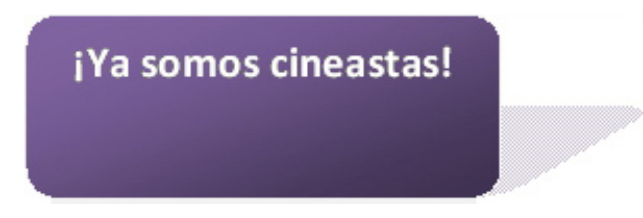

# 碠 Actividades

- 1. Inicia un proyecto en el que captures un clip de vídeo desde la videocámara y otro desde una cámara web. Si no dispones de videocámara, captura dos clips desde la cámara web en colecciones distintas.
- 2. Añádele a cada colección unas imágenes.
- **3.** Crea, en la línea de tiempo, una película que incorpore los clips y las imágenes intercalándolos.
- Coloca el cabezal de la línea de tiempo en el instante 0:00:00,00 y, usando el micrófono de la línea del tiempo, graba una locución como pista de sonido.

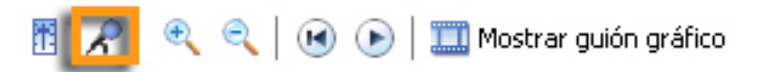

5. Guarda la película.

# Tratamiento multimedia

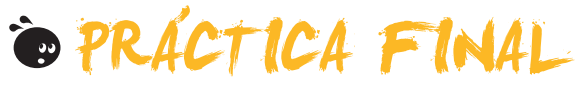

Como práctica final de este módulo, te proponemos que crees una película de un minuto aproximadamente a partir de una captura realizada con webcam.

- El contenido será una persona tecleando en el ordenador.
- Se le añadirá una pista de sonido consistente en el sonido de las teclas capturado mediante micrófono. La captura de sonido será de unos pocos segundos y se llenará la totalidad de la filmación repitiendo varias veces la misma pista de sonido.
- En el montaje del video se añadirá una fotografía al inicio y otra al final tras retocarlas añadiéndoles texto (créditos, mensajes, etc.).

# Tratamiento multimedia **IDEAS CLAVE**

#### Paint

- **Paint** es la aplicación de dibujo que viene integrada en **Windows**. La interfaz muestra, además del lienzo, menús, herramientas y controles.
- Entre las herramientas de Paint, las hay de selección, control y dibujo. Algunas de éstas pueden actuar de diferentes maneras según sus opciones.
- Los colores activos reciben el nombre de color de primer plano y color de fondo, y pueden elegirse de una paleta de colores que el usuario puede personalizar.
- Paint mantiene vínculos con las cámaras digitales y los escáneres que pueda haber conectados al equipo, permitiendo importar imágenes directamente de estos dispositivos.
- Los formatos aceptados por Paint son .bmp, .jpg, .gif, .tifn y .png.

| Paint                                                                                                    |
|----------------------------------------------------------------------------------------------------|
| Dibujo - Paint     Archivo Edición Ver Imagen Colores Ayuda     Barra de herramientas     Imagen Colores Ayuda     Barra de herramientas     Imagen Colores Ayuda     Barra de opciones de herramientas |
| Para obtener Ayuda, haga clic en Temas de Ayuda en                                                                                                    |

#### Paint.NET.

- Paint.NET es un completo editor de imágenes gratuito. La interfaz se presenta dividida en varias barras y ventanas. Las ventanas pueden ocultarse para ampliar la zona destinada a lienzo.
- Las herramientas son muy variadas y la mayoría disponen de potentes opciones. Hay que destacar la versatilidad de las herramientas de selección y de trabajo con las zonas seleccionadas.
- La paleta de colores, además de trabajar con todos los colores que permite la profundidad de color seleccionada, añade los efectos de transparencia (canal **alfa**) que permiten superponer, parcialmente, unos colores a otros.

- Entre las opciones de menú, podemos citar el escalado de las imágenes, las rotaciones y las deformaciones. Los movimientos pueden afectar a la imagen completa o sólo a la selección.
- En el menú de efectos, encontramos muchas opciones que permiten corregir, automáticamente, muchos de los defectos habituales en las fotografías digitales o aplicar efectos artísticos.

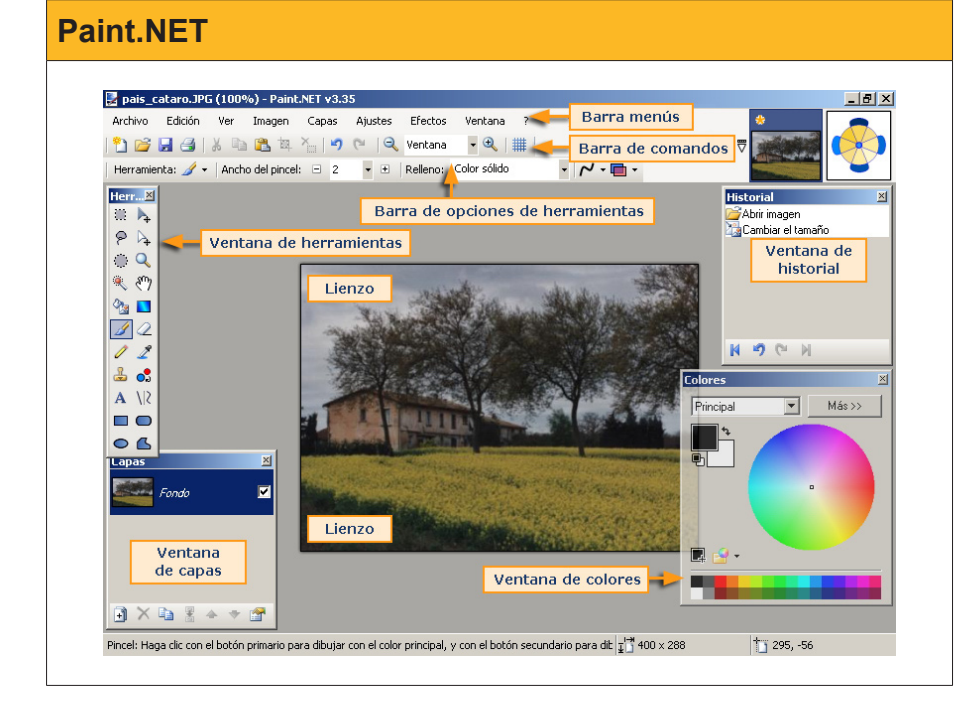

Enlace

http://www.getpaint.net/download. html

#### Picasa.

• Picasa es un programa organizador de fotografías y de edición sencilla que proporciona Google. La parte central de la interfaz presenta un aspecto distinto según se esté en modo biblioteca o en modo de edición. Descarga

http://picasa.google.com/

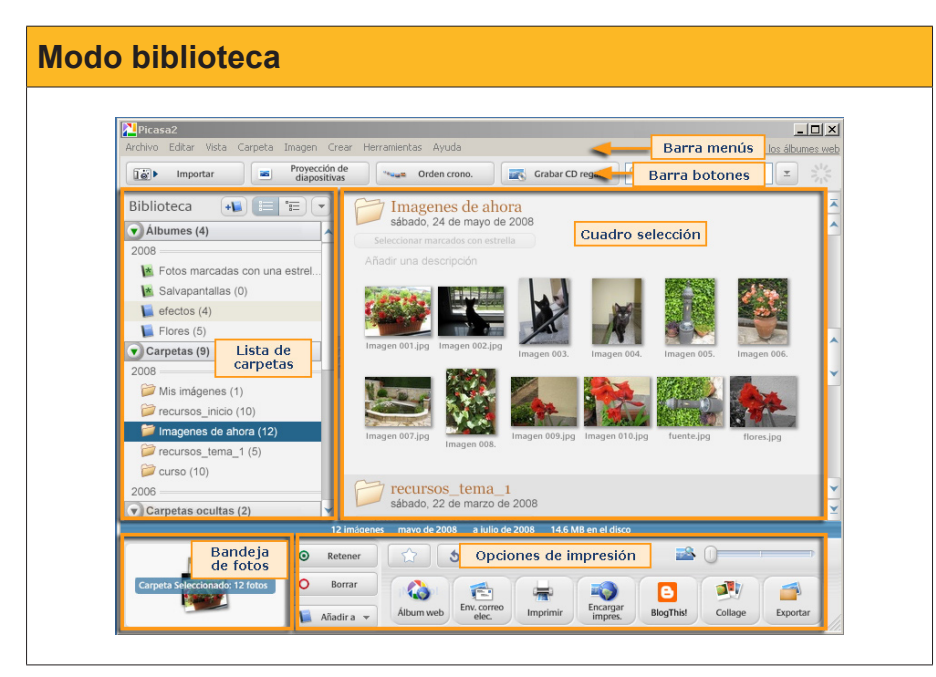

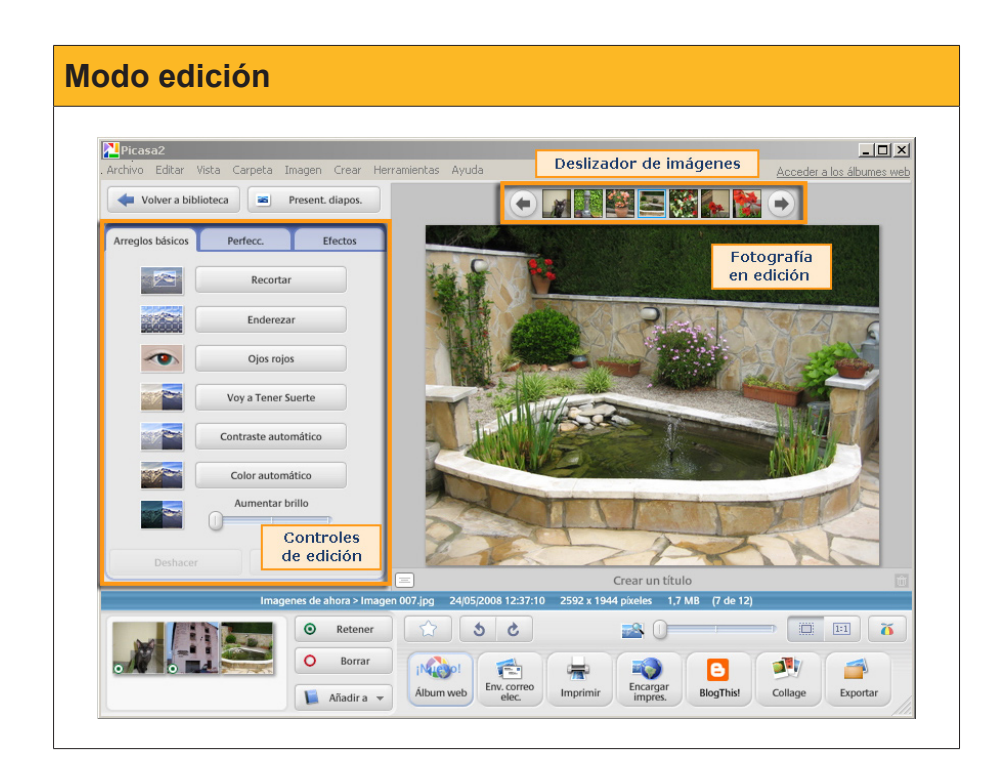

- Picasa mantiene una base de datos de las imágenes del PC y de las modificaciones que se han llevado a cabo mediante Picasa sobre dichas imágenes, de manera que todas las operaciones efectuadas son reversibles. El Administrador de carpetas de Picasa puede configurarse para determinar qué carpetas del ordenador serán gestionadas por el programa.
- Pueden crearse álbumes de fotos que agrupen las fotografías seleccionas por el usuario con distintos criterios. Aunque los álbumes pueden gestionarse como carpetas que contienen fotografías, de hecho son archivos consistentes en vínculos a las fotografías. No se duplican los archivos de imagen
- **Picasa** facilita el trabajo de difusión de las imágenes de la bandeja, como la creación de CD, la exportación a carpetas de disco, la creación de collages, etc.
- En la visión de edición de fotografía, hay potentes herramientas de uso muy simple para la corrección de defectos o mejora de la fotografía digital (encuadre, enfoque, condiciones de luminosidad, etc.).

#### Trabajar con sonidos.

- El programa que **Windows** facilita para la edición de sonido es la **Grabadora de sonidos**. La interfaz es extremadamente simple.
- Para configurar el dispositivo de entrada de señal para la grabación, debe efectuarse desde el Configuración --> Panel de control --> Propiedades de dispositivos de audio.
- La grabación se lleva a cabo usando la botonera de la grabadora de sonidos, como la de cualquier casete o dispositivo mp3.
- Es importante decidir el formato de grabación cuando se vaya a generar el archivo *wav*. De esto dependerá la calidad de reproducción y el peso del fichero.
- La grabadora de sonidos permite llevar a cabo una edición muy básica del audio grabado: recortar un archivo desde un extremo hasta el punto seleccionado e insertar un fichero de sonido en la posición del cursor. También posee unos efectos básicos.

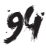

- Audacity es un programa de edición de sonido gratuito mucho más potente que la grabadora de sonidos y que puede descargarse gratu itamente [link 233], y permite trabajar con múltiples pistas de sonido. La interfaz [link 234] es más compleja.
- El **selector de entrada** y el **control de volumen** permiten gestionar con facilidad la grabación de diversas fuentes.
- La edición puede efectuarse con facilidad seleccionando segmentos de las pistas y con el habitual **copiar/cortar** y **pegar**.
- Puede trabajarse con varios formatos de sonido, entre ellos .mp3.
- Audacity posee una amplia biblioteca de efectos para modificar los sonidos capturados.

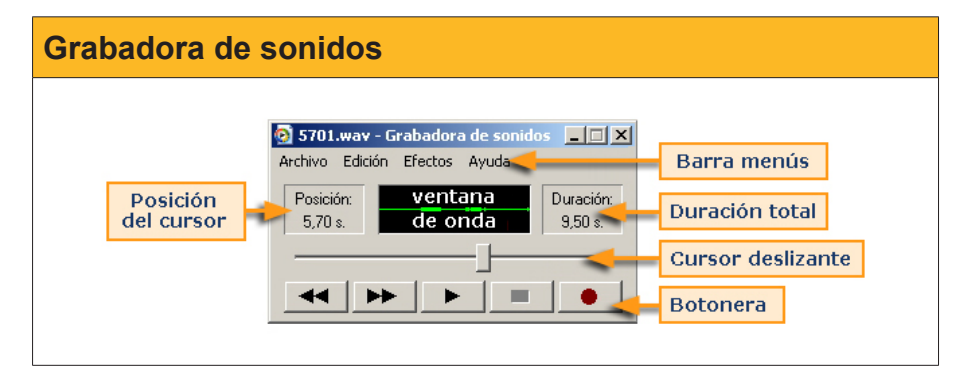

| proxima_parada                                                                                                    | Consum Efforts Analism Au | Barra     | a menús                               |           |
|----------------------------------------------------------------------------------------------------|---------------------------|-----------|---------------------------------------|-----------|
|                                                                                                    | Controles de audio        |           | monitores<br>de señal<br>So -24 -12 0 | ₽ -36 -24 |
| 1                                                                                                    | P 1                       | Controles | de volumen Stereo Mir                 |           |
| **     Image: Base of the second second | い へ ゆ ゆ み み               | 1,5 St    | elector de entrada                    | 3,0       |
| Selector de herran                                                                                                    | ientas                    |           |                                       |           |
| ★ proxima_pa         1,0           Mono, 11025Hz         0,0           32-bit float         0,0           Silencic         Solo                                                                                                    |                           |           |                                       |           |
| × linea3         ▼         1,0           Mono, 11025Hz         0,0           32-bit float         0,0           Silencid         Solo           -1,0         -1,0                                                                                                    | $\rightarrow$             |           | Pista de audio                        | ,         |
| ×         plaza_unive         1,0           Mono, 11025Hz         0,0           32-bit float         0,0           Silencid         Solo           -1,0         -1,0                                                                                                    |                           |           | <u> </u>                              |           |
|                                                                                                    |                           |           |                                       | Þ         |
|                                                                                                    |                           |           |                                       |           |

#### Trabajar con vídeo

- Para capturar vídeo en nuestro ordenador, debemos comprobar la existencia de puertos compatibles con la videocámara digital, habitualmente **firewire**.
- La creación de vídeo requiere grandes cantidades de cómputo y de almacenamiento. Será conveniente un procesador rápido y, al menos, 1 Gb de memoria RAM. Por otro lado, serán imprescindibles algunos gigas de disco libres (un minuto de vídeo capturado en calidad **DV** viene a ocupar 200 Mb).

#### Audacity

http://audacity.sourceforge.net/ download/

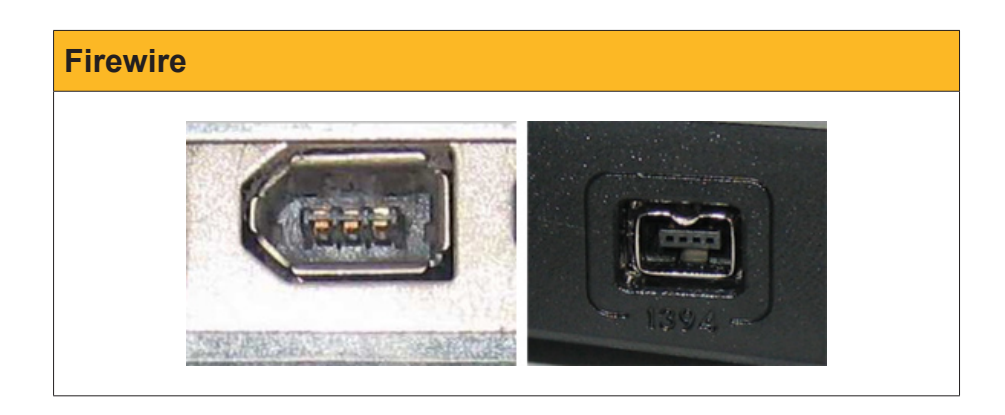

#### Windows Movie Maker

| Ausking Ediction Han Han | in indice                      | . Aurola         | Barra monúe            |                  | <u>-15</u>       |
|--------------------------|--------------------------------|------------------|------------------------|------------------|------------------|
| Archivo Edición ver Herr | ramientas Cilp Reproduci       | r Ayuda          | Barra menus            |                  |                  |
| ] 🗋 📴 🖬   🎝 🕶 🖓 🕶        | Tareas 🜔 Coleccione:           | s 🔯 contra       | istes_0001             | Barra de h       | erramientas      |
| <u>.</u>                 | Colección: contrast            | es_0001          |                        |                  |                  |
| Lolecciones ^            | Arrastre un clip y sueltelo en | la escala de tie | empo de abajo.         |                  |                  |
| Transiciones de vídeo    |                                |                  |                        |                  |                  |
| Colecciones              |                                |                  |                        |                  |                  |
|                          |                                | D                |                        |                  |                  |
|                          |                                | 1                |                        | Ventana de pr    | evisualización   |
| Panel de                 |                                | 1 up             |                        |                  |                  |
| Tareas/colecciones       | contrastes_0001                |                  |                        |                  |                  |
|                          |                                |                  |                        |                  |                  |
|                          | No. 1                          |                  |                        |                  |                  |
|                          | Panel c                        | le clips         |                        |                  |                  |
|                          |                                |                  |                        |                  |                  |
|                          |                                |                  |                        | 0.0000           |                  |
|                          |                                |                  |                        |                  |                  |
| 🖪 🗶 🔍 闽 🕞                | 🋄 Mostrar guión gráfico        |                  |                        |                  |                  |
|                          | oo i oloo:ho,bo i oloo:        | 20,00 0:0        | 0:30,00 0:00:40,00     | 0:00:50,00 0:01: | 60,00 0:01:10,00 |
|                          |                                |                  |                        |                  |                  |
| ¥ideo 🗆                  |                                |                  | po para comenzar a cre | ar una película. |                  |
| Transición               |                                |                  |                        |                  |                  |
| Audio                    |                                | Línea            | de tiempo/guión        | gráfico          |                  |
| Audio/Músico             |                                |                  |                        | -                |                  |
| Auguo/Musica             |                                |                  |                        |                  |                  |
| Titulo superpuesto       |                                |                  |                        |                  |                  |
|                          |                                |                  |                        |                  |                  |

- Windows Movie Maker forma parte de las aplicaciones multimedia de Windows XP y permite efectuar la captura y edición de vídeo digital. La interfaz es bastante sencilla.
- WMM es capaz de capturar vídeo generando clips en formato .avi que almacena en colecciones. Las colecciones pueden contener también archivos de imagen estática y música.
- El montaje del proyecto de una película es algo tan intuitivo como ir arrastrando clips de vídeo e imágenes a la pista de vídeo de línea del tiempo, y modificando su longitud arrastrando los límites con el ratón. Los clips de audio se arrastran a la pista de audio/música y se sincronizan del mismo modo.
- Finalizado el montaje, la creación final del fichero **.wmv** definitivo es un proceso lento. Un tiempo razonable es tardar el triple de la duración de la película, siempre en función del procesador y la RAM disponible.

# Tratamiento multimedia

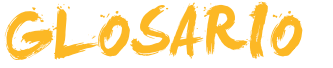

#### Alfa

Nombre dado habitualmente a la transparencia de color. Su valor va de 0 (totalmente transparente) a 100 (completamente opaco).

#### Clip de video

Secuencia de imágenes con o sin sonido añadido. En general es la unidad con la que trabajan los programas editores de video.

#### Color de fondo o secundario

De este color serán las líneas, bote de pintura, etc., cuando se usa el botón derecho del ratón. También quedará el fondo de este color cuando se mueva o borre una selección.

#### Color de primer plano o Color principal de dibujo

De este color serán las letras cuando se usa la herramienta texto y las líneas, bote de pintura, etc., cuando se usa el botón izquierdo

#### Firewire

Tipo de conector para transmisión de datos a alta velocidad habitualmente usado por las videocámaras digitales.

#### Frecuencia de muestreo

Cantidad de muestras de sonido que se toman por segundo. Los valores habituales van de las 8000 en el sonido telefónico a las 44100 en el sonido calidad CD.

#### Lienzo

Superficie de dibujo.

#### PCM

Pulse Code Modulation. Mecanismo de codificación del sonido basado en tres fases: muestreo, cuantificación y codificación.

#### Plugin

Miniprograma accesorio que se instala asociado al navegador y permite ejecutar determinados tipos de archivos, como por ejemplo flashplayer que permite ejecutar en el navegador animaciones de Flash.

#### Profundidad de sonido

Cantidad de bits asignada para codificar cada muestra de sonido. Las habituales son 8 y 16 bits.

#### Resolución

Densidad de píxeles. Una imagen tiene mayor resolución cuanto mayor sea la cantidad de píxeles por unidad de longitud. La resolución habitual de pantalla acostumbra a ser de 92 píxeles por pulgada. La de impresión va de 300 a 2400 ppp. Un escáner puede obtener resoluciones de 4800 ppp.

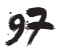

### RGB

Tipo de codificación del color en tres valores numéricos que indican la intensidad del rojo (Red), Verde (Green) y azul (Blue).

#### Versión

Cada uno de los archivos progresivamente más acabados que se guardan de un trabajo, sea imagen, sonido o video.